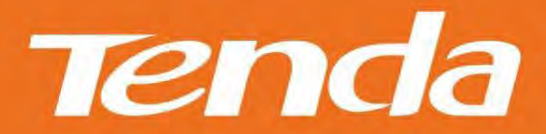

# User Guide

www.tendacn.com

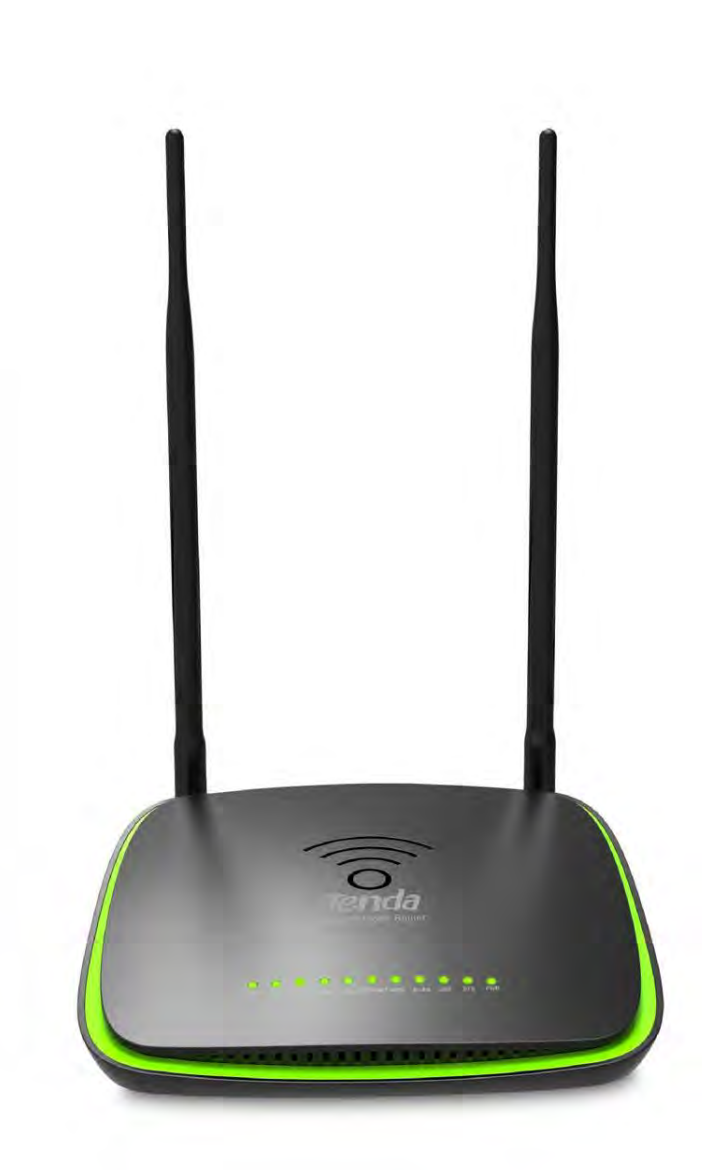

Wireless N300 ADSL2+ High Power Modem Router

## **Copyright Statement**

**Tenda** is the registered trademark of Shenzhen Tenda Technology Co., Ltd. All the products and product names mentioned herein are the trademarks or registered trademarks of their respective holders. Copyright of the whole product as integration, including its accessories and software, belongs to Shenzhen Tenda Technology Co., Ltd. No part of this publication can be reproduced, transmitted, transcribed, stored in a retrieval system, or translated into any language in any form or by any means without the prior written permission of Shenzhen Tenda Technology Co., Ltd. If you would like to know more about our product information, please visit our website at http://www.tendacn.com.

## Disclaimer

Pictures, images and product specifications herein are for references only. To improve internal design, operational function, and/or reliability, Tenda reserves the right to make changes to the products without obligation to notify any person or organization of such revisions or changes. Tenda does not assume any liability that may occur due to the use or application of the product described herein. Every effort has been made in the preparation of this document to ensure accuracy of the contents, but all statements, information and recommendations in this document do not constitute the warranty of any kind, express or implied.

## **Technical Support**

Website: http://www.tendacn.com Telephone: (86 755) 2765 7180 Email: support@tenda.com.cn

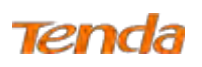

# Contents

| Chapter 1 Get to Know Your Router          | 1 |
|--------------------------------------------|---|
| 1.1 What it does                           | 1 |
| 1.2 Product Features                       | 1 |
| 1.3 Package Contents                       |   |
| Chapter 2 Hardware Install                 |   |
| 2.1 LED Indicators, Buttons and Interfaces |   |
| 2.2 Install the Device                     |   |
| Chapter 3 Quick Internet Setup             |   |
| 3.1 Log in to Web Manager                  |   |
| 3.2 Internet Setup                         |   |
| 3.2.1 ADSL Mode                            |   |
| 3.2.2 Ethernet Mode                        |   |
| 3.2.3 Test Internet Connectivity           |   |
| Chapter 4 Advanced Settings                |   |
| 4.1 Device Info                            |   |
| 4.1.1 Summary                              |   |
| 4.1.2 WAN                                  |   |
| 4.1.3 Statistics                           |   |
| 4.1.4 Route                                |   |
| 4.1.5 ARP                                  |   |
| 4.1.6 DHCP                                 |   |
| 4.2 Advanced Setup                         |   |
| 4.2.1 Layer2 Interface                     |   |
| 4.2.2 WAN Service                          |   |
| 4.2.3 LAN                                  |   |
| 4.2.4 NAT                                  |   |
| 4.2.5 Security                             |   |
| 4.2.6 Parental Control                     |   |
| 4.2.7 Bandwidth Control                    |   |
| 4.2.8 Routing                              |   |
| 4.2.9 DNS                                  |   |
| 4.2.10 DSL                                 |   |
| 4.2.11 UPnP                                |   |
| 4.2.12 Print Server                        |   |
| 4.2.13 Storage Service                     |   |
| 4.2.14 Interface Grouping                  |   |
| 4.2.15 IP Tunnel                           |   |
| 4.2.16 Certificate                         |   |
| 4.2.17 Multicast                           |   |
| 4.2.18 IPTV                                |   |
| 4.3 Wireless                               |   |
| 4.3.1 Basic                                |   |
| 4.3.2 Security                             |   |
| 4.3.3 MAC Filter                           |   |
|                                            |   |

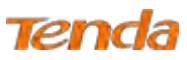

| 4.3.4 Wireless Bridge                        |  |
|----------------------------------------------|--|
| 4.3.5 Station Info                           |  |
| 4.4 Diagnostics                              |  |
| 4.4.1 Diagnostics                            |  |
| 4.4.2 Ping test                              |  |
| 4.5 Management                               |  |
| 4.5.1 Settings                               |  |
| 4.5.2 System Log                             |  |
| 4.5.3 SNMP Agent                             |  |
| 4.5.4 TR-069 Client                          |  |
| 4.5.5 Internet Time                          |  |
| 4.5.6 Access Control                         |  |
| 4.5.7 Update Firmware                        |  |
| 4.5.8 Reboot                                 |  |
| Appendix 1 Configure Your PC                 |  |
| Windows 8                                    |  |
| Windows 7                                    |  |
| Windows XP                                   |  |
| MAC                                          |  |
| Appendix 2 Join Your Wireless Network        |  |
| Windows 8                                    |  |
| Windows 7                                    |  |
| Windows XP                                   |  |
| MAC                                          |  |
| iPhone/iPad                                  |  |
| Appendix 3 FAQs                              |  |
| Appendix 4 VPI/VCI List                      |  |
| Appendix 5 Regulatory Compliance Information |  |
|                                              |  |

# **Chapter 1 Get to Know Your Router**

## 1.1 What it does

The Wireless N300 ADSL2+ High Power Modem Router provides you with an easy and secure way to set up a wireless home network with fast access to the Internet over a high-speed digital subscriber line (DSL). Complete with a built-in ADSL modem, it is compatible with all major ADSL Internet service providers. It offers wireless speeds of up to 300Mbps needed for demanding applications, such as large file transfers, streaming HD video, and multiplayer gaming. The unit comes with a wide range of premium features and applications such as IPv6, SNMP, Multicast, IP tunnel, ready share USB, IPTV service and parental controls, etc. Plus, with the router, you can access the Internet via the ATM interface or Ethernet interface.

#### **1.2 Product Features**

Wireless N speeds up to 300 Mbps for streaming HD videos and online gaming in addition to basic Internet applications All-in-one device combines a built-in ADSL2+ modem, wired router, wireless router and switch Sharable USB lets you access and share files on an attached USB hard drive Sharable Printer lets you print from your Windows computer to a connected USB printer Advanced QoS helps prioritize media streaming and gaming applications for best entertainment experience Parental Control keeps your kids Internet experience safe using flexible and customizable filter settings One-touch WPS ensures a quick and secure network connection WEP and WPA/WPA2 are supported for advanced encryptions Compatibility: Works with all major ADSL Internet service providers (ISPs); backward compatible with 802.11b/g WiFi devices Interchangeable LAN/WAN ports to schedule the Ethernet port to function either as a LAN or a WAN port Interchangeable LAN/IPTV to schedule the Ethernet port to function either as a LAN or an IPTV port Optional Ethernet and ADSL Uplinks: Access the Internet via ADSL2+ Broadband Internet Service or an interchangeable LAN/WAN RJ45 port Multiple Internet Connection Types: Bridging, PPPoE, IPoE, PPPoA, IPoA, dynamic IP and static IP **IPTV Service** lets your surf the Internet while watching online TV 6000V lightning—proof design fits into lightning-intensive environment Strong driving capability up to 6.5Km transmission distance

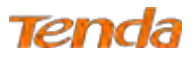

High ADSL speed up to 24Mbps downstream 1Mbps upstream

Built-in firewall prevents hacker attacks

Channel auto-select for optimum performance

**FDM** technology enables telephoning, faxing and surfing activities to proceed simultaneously without mutual interference

Other Advanced Features: IPv6, DDNS, virtual server, DMZ, port triggering, IP filter, MAC filter and UPnP, etc.

Tenda Setup Wizard for easy and fast installation and configuration

**Tenda Green:** Use hardware Power On/Off and software WiFi On/Off buttons to turn on and off power and WiFi to save energy when not in use

#### **1.3 Package Contents**

Your box should contain the following items:

- Wireless N300 ADSL2+ High Power Modem Router
- Telephone Line
- Ethernet Cable
- ADSL Splitter
- Install Guide
- Power Adapter
- ➢ Resource CD

If any of the parts are incorrect, missing, or damaged, keep the carton, including the original packing materials and contact the dealer for immediate replacement.

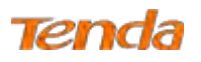

# **Chapter 2 Hardware Install**

If you have not set up your new router using the Install Guide that comes in the box, this chapter walks you through the hardware install. To set up your Internet connection, see <u>Chapter 3 Quick Internet Setup</u>.

## **2.1 LED Indicators, Buttons and Interfaces**

#### **Front Panel**

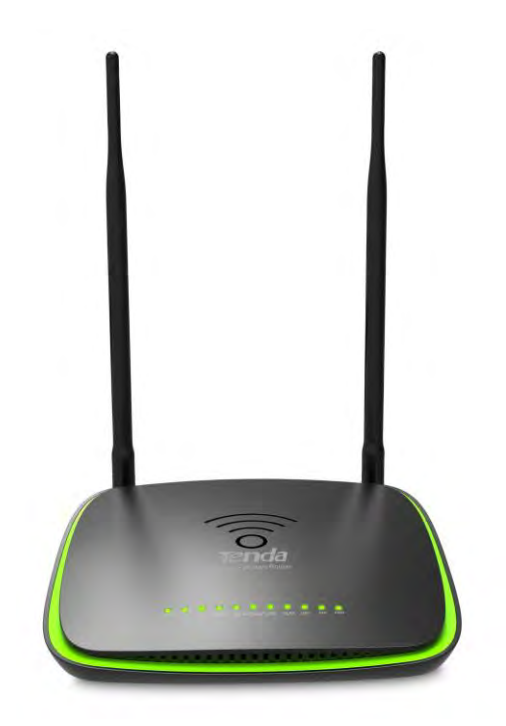

| LED  | Status        | Description                          |
|------|---------------|--------------------------------------|
| DW/D | Solid         | Power is supplied to the device.     |
| PWK  | Off           | Power is not supplied to the device. |
| SVS  | Blinking      | System is functioning correctly.     |
| 515  | Solid/Off     | System is functioning incorrectly.   |
|      | Blinking      | Transmitting data via wireless       |
| WLAN | Off           | Wireless is disabled.                |
|      | Solid         | Wireless is enabled.                 |
|      | Slow Blinking | Physical connection failure.         |
| DSL  | Fast Blinking | Synchronizing                        |
|      | Solid         | ADSL connection is established.      |

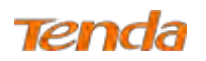

| 4/iTV    | Off      | No connection established                                                              |
|----------|----------|----------------------------------------------------------------------------------------|
| 3/2      | Blinking | Transmitting data                                                                      |
| 1/WAN    | Solid    | Connection is established.                                                             |
|          | Solid    | Client connected successfully.                                                         |
| WPS      | Blinking | WPS LED starts blinking if you press the WPS button on the device or interface.        |
|          | Off      | No wireless clients are connected. WPS LED turns off after blinking for 2 minutes.     |
| LICD     | Solid    | Connection is successfully established on the USB port.                                |
| USB      | Off      | Connection is not established on the USB port.                                         |
|          | Solid    | Current client is connecting to the Internet; no data is transmitted via the Internet. |
| INTERNET | Blinking | Current client is connecting to the Internet; data is transmitted via the Internet.    |
|          | Off      | Current Internet client is not connecting to the Internet.                             |

## **Back Panel**

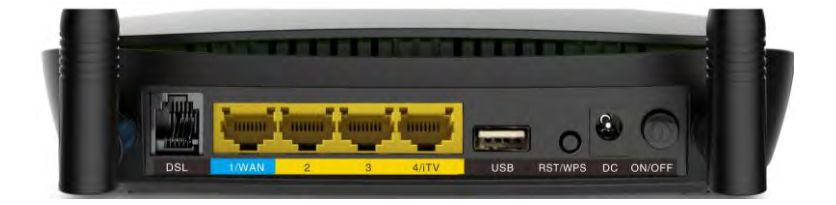

| Button & Interface | Description                                                                                                    |
|--------------------|----------------------------------------------------------------------------------------------------|
| DSL                | For connecting the router to the Internet via a phone cable provided by your ISP.                                                                                                    |
| 1/WAN              | LAN port or WAN port. When you access the Internet via the DSL, this port works as a LAN port which can be used to connect to a PC, switch, or a router; when you access the Internet via an Ethernet cable from your ISP directly, this port works as a WAN port.<br>Note: It works as a LAN port by default. |
| 2/3                | LAN port, used to cable the device to the local network devices such as computers.                                                                                                    |
| 4/iTV              | LAN port or IPTV port. When IPTV feature is disabled, it works as a LAN port which can be<br>used to connect to a PC, switch or a router; when IPTV feature is enabled, it works as an IPTV<br>port, and it can only be connected to a set-top box.<br><b>Note</b> : IPTV feature is disabled by default.      |
| USB                | Used to connect a USB device, such as a 3G USB modem, USB print server or storage service.                                                                                                    |
| RST/WPS            | Press it for 1-3 seconds to enable WPS-PBC feature;<br>Press it for about 10 seconds to restore all configurations to factory defaults.                                                                                                    |

Tenda

| DC     | Used to connect to the power adapter, which is included in the package. |
|--------|-------------------------------------------------------------------------|
| ON/OFF | Power switch to turn the router on or off.                              |

## **2.2 Install the Device**

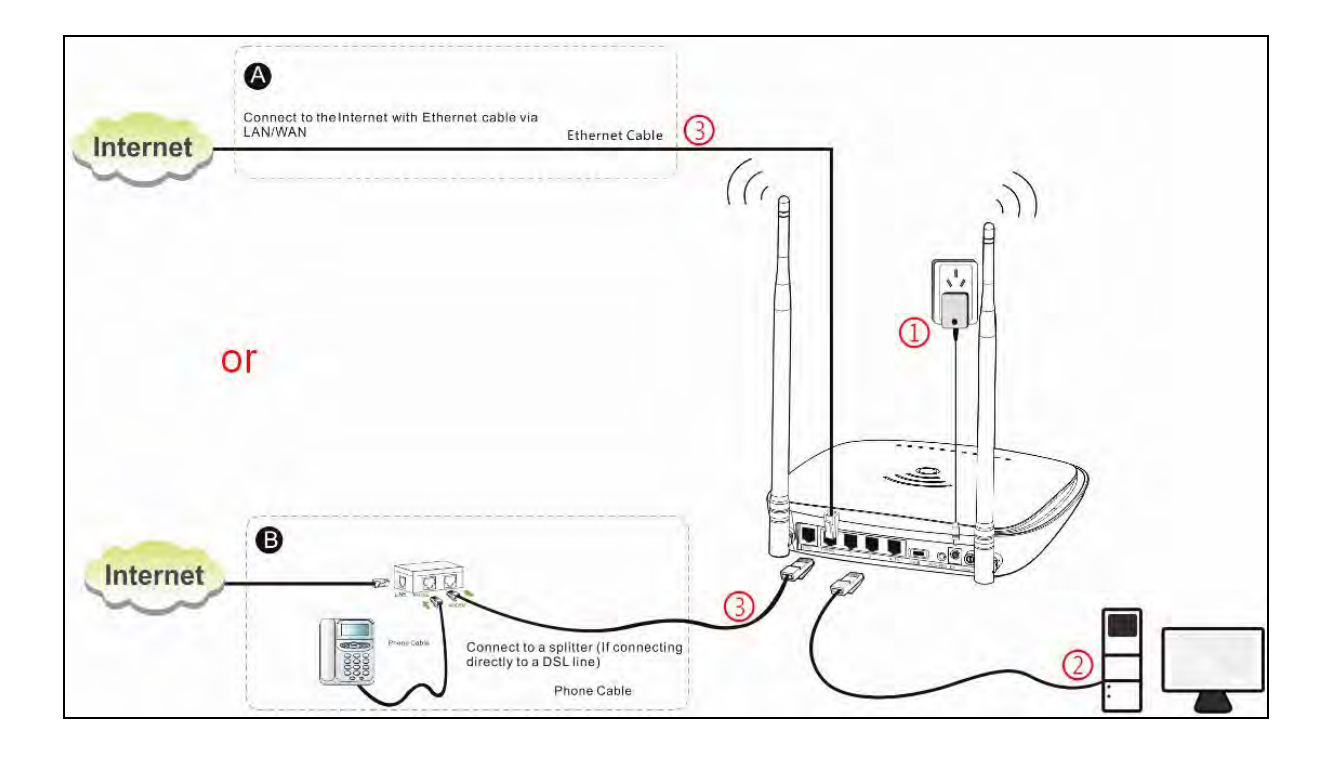

- ① Connect the included power adapter to your router and turn on the router.
- 2 Connect your computer to your router.
- (3) Connect your router to the Internet. Choose **ADSL Mode** or **ETH Mode** according to your actual Internet service type.

|                         | With a telephone                                                                       | Simply connect the DSL line to the DSL port of your router.          |  |
|-------------------------|----------------------------------------------------------------------------------------|----------------------------------------------------------------------|--|
|                         |                                                                                        | Use the splitter as a medium:                                        |  |
|                         |                                                                                        | 1) Connect the DSL line from the Internet side to the LINE port of   |  |
| ADSL Mode               |                                                                                        | the splitter;                                                        |  |
| (Phone cable access)    | Without a telephone                                                                    | 2) Connect the telephone with a phone cable to the PHONE port of     |  |
|                         |                                                                                        | the splitter;                                                        |  |
|                         |                                                                                        | 3) Connect the MODEM port of the splitter and DSL port of your       |  |
|                         |                                                                                        | router via another phone cable.                                      |  |
| ETH Mada                | Do not go to Step 3 (                                                                  | connect the Ethernet cable to the LAN/WAN port) until you finish the |  |
|                         | Primary Setup of Internet connection type on the Web Management Homepage, i.e., finish |                                                                      |  |
| (Ethernet cable access) | settings in Ethernet Mode in Chapter 3 Quick Internet Setup >3.2 Internet Setup.       |                                                                      |  |

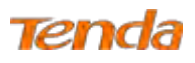

# **Chapter 3 Quick Internet Setup**

This chapter instructs you to quickly set up your Internet connection.

## 3.1 Log in to Web Manager

1. Set your PC to Obtain an IP address automatically. For more information, see Appendix 1 Configure Your PC.

2. Launch a web browser and enter 192.168.1.1 to display the login window.

| Login     |       |        |                  |
|-----------|-------|--------|------------------|
| Username: |       |        | (Default: admin) |
| Password: |       |        | (Default: admin) |
|           | Login | Cancel |                  |
|           |       |        |                  |

3. Enter admin in both the Login Username and Password fields if you access the router for the first time and then click

Login to enter the home page.

# 襸 Tip

If you change the login username and password and forget them, press the RST/WPS button on the device for about 10 seconds to reset the router, and then enter the home page with the default username and password "admin".

## **3.2 Internet Setup**

#### 3.2.1 ADSL Mode

- 1. Link Type: Select ADSL.
- 2. Select your country.
- 3. Select your ISP.
- 4. VPI/VCI fields will be populated automatically if you select a correct country and ISP.
- 5. Select your Connection Type, and fill the relevant Internet information.
- 6. Secure your wireless network. (Strongly Recommended)
- 7. Click **OK** to apply your configurations.

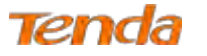

٦

|                   |                                     | 191 191 191 191 191 191 191 191 191 191 |
|-------------------|-------------------------------------|-----------------------------------------|
| U                 |                                     | onnected                                |
| Connection Status | Connected                           |                                         |
| Primary Setup     |                                     |                                         |
| Link Type         | ADSL O ETH                          |                                         |
| Country           | United States                       |                                         |
| ISP               | BellSouth                           |                                         |
| VPI/VCI           | VPI 8 (0-255) VCI 35 (3             | 2-65535)                                |
| Connection Type   | PPPoE                               |                                         |
| User Name         | Jack,M                              |                                         |
| Password          | *****                               | Show Key                                |
| Wireless Setup    |                                     |                                         |
| Wireless Enable   | V                                   |                                         |
| Wireless SSID     | Tenda_AADDC0 (U                     | p to 32 ASCII)                          |
| Wireless Key      | *******                             | Show Key                                |
|                   | Wireless Key is made up of 8-63 ASI | CII or 64 hex characters.               |

#### Depending on the type of connection, you are prompted to enter your ISP settings, as shown in the following table:

| Conne             | ection Type                                                                          | Description                                                                          |
|-------------------|--------------------------------------------------------------------------------------|--------------------------------------------------------------------------------------|
| PPPoE/PPPoA       |                                                                                      | Enter the ISP user name and password. If you cannot locate this information, ask     |
|                   |                                                                                      | your ISP to provide it.                                                              |
|                   | Dynamic IP                                                                           | No entries are needed.                                                               |
| IPoE<br>Static IP | Enter the assigned IP address, subnet mask, and the IP address of your ISP's primary |                                                                                      |
|                   | Static IP                                                                            | DNS server. This information should have been provided to you by your ISP. If a      |
|                   |                                                                                      | secondary DNS server address is available, enter it also.                            |
|                   |                                                                                      | Enter the assigned IP address, subnet mask, and the IP address of your ISP's primary |
| IPoA              | Static IP                                                                            | DNS server. This information should have been provided to you by your ISP. If a      |
|                   |                                                                                      | secondary DNS server address is available, enter it also.                            |

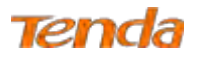

|        | When Bridge mode is enabled, this device works as a modem. If you wish to initiate |
|--------|------------------------------------------------------------------------------------|
| Bridge | a dialup directly from your PC for Internet access or enjoy the entire Internet    |
|        | connection by yourself (instead of sharing it with others), you can select Bridge. |

## ▲<sub>Note</sub>

If your country and/or your ISP are not covered on the home page, select **Other** country and ISP, and set VCI and VPI value manually. If you cannot locate this information, refer to <u>Appendix 4 VPI/VCI List</u> or ask your ISP to provide it. For more information, see <u>To Set up the ATM interface</u> and <u>To Set up WAN Service for ATM Interface</u>.

## **3.2.2 Ethernet Mode**

- 1. Link Type: Select ETH.
- 2. Select your **Connection Type** according to your accessing method.
- 3. Secure your wireless network. (Strongly Recommended)
- 4. Click **OK** to apply your configurations.

# ▲<sub>Note</sub>

After saving the Ethernet mode settings, you will see the following prompt:

Connection Status Disconnected

There is no Ethernet cable inserting to WAN port, and please insert Ethernet cable to Wan/Lan1 port

And then you need to connect the Ethernet cable from the Internet side provided by your ISP to the LAN/WAN port, i.e.

to finish Step 3 of Ethernet Mode in Chapter 2 Hardware Install-> 2.2 Install the Device.

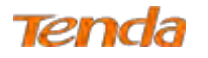

| 100               | The second second second second second second second second second second second second second second second s | Advance |
|-------------------|----------------------------------------------------------------------------------------------------|---------|
| Connection Status | Connected                                                                                                    | IPTV    |
| Primary Setup     |                                                                                                    |         |
| Link Type         | ⊖ ADSL ⊙ ETH                                                                                                   |         |
| Connection Type   | PPPoE V                                                                                                    |         |
| User Name         | Jack.L                                                                                                    |         |
| Password          | ••••• Show Key                                                                                                 |         |
| Wireless Setup    |                                                                                                    |         |
| Wireless Enable   |                                                                                                    |         |
| Wireless SSID     | Tenda_DDCCD0 (Up to 32 ASCII)                                                                                  |         |
| Wireless Key      | ••••• Show Key                                                                                                 |         |
|                   |                                                                                                    |         |

#### Depending on the type of connection, you are prompted to enter your ISP settings, as shown in the following table:

| Connec | tion Type  | ISP Information                                                                      |
|--------|------------|--------------------------------------------------------------------------------------|
| PP     | PPoE       | No entries are needed.                                                               |
|        |            | Enter the assigned IP address, subnet mask, and the IP address of your ISP's primary |
| IDoE   | Static IP  | DNS server provided by your ISP. If a secondary DNS server address is available,     |
| II OL  |            | enter it also.                                                                       |
|        | Dynamic IP | Enter the user name and password provided by your ISP.                               |

#### **3.2.3 Test Internet Connectivity**

If Connection Status shows Connected shown as below, you access the Internet now.

Connected

Connection Status

Try to launch a web browser and enter <u>www.tendacn.com</u>. If the webpage displays properly, you are connected to the Internet.

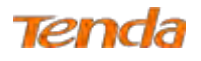

# **Chapter 4 Advanced Settings**

If you prefer configuring your router for unique situations, consult this chapter to know advanced features.

Click **Advanced** on the home page to enter the screen below.

| Tena                       | a                                 |                                         |  |  |  |  |  |
|----------------------------|-----------------------------------|-----------------------------------------|--|--|--|--|--|
| Device Info                | This information reflects th      | e current status of your WAN connection |  |  |  |  |  |
| Advanced Setup<br>Wireless | Internet Connection Statu         | s Connected                             |  |  |  |  |  |
| Diagnostics                | Internet Connection Type          | PPPoE                                   |  |  |  |  |  |
| Management                 | WAN IP                            | 0.0.0.0                                 |  |  |  |  |  |
|                            | WAN MAC                           | C8:3A:35:DD:CC:D3                       |  |  |  |  |  |
|                            | Subnet Mask                       | 255,255,255,255                         |  |  |  |  |  |
|                            | Gateway                           | 0.0.0.0                                 |  |  |  |  |  |
|                            | Primary DNS Server                | 172.16.100.205                          |  |  |  |  |  |
|                            | Secondary DNS Server              | 211.136.192.6                           |  |  |  |  |  |
|                            | Connection Duration 0D 0H 29M 575 |                                         |  |  |  |  |  |
|                            | xDSL status                       |                                         |  |  |  |  |  |
|                            | Mode:                             |                                         |  |  |  |  |  |
|                            | Traffic Type:                     |                                         |  |  |  |  |  |
|                            | Status:                           | Disabled                                |  |  |  |  |  |
|                            | Link Power State:                 |                                         |  |  |  |  |  |
|                            |                                   | Jownstream Upstream                     |  |  |  |  |  |
|                            | Line Coding(Trellis):             |                                         |  |  |  |  |  |
|                            | SNR Margin (0.1 dB):              |                                         |  |  |  |  |  |
|                            | Atlenuation (0.1 dB):             |                                         |  |  |  |  |  |
|                            | Output Power (0.1 dBm)            |                                         |  |  |  |  |  |

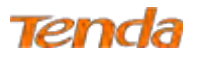

## 4.1 Device Info

## 4.1.1 Summary

Here you can view system information and current status of your WAN connection as seen in the screenshot.

|                | This is formation of the    | to second states of the second states of the second |  |  |  |  |  |
|----------------|-----------------------------|----------------------------------------------------------------------------------------------------|--|--|--|--|--|
| Device Info    | This information reflects t | The current status of your way connection                                                                                                    |  |  |  |  |  |
| Summary<br>WAN | Internet Connection State   | us Connected                                                                                                    |  |  |  |  |  |
| Statistics     | Internet Connection Type    | PPPoE                                                                                                    |  |  |  |  |  |
| Route          | WAN IP                      | 0.0.0.0                                                                                                    |  |  |  |  |  |
| DHCP           | WAN MAC                     | C8:3A:35:DD:CC:D3                                                                                                    |  |  |  |  |  |
| Advanced Setup | Subnet Mask                 | 255.255.255.255                                                                                                    |  |  |  |  |  |
| Wireless       | Gateway                     | 0.0.0.0                                                                                                    |  |  |  |  |  |
| Diagnostics    | Printary DNS Server         | 172,16.100.205                                                                                                    |  |  |  |  |  |
| Management     | Secondary DNS Server        | 211.136.192.6                                                                                                    |  |  |  |  |  |
|                | Connection Duration         | DD 0R 31M 245                                                                                                    |  |  |  |  |  |
|                | xDSL status                 |                                                                                                    |  |  |  |  |  |
|                | Mode:                       |                                                                                                    |  |  |  |  |  |
|                | Traffic Type:               |                                                                                                    |  |  |  |  |  |
|                | Status:                     | Disabled                                                                                                    |  |  |  |  |  |
|                | Link Power State:           |                                                                                                    |  |  |  |  |  |
|                |                             |                                                                                                    |  |  |  |  |  |
|                |                             | Downstream Upstream                                                                                                    |  |  |  |  |  |
|                | Line Coding(Trellis):       | · · · · · · · · · · · · · · · · · · ·                                                                                                    |  |  |  |  |  |
|                | SNR Margin (0,1 dB):        |                                                                                                    |  |  |  |  |  |
|                | Attenuation (0.1 dB):       |                                                                                                    |  |  |  |  |  |
|                | Output Power (0.1 dBm):     |                                                                                                    |  |  |  |  |  |

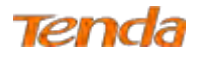

## 4.1.2 WAN

Here you can view the WAN Information including Interface, Description, Type, IGMP, NAT, Firewall, Status, IPv4

Address, etc.

| end        | 3         |             |      |           |          |          |          |         |          |           |                |   |
|------------|-----------|-------------|------|-----------|----------|----------|----------|---------|----------|-----------|----------------|---|
| vice Info  |           |             |      |           |          | ١        | VAN Info |         |          |           |                |   |
| Summary    | Interface | Description | Туре | VlanMuxId | IPv6     | Igmp     | MLD      | NAT     | Firewall | Status    | IPv4 Address   | I |
| AN         | eth0.1    | ipoe_eth3   | IPoE | Disabled  | Disabled | Disabled | Disabled | Enabled | Enabled  | Connected | 192.168.100.58 |   |
| itatistics |           |             |      |           |          |          |          |         |          |           |                | _ |
| ute        |           |             |      |           |          |          |          |         |          |           |                |   |
| Р          |           |             |      |           |          |          |          |         |          |           |                |   |
| ICP        |           |             |      |           |          |          |          |         |          |           |                |   |
| nced Setup |           |             |      |           |          |          |          |         |          |           |                |   |
| less       |           |             |      |           |          |          |          |         |          |           |                |   |
| inostics   |           |             |      |           |          |          |          |         |          |           |                |   |
| nagement   |           |             |      |           |          |          |          |         |          |           |                |   |
|            |           |             |      |           |          |          |          |         |          |           |                |   |

#### 4.1.3 Statistics

Here you can view the packets received and transmitted on LAN and WAN ports.

Statistics--LAN: Displays the packets received and transmitted on the LAN ports as seen in the screenshot below.

| Statistics  | -LAN                                                                     |                                                                                          |                                                                                                    |                                                                                                    |                                                                                                    |                                                                                                    |                                                                                                    |                                                                                                    |
|-------------|--------------------------------------------------------------------------|------------------------------------------------------------------------------------------|----------------------------------------------------------------------------------------------------|----------------------------------------------------------------------------------------------------|----------------------------------------------------------------------------------------------------|----------------------------------------------------------------------------------------------------|----------------------------------------------------------------------------------------------------|----------------------------------------------------------------------------------------------------|
| Interface   | Received                                                                 |                                                                                          |                                                                                                    |                                                                                                    | Transmitted                                                                                                    |                                                                                                    |                                                                                                    |                                                                                                    |
|             | Bytes                                                                    | Pkts                                                                                     | Ens                                                                                                    | Drops                                                                                                    | Bytes                                                                                                    | Pkts                                                                                                    | Errs                                                                                                    | Drops                                                                                                    |
| LAN2        | ū                                                                        | Ú.                                                                                       | Ø                                                                                                    | ò                                                                                                    | 0                                                                                                    | 0                                                                                                    | 0                                                                                                    | 0                                                                                                    |
| LAN3        | 1012247                                                                  | 7035                                                                                     | 0                                                                                                    | 0                                                                                                    | 1837244                                                                                                    | 4144                                                                                                    | 0                                                                                                    | 0                                                                                                    |
| 4/(TV       | a                                                                        | 0                                                                                        | ٥                                                                                                    | Q                                                                                                    | 0                                                                                                    | Ø                                                                                                    | 0                                                                                                    | 0                                                                                                    |
| 2.46Hz      | 0                                                                        | 0                                                                                        | Ō                                                                                                    | 0                                                                                                    | 8787                                                                                                    | 81                                                                                                    | 0                                                                                                    | 0                                                                                                    |
|             |                                                                          | -                                                                                        |                                                                                                    |                                                                                                    |                                                                                                    |                                                                                                    |                                                                                                    |                                                                                                    |
|             |                                                                          |                                                                                          |                                                                                                    |                                                                                                    |                                                                                                    |                                                                                                    |                                                                                                    |                                                                                                    |
| Reset State | istics                                                                   |                                                                                          |                                                                                                    |                                                                                                    |                                                                                                    |                                                                                                    |                                                                                                    |                                                                                                    |
|             |                                                                          |                                                                                          |                                                                                                    |                                                                                                    |                                                                                                    |                                                                                                    |                                                                                                    |                                                                                                    |
|             | Statistics<br>Interface<br>LAN2<br>LAN3<br>4/TTV<br>2.4GHz<br>Reset Stat | Statistics LAN<br>Interface 1<br>Bytes<br>LAN2 0<br>LAN3 1012247<br>4/TTV 0<br>2.4GH{z 0 | Statistics LAN<br>Interface Recei<br>Bytes Pkts<br>LAN2 0 0<br>LAN3 1012247 7035<br>4/TTV 0 0<br>2.4GHz 0 0<br>Reset Statistics | Interface         Received           Bytes         Pkts         Errs           LAN2         0         0         0           LAN3         1012247         7035         0           4//TV         0         0         0         0           2.4GHz         0         0         0         0 | Interface         Received           Bytes         Pkts         Errs         Drops           LAN2         0         0         0         0           LAN3         1012247         7035         0         0           4/TIV         0         0         0         0         0           2.4GI{z         0         0         0         0         0 | Interface         Received         Tr           Bytes         Pkts         Errs         Drops         Bytes           LAN2         0         0         0         0         0           LAN3         1012247         7035         0         0         1837244           4/TTV         0         0         0         0         8787           Reset Statistics         Reset Statistics         Reset Statistics         Reset Statistics         Reset Statistics | Interface         Received         Transminiation           Bytes         Pkts         Errs         Drops         Bytes         Pkts           LAN2         0         0         0         0         0         0           LAN2         0         0         0         0         0         0         0           LAN3         1012247         7035         0         0         1837244         4144           4//TV         0         0         0         0         0         0           2.4GHz         0         0         0         0         8787         81 | Interface         Received         Transmitted           Bytes         Pkts         Errs         Drops         Bytes         Pkts         Errs           LAN2         0         0         0         0         0         0         0         0           LAN3         1012247         7035         0         0         1837244         4144         0           4/rTV         0         0         0         0         0         0         0         0           2.461{z         0         0         0         0         8787         81         0 |

Statistics--WAN: Displays the packets received and transmitted on the WAN port as seen in the screenshot below.

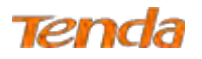

| Tend        | a                                               |
|-------------|-------------------------------------------------|
| Device Info | Statistics WAN                                  |
| Summary     | InterfaceDescription Received Transmitted       |
| WAN         | Bytes PktsErrsDrops Bytes PktsErrsDrops         |
| Of a Galian | eth0.1 ipoe_eth3 12572578445 0 0 4521382430 0 0 |
| LAN         |                                                 |
| WAN         | Reset Statistics                                |
| XDSL        |                                                 |
| Route       |                                                 |
| ARP         |                                                 |

Statistics-xDSL: Display the packets received and transmitted on the DSL port.

| Tend           | 3                       |               |
|----------------|-------------------------|---------------|
| Device Info    | Statistics xDSL         |               |
| Summary        | Mada                    |               |
| WAN            | mode:                   |               |
| Statistics     | Traffic Type:           |               |
| LAN            | Status:                 | Disabled      |
| WAN            | Link Power State:       |               |
| xDSL           |                         |               |
| Route          | Downstre                | amUnstream    |
| ARP            |                         | ani opsireani |
| DHCP           | Line Coding(Trellis):   |               |
| Advanced Setup | SNR Margin (0.1 dB):    |               |
| Wireless       | Attenuation (0.1 dB):   |               |
| Diagnostics    | Output Power (0.1 dBm): |               |
| Management     | Attainable Rate (Kbps): |               |
|                | Rate (Kbps):            |               |
|                |                         |               |

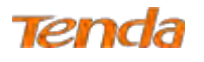

#### 4.1.4 Route

Here you can view the route table as seen in the screenshot:

| Device Info                           | Device Info Route.                                                             |                                                                 |                                                                                   |                              |                            |                                                |                                             |  |  |  |  |
|---------------------------------------|--------------------------------------------------------------------------------|-----------------------------------------------------------------|-----------------------------------------------------------------------------------|------------------------------|----------------------------|------------------------------------------------|---------------------------------------------|--|--|--|--|
| Summary<br>WAN<br>Statistics          | Hags: U - up, I -<br>D - dynamic (redi                                         | reject, G - gatev<br>rect), M - modifi                          | vay, H - host, R - r<br>ied (redirect).                                           | einstat                      | e                          |                                                |                                             |  |  |  |  |
|                                       |                                                                                |                                                                 |                                                                                   |                              |                            |                                                |                                             |  |  |  |  |
| Route                                 | Destination                                                                    | Gateway                                                         | Subnet Mask                                                                       | Flag                         | Metric                     | Service                                        | Interfac                                    |  |  |  |  |
| Route<br>ARP                          | Destination<br>172,16,100.205                                                  | Gateway<br>192.168.100.1                                        | Subnet Mask<br>255.255.255.255                                                    | Flag                         | Metric<br>0                | Service<br>Tpoe_eth3                           | Interfact<br>eth0.1                         |  |  |  |  |
| Route<br>ARP<br>DHCP                  | Destination<br>172,16.100.205<br>192,168.100.0                                 | Gateway<br>192.168.100.1<br>0.0.0.0                             | Subnet Mask<br>255.255.255.255<br>255.255.255.0                                   | Flag<br>UGH<br>U             | Metric<br>0                | Service<br>Tpoe_eth3<br>Tpoe_eth3              | Interface<br>eth0.1<br>eth0.1               |  |  |  |  |
| Route<br>ARP<br>DHCP<br>dvanced Setup | Destination<br>172,16,100.205<br>192,168,100.0<br>192,168,100.0                | Gateway<br>192.168.100.1<br>0.0.0.0<br>192.168.100.1            | Subnet Mask<br>255.255.255.255<br>255.255.255.0<br>255.255.255,0                  | Flag<br>UGH<br>U<br>UG       | Metric<br>0<br>0<br>1      | Service<br>ipoe_eth3<br>ipoe_eth3<br>ipoe_eth3 | eth0.1<br>eth0.1<br>eth0.1                  |  |  |  |  |
| Route<br>ARP<br>DHCP<br>Vireless      | Destination<br>172,16.100.205<br>192,168.100.0<br>192,168.100.0<br>192,168.1,0 | Gateway<br>192.168.100.1<br>0.0.0.0<br>192.168.100,1<br>0.0.0.0 | Subnet Mask<br>255.255.255.255<br>255.255.255.0<br>255.255.255,0<br>255.255.255.0 | Flag<br>UGH<br>UG<br>UG<br>U | Metric<br>0<br>0<br>1<br>0 | Service<br>ipoe_eth3<br>ipoe_eth3<br>ipoe_eth3 | ethū.1<br>ethū.1<br>ethū.1<br>ethū.1<br>brū |  |  |  |  |

#### 4.1.5 ARP

Here you can view the IP and MAC addresses of the PCs that attach to the device either via a wired or wireless connection as seen in the screenshot:

| Device Info                   | Device Info   | ARP      |                   |        |
|-------------------------------|---------------|----------|-------------------|--------|
| Summary                       | IP address    | Flags    | HW Address        | Device |
| WAN                           | 192.168.100.1 | Complete | e4:68:a3:93:00:4b | eth0,1 |
| Statistics                    | 192.168.1.2   | Complete | 44:37:e6:36:fb:25 | br0    |
| ARP<br>DHCP<br>Advanced Setup |               |          |                   |        |

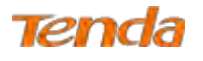

## 4.1.6 DHCP

Here you can view the DHCP leases, including IP and MAC addresses of the PCs, hostnames and remaining lease time

as seen in the screenshot:

| Device Info                | Device Info DHCP Leases |                   |             |                                  |  |  |  |  |  |  |
|----------------------------|-------------------------|-------------------|-------------|----------------------------------|--|--|--|--|--|--|
| WAN                        | Hostname                | MAC Address       | IP Address  | Expires In                       |  |  |  |  |  |  |
| Statistics                 | VitaPC                  | 44:37:e6:36:fb:25 | 192.168.1,2 | 23 hours, 48 minutes, 25 seconds |  |  |  |  |  |  |
| ARP                        | idrac-3ZT463X           | 78:2b:cb:47:aa:26 | 192.168.1.3 | 46 minutes, 19 seconds           |  |  |  |  |  |  |
| DHCP                       |                         |                   |             |                                  |  |  |  |  |  |  |
| Advanced Setup<br>Wireless |                         |                   |             |                                  |  |  |  |  |  |  |
| Diagnostics                |                         |                   |             |                                  |  |  |  |  |  |  |
| Management                 |                         |                   |             |                                  |  |  |  |  |  |  |

## 4.2 Advanced Setup

#### 4.2.1 Layer2 Interface

Click Advanced Setup > Layer2 Interface to enter the Layer2 Interface screen.

| Tend                                  | a         |         |                |          |                             |                                    |                           |                            |              |              |           | Hume Page              | Ð      |
|---------------------------------------|-----------|---------|----------------|----------|-----------------------------|------------------------------------|---------------------------|----------------------------|--------------|--------------|-----------|------------------------|--------|
| Device Info                           |           |         |                |          |                             | DSL ATM In                         | terface Configurati       | on                         |              |              |           |                        |        |
| Advanced Setup                        |           |         |                |          |                             | Choose Add, or Remov               | to configure DSL AT       | M interfaces.              |              |              |           |                        |        |
| ATM Interface<br>ETH Interface        | Interface | Vpi Vci | DSL<br>Latency | Category | Peak Cell Rate<br>(cells/s) | Sustainable Cell Rate<br>(cells/s) | Max Burst Size<br>(bytes) | Min Cell Rate<br>(cells/s) | Link<br>Type | Conn<br>Mode | IP<br>QoS | MPAAL<br>Prec/Alg/Wght | Remove |
| WAN Service<br>LAN<br>NAT<br>Security |           |         |                |          |                             | A                                  | id Remove                 |                            |              |              |           |                        |        |

This router provides two Layer2 Interfaces:

- ATM Interface for ADSL broadband Internet service. (By default, system applies the ATM Interface [ADSL uplink].)
- ETH Interface for connecting to the Internet via an Ethernet cable.
- If you directly connect to the ADSL line via a phone cable, first refer to <u>To Set up the ATM interface</u> and then skip to <u>To Set up WAN Service for ATM Interface</u>.
- If you connect to the Internet via a fiber/cable modem using an Ethernet cable, first refer to To Set up the ETH interface and then skip to To Set up WAN Service for ETH Interface.

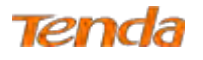

#### To set up the ATM interface

Step 1: Select ATM Interface and click Add to configure it.

| Tend                                  | а           |         |                |          |                             |                                    |                                              |                            |              |              |           | Forme Rage             | E      |
|---------------------------------------|-------------|---------|----------------|----------|-----------------------------|------------------------------------|----------------------------------------------|----------------------------|--------------|--------------|-----------|------------------------|--------|
| Device Info<br>Advanced Setup         |             |         |                |          |                             | DSL ATM In<br>Choose Add, or Remov | terface Configurati<br>e to configure DSL AT | on<br>M interfaces.        |              |              |           |                        |        |
| ATM Interface                         | Interface 1 | Vpi Vci | DSL<br>Latency | Category | Peak Cell Rate<br>(cells/s) | Sustainable Cell Rate<br>(cells/s) | Max Burst Size<br>(bytes)                    | Min Cell Rate<br>(cells/s) | Link<br>Type | Conn<br>Mode | IP<br>QoS | MPAAL<br>Prec/Alg/Wght | Remove |
| WAN Service<br>LAN<br>NAT<br>Security |             |         |                |          |                             | A                                  | dd Remove                                    |                            |              |              |           |                        |        |

Step 2: Enter the VPI and VCI values. Select a DSL Link Type (Internet connection type): EoA, PPPoA or IPoA. Leave

other options unchanged from factory defaults. Click Apply/Save.

| Tend               | a                                             |                                                                  |                 |
|--------------------|-----------------------------------------------|------------------------------------------------------------------|-----------------|
| 101 ICA            |                                               |                                                                  |                 |
| Device Info        | ATM PVC Configuration                         |                                                                  |                 |
| Advanced Setup     |                                               |                                                                  |                 |
| Layer2 Interface   | This screen allows you to confi               | place a AT5) PVL                                                 |                 |
| ATM Interface      | - CT - 2 - 1                                  |                                                                  |                 |
| ETH Interface      | VPI: 0 [0+255]                                |                                                                  |                 |
| WAN Service        | VCI: 35 (32-65535)                            |                                                                  |                 |
| LAN                |                                               |                                                                  |                 |
| NAT                | Select DSL Latency.                           |                                                                  |                 |
| Security           | Dewn((Fast)                                   |                                                                  |                 |
| Parental Control   | Pateri (Interleaved)                          |                                                                  |                 |
| Bandwidth Control  |                                               |                                                                  |                 |
| Routing            | Select DSL LINK Type (EoA) is to              | r PPPoE, IPoE, and Bridge.)                                      |                 |
| DNS                | ③ E64                                         |                                                                  |                 |
| DSL                | O REPORT                                      |                                                                  |                 |
| UPhP               | O IPpA                                        |                                                                  |                 |
| Print Server       |                                               |                                                                  |                 |
| Storage Service    | Enclosulation Mode:                           | LLC/SNAP-BRIDGING                                                |                 |
| Interface Grouping | for a descent of the second                   |                                                                  |                 |
| IP Tunnel          | Senate Calenna                                | URR Without BCR                                                  |                 |
| Certificate        | on vice emount.                               |                                                                  |                 |
| Multicast          | Minimum Call Online-                          | (resided (.)) (reflective on charmen))                           |                 |
| IPTV               | Polymani Cell Kage.                           |                                                                  |                 |
| Wireless           | Caller Carbon to Constant of                  | David Descendance on the Definite Division                       |                 |
| Diagnostics        | Seed. Solieouler for Queues of                | cons tuerenerce la pre-praterir direne                           |                 |
| Management         | <ul> <li>Melábiliszi konura kodilu</li> </ul> |                                                                  |                 |
|                    | 4.2 Weighted Pair Quewing                     |                                                                  |                 |
|                    |                                               |                                                                  |                 |
|                    | Default Queue Weight:                         | 1 (1-60)                                                         |                 |
|                    | Default Queue Precedence:                     | [3] [1-8] (lower value, higher priority).                        |                 |
|                    | VC WRR Weight:                                | 1 (1-63)                                                         |                 |
|                    | VC Precedence:                                | 8 [1-8] (lower value, higher priority)                           |                 |
|                    | Note: VC schedaling will be SP                | among unequal precedence VCs and WRR among equal precedence VCs. |                 |
|                    | For single queue VC, the defau                | It gueue precedence and weight will be used for arbitration.     |                 |
|                    | For multi-queue VE, its VC pres               | bedence and weight with be used for arbitration.                 |                 |
|                    |                                               |                                                                  |                 |
|                    |                                               |                                                                  | Back Apply/Save |

Û

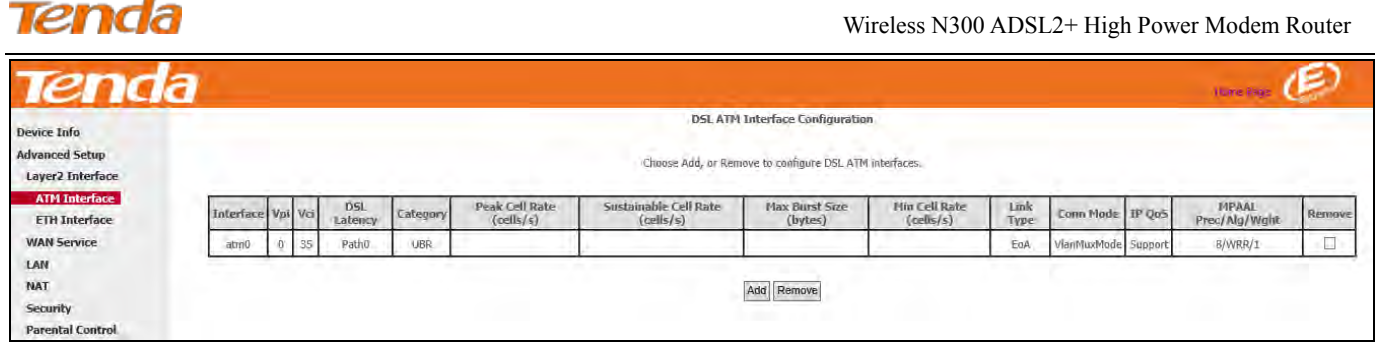

Go to To Set up WAN Service for ATM Interface to configure the WAN service for Internet access.

If you are unsure about the VPI/VCI parameters, see Appendix 4 VPI/VCI List, or ask your ISP to provide it.

#### To set up the ETH interface

襸 Tip

Step 1: Select ETH Interface and click Add.

| Device Info      | ETH WAN Interface Configuration                         |
|------------------|---------------------------------------------------------|
| Advanced Setup   | Change Add as Dependents to configure ETH WAM interface |
| Layer2 Interface | Choose Add, or Remove to Configure ETH wAN interface    |
| ATM Interface    | Anow bite ETH as layer 2 wan literate.                  |
| ETH Interface    | Interface/(Name) Connection Mode Remove                 |
| WAN Service      |                                                         |
| LAN              | Add Remove                                              |
| NAT              |                                                         |
| Security         |                                                         |

Step 2: Select eth0/eth0 in the box to function as a WAN port. Only one LAN port can be configured as the WAN port at

Device Info ETH WAN Configuration Advanced Setup This screen allows you to configure a ETH port ... Layer2 Interface ATM Interface If below option is blank, go to the Interface Grouping screen and remove the eth0 you have added. ETH Interface Select a ETH port: WAN Service eth0/eth0 🗸 LAN NAT Back Apply/Save Security **Parental Control** 

a time. Click Apply/Save to take the settings into effect.

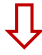

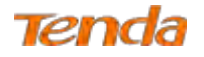

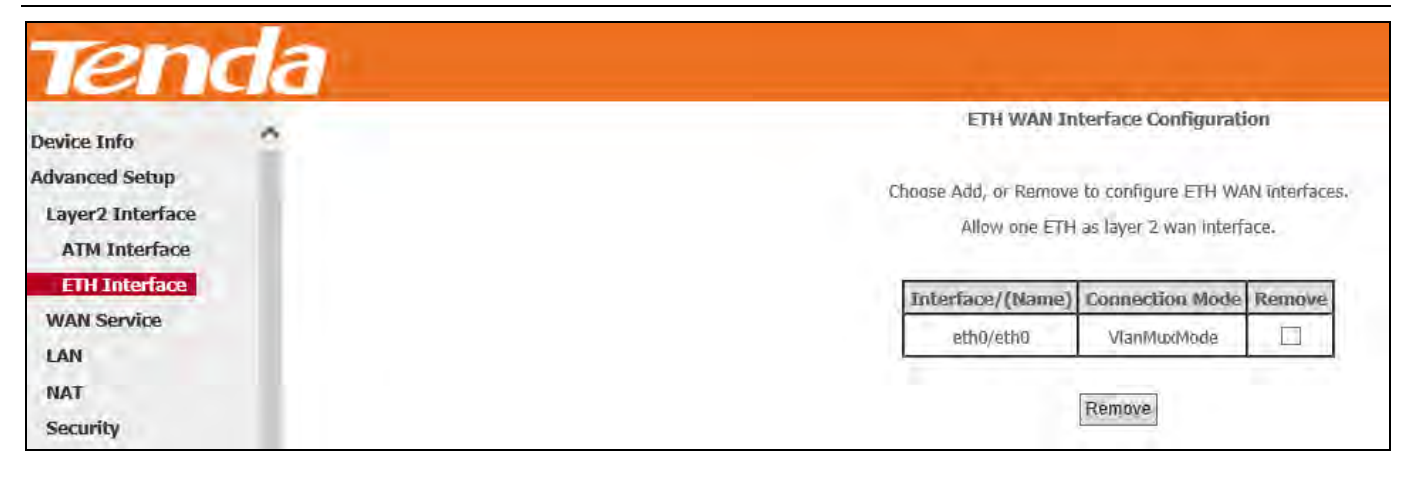

Go to To Set up WAN Service for ETH Interface to configure the WAN service for Internet access.

#### 4.2.2 WAN Service

This router provides two WAN services:

- WAN Service for ATM Interface (ADSL uplink)
- WAN Service for ETH Interface (Ethernet uplink)

#### To Set up WAN Service for ATM Interface

#### **EoA (PPPoE, IPoE and Bridge)**

If you configured the **ATM Interface** (ADSL uplink) and select **EoA** as the DSL link type, follow below steps to configure the WAN service:

#### **PPPoE**

#### **IPv4 Only**

**Step 1:** Click **Advanced Setup > WAN Service** and then click the **Add** button.

| Ten                                                                                 | da |                                                                                                    |
|-------------------------------------------------------------------------------------|----|----------------------------------------------------------------------------------------------------|
| Device Info                                                                         | ~  | Wide Area Network (WAN) Service Setup                                                                                                    |
| Advanced Setup<br>Layer2 Interface<br>ATM Interface<br>ETH Interface<br>WAN Service |    | Choose Add, Remove or Edit to configure a WAN service over a selected interface.           Interface         Description         Type         Vian802.1p         VianMuxId         Igmp         NAT         Firewall         IPv6         Mid         Remove         Edit |
| LAN<br>NAT<br>Security                                                              |    | Add Remove                                                                                                    |

Step 2: Select the ATM interface you added just now from the pull-down menu in the figure below. Click Next.

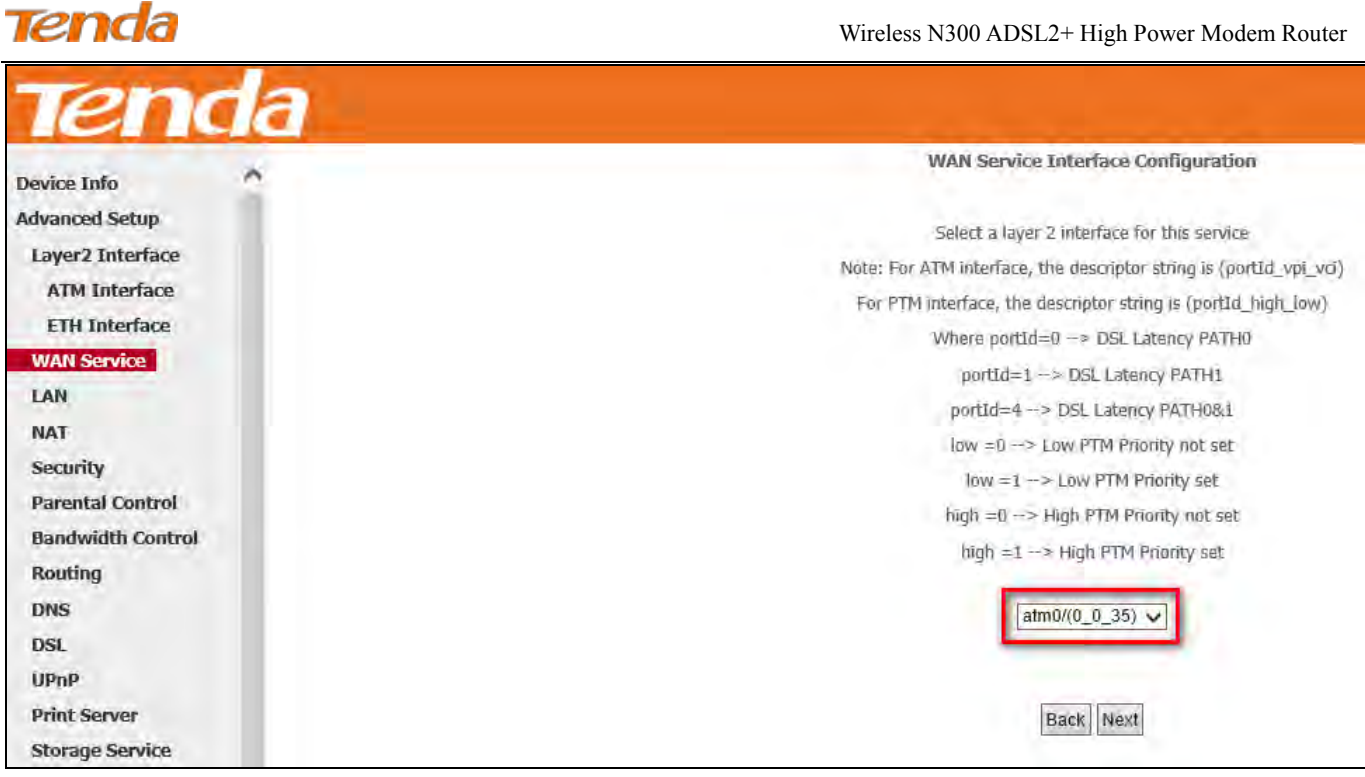

Step 3: Select PPP over Ethernet (PPPoE). Edit the Enter Service Description field which is optional. Suggest you

| keep | the default. | Select a | network | protocol: | IPv4 O | )<br>nly. ( | Click I | Next. |
|------|--------------|----------|---------|-----------|--------|-------------|---------|-------|
| 1    |              |          |         | 1         |        | •           |         |       |

| Tenda                                                                |                                                                                                    |                                     |
|----------------------------------------------------------------------|----------------------------------------------------------------------------------------------------|-------------------------------------|
| Device Info                                                          | WAN Service Configuration                                                                                        |                                     |
| Advanced Setup<br>Layer2 Interface<br>ATM Interface<br>ETH Interface | Select WAN service type:<br>PPP over Ethernet (PPPoE)<br>IP over Ethernet<br>Bridging                            |                                     |
| WAN Service                                                          |                                                                                                    |                                     |
| LAN                                                                  | Enter Service Description: pppoe_0_0_35                                                                          |                                     |
| NAT                                                                  | Service Manual Science Service                                                                                   |                                     |
| Security                                                             |                                                                                                    |                                     |
| Parental Control<br>Bandwidth Control                                | For tagged service, enter valid 802.1P Priority and 80<br>For untagged service, set -1 to both 802.1P Priority a | 2.1Q VLAN ID.<br>nd 802.1Q VLAN ID. |
| Routing                                                              | Enter 802, 1P Priority [0-7]:                                                                                    | -1                                  |
| DNS                                                                  | Enter 802.1Q VLAN ID [0-4094]:                                                                                   | -1                                  |
| DSL                                                                  |                                                                                                    |                                     |
| UPnP                                                                 | No. of the second family                                                                                         |                                     |
| Print Server                                                         | Network Protocal Selection:                                                                                      |                                     |
| Storage Service                                                      | Maxim A state                                                                                                    |                                     |
| Interface Grouping                                                   |                                                                                                    |                                     |
| IP Tunnel                                                            |                                                                                                    | Back Next                           |
| Certificate                                                          |                                                                                                    | Particular Contactor                |

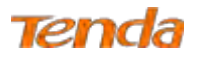

Step 4: Finish PPP Username and Password and other settings on the figure below. Click Next.

| Tenda              |                                                                                                    |
|--------------------|----------------------------------------------------------------------------------------------------|
| ICALIC             | DDD I Icemana and Dacsword                                                                                                    |
| Device Info        |                                                                                                    |
| Advanced Setup     | PPP usually requires that you have a user name and password to establish your connection. In the boxes below, enter the user name and password that your ISP has provided to you. |
| Layer2 Interface   |                                                                                                    |
| ATM Interface      | PPP Username:                                                                                                    |
| ETH Interface      | PPP Password:                                                                                                    |
| WAN Service        | PBpoF Sanira Nama-                                                                                                    |
| LAN                |                                                                                                    |
| NAT                |                                                                                                    |
| Security           |                                                                                                    |
| Parental Control   | MAC Clone: L I Clone MAC                                                                                                    |
| Bandwidth Control  | MTU: 1492 (576-1492,default:1492)                                                                                                    |
| Routing            | Enable Fullcone NAT                                                                                                    |
| DNS                |                                                                                                    |
| DSL                | Dial or demand (with idle timeout timer)                                                                                                    |
| VPnP               |                                                                                                    |
| Print Server       | PPP IP extension                                                                                                    |
| Storage Service    | Denable Firewall                                                                                                    |
| Interface Grouping | Use Static IPv4 Address                                                                                                    |
| IP Tunnel          |                                                                                                    |
| Certificate        | L = Enable MPP Debug Mode                                                                                                    |
| Multicast          | Bridge PPPoE Frames Between WAN and Local Ports                                                                                                    |
| IPTV               |                                                                                                    |
| Wireless           |                                                                                                    |
| Diagnostics        | Multicast Proxy                                                                                                    |
| Management         | Enable IGMP Multicast Proxy                                                                                                    |
|                    | Back Next                                                                                                    |

**PPP Username/Password:** For logging in to your ISP. If you cannot locate this information, ask your ISP to provide it. **PPPoE Service Name:** Provided by your ISP. Only enter it if instructed by your ISP.

**Authentication Method:** Used by ISP to authenticate the client that attempts to connect. If you are not sure, consult your ISP or select **AUTO**.

**MAC Clone:** When you cannot access the Internet after finishing other settings here except this option, consider whether it's the matter of the MAC address of your computer. Clicking **Clone MAC** button copies the MAC address of your computer to the router.

MTU: Keep the default value unless you are sure it is necessary for your ISP connection.

Dial on demand: Connect to ISP only when there is traffic transmission. This saves your broadband Internet service bill.

PPP IP extension: If enabled, all the IP addresses in outgoing packets including management packets on the WAN port

will be changed to the device's WAN IP address. Only change the default settings if necessary.

Enable PPP Debug Mode: Only enable this feature if supported by your ISP.

**Bridge PPPoE Frames Between WAN and Local Ports:** If enabled, PPPoE dialup frame from LAN side will directly egress the WAN port without modification.

Multicast Proxy: If enabled, the router will use multicast proxy.

## Knowledge Expansion

1. **MAC Clone:** Many broadband ISPs restrict access by allowing traffic only from the MAC address of your broadband modem, but some ISPs additionally register the MAC address of your computer when your account is first opened. If so,

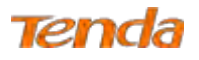

only by cloning the MAC address of your computer can you access the Internet through the router.

2. **MTU**: Short for *Maximum Transmission Unit*, the largest physical packet size, measured in bytes, which a network can transmit. Any messages larger than the MTU are divided into smaller packets before being sent. The default MTU is 1492 bytes. For some ISPs, you might need to change the MTU. This is rarely required, and should not be done unless you are sure it is necessary for your ISP connection.

**Step 5:** To configure the Default Gateway interface, select the interface that you want to configure with the WAN gateway address in **Available Routed WAN Interfaces** box and move it into **Selected Default Gateway Interfaces** box. The default setting is recommended. Then click **Next**.

| Tend               | а                                    |                                                                                           | Harta Net 🧔                                                                                           |
|--------------------|--------------------------------------|-------------------------------------------------------------------------------------------|----------------------------------------------------------------------------------------------------|
| Device Info        | Routing Default Gateway              |                                                                                           |                                                                                                    |
| Advanced Setup     |                                      |                                                                                           |                                                                                                    |
| Layer2 Interface   |                                      |                                                                                           |                                                                                                    |
| ATM Interface      | Default gateway interface list can i | ive multiple WAN interfaces served as system default gateways but only one will be used i | according to the priority with the first being the higest and the last one the lowest priority if the |
| ETH Interface      | WAN interface is connected. Priorit  | order can be changed by removing all and adding them back in again.                       |                                                                                                    |
| WAN Service        |                                      |                                                                                           |                                                                                                    |
| LAN                | Selected Default                     | Available Routed WAN                                                                      |                                                                                                    |
| NAT                | Gateway Interfaces                   | Interfaces                                                                                |                                                                                                    |
| Security           |                                      |                                                                                           |                                                                                                    |
| Parental Control   | ppp0.1                               |                                                                                           |                                                                                                    |
| Bandwidth Control  |                                      |                                                                                           |                                                                                                    |
| Routing            |                                      |                                                                                           |                                                                                                    |
| DNS                | ¥2                                   |                                                                                           |                                                                                                    |
| DSL.               |                                      |                                                                                           |                                                                                                    |
| UPnP               |                                      |                                                                                           |                                                                                                    |
| Print Server       |                                      |                                                                                           |                                                                                                    |
| Storage Service    |                                      |                                                                                           |                                                                                                    |
| Interface Grouping |                                      |                                                                                           |                                                                                                    |
| IP Tunnel          |                                      |                                                                                           |                                                                                                    |
| Certificate        |                                      |                                                                                           |                                                                                                    |
| Multicast          |                                      |                                                                                           |                                                                                                    |
| IPTV               |                                      | Back Next                                                                                 |                                                                                                    |
| Wireless           |                                      |                                                                                           |                                                                                                    |

Step 6: To configure the WAN DNS address, click the Select DNS Server Interface from available WAN interfaces option, or select the Use the following Static DNS IP address option and enter the static DNS server IP addresses provided by your ISP. At last, click Next.

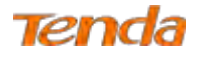

| Tend                                                                                                    | a Ø      |
|----------------------------------------------------------------------------------------------------|----------|
| Device Info<br>Advanced Scop<br>Layer2 Interface<br>ETH Interface<br>ETH Interface<br>IAN<br>NAT<br>Security<br>Parental Control<br>Bandwidth Control<br>Bandwidth Control<br>Routing<br>DNS<br>DSL<br>UBn0<br>Print Server<br>Storage Service<br>Janterface Exercise<br>Janterface Exercise<br>Janterface Exer |          |
|                                                                                                    | Back Ned |

Step 7: Here you can view your configurations. Click Apply/Save to save your settings if everything is correctly set.

| evice Info                                       | WAN Setup - Summ        | ary           |
|--------------------------------------------------|-------------------------|---------------|
| vanced Setup<br>ayer2 Interface<br>ATM Interface | Make sure that the set  | ttings below  |
| ETH Interface                                    | Connection Type:        | PPPoE         |
| WAN Service                                      | NAT:                    | Enabled       |
| AN                                               | Full Cone NAT:          | Disabled      |
| ecurity                                          | Firewall:               | Enabled       |
| arental Control                                  | IGMP Multicast:         | Disabled      |
| landwidth Control                                | Quality Of Service:     | Enabled       |
| Sung<br>SL<br>PnP<br>rint Server                 | Click "Apply/Save" to I | have this int |

## ①

When the PPPoE connection is successful, you can access the Internet.

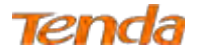

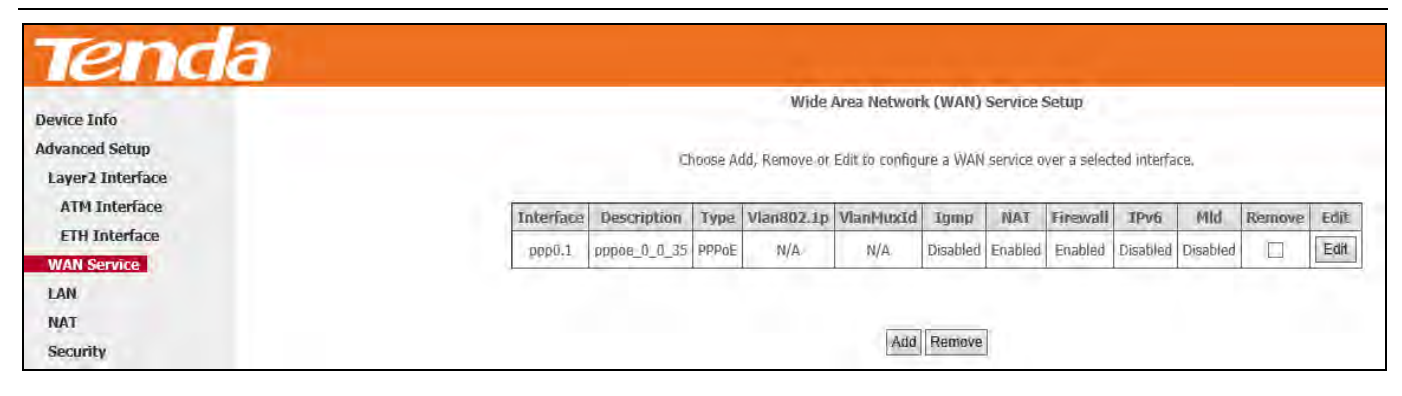

#### IPv4 & IPv6 (Dual Stack)

Step 1: Click Advanced Setup > WAN Service and then click the Add button.

| Ten                                                                  | da |                                                                                  |
|----------------------------------------------------------------------|----|----------------------------------------------------------------------------------|
| Device Info                                                          | ~  | Wide Area Network (WAN) Service Setup                                            |
| Advanced Setup<br>Layer2 Interface<br>ATM Interface<br>ETH Interface |    | Choose Add, Remove or Edit to configure a WAN service over a selected interface. |
| WAN Service<br>LAN<br>NAT<br>Security                                |    | Add Remove                                                                       |

Step 2: Select the ATM interface you added just now from the pull-down menu in the figure below. Click Next.

| Tenda             |                                                                    |
|-------------------|--------------------------------------------------------------------|
| Device Info       | WAN Service Interface Configuration                                |
| Advanced Setup    | Select a layer 2 interface for this service                        |
| Layer2 Interface  | Note: For ATM interface, the descriptor string is (portid voi voi) |
| ATM Interface     | For PTM interface, the descriptor string is (portId high low)      |
| ETH Interface     | Where portId=0 → DSL Latency PATH0                                 |
| WAN Service       | portId=1> DSL Latency PATH1                                        |
| LAN               | portId=4> DSL Latency PATH08.1                                     |
| NAT               | low =0> Low PTM Priority not set                                   |
| Security          | low =1> Low PTM Priority set                                       |
| Parental Control  | high =0> High PTM Priority not set                                 |
| Bandwidth Control | high =1> High PTM Priority set                                     |
| Routing           |                                                                    |
| DNS               | atm0/(0_0_35) 🗸                                                    |
| DSL               |                                                                    |
| UPnP              |                                                                    |
| Print Server      | Back Next                                                          |
| Storage Service   |                                                                    |

**Step 3:** Select **PPP over Ethernet (PPPoE)**. Edit the **Enter Service Description** field which is optional. Suggest you keep the default. Select a network protocol: **IPv4&IPv6 (Dual Stack)**. Click **Next**.

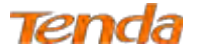

| Tend               | a                                                             |                |    |
|--------------------|---------------------------------------------------------------|----------------|----|
|                    | WAN Service Configuration                                     |                |    |
| Device Info        |                                                               |                |    |
| Advanced Setup     | Select WAN service type:                                      |                |    |
| Layer2 Interface   | PPP over Ethernet (PPPoE)                                     |                |    |
| ATM Interface      | O IP over Ethernet                                            |                |    |
| ETH Interface      | C Bridging                                                    |                |    |
| WAN Service        |                                                               |                |    |
| LAN                | Enter Service Description: 00000 0 0 35                       |                |    |
| NAT                | where the free providence is the second second                |                |    |
| Security           |                                                               |                |    |
| Parental Control   | For tagged service, enter valid 802.1P Priority and 802.1Q VL | AN ID.         |    |
| Bandwidth Control  | For untagged service, set -1 to both 802.1P Priority and 802. | IQ VLAN ID.    |    |
| Routing            | Enter 802,1P Priority [0-7];                                  | -1             |    |
| DNS                | Enter 802.1Q VLAN ID [0-4094]:                                | -1             |    |
| DSL                |                                                               |                |    |
| UPnP               |                                                               |                |    |
| Print Server       | Network Protocal Selection:                                   |                |    |
| Storage Service    |                                                               |                |    |
| Interface Grouping |                                                               |                |    |
| IP Tunnel          |                                                               | Back           | É  |
| Certificate        |                                                               | Francis Donate | ł. |

Step 4: Configure PPP Username and Password and other settings on the figure below. Each field with its indication is

mentioned above in IPv4 Only (PPPoE) section. Check Launch Dhcp6c for Prefix Delegation (IAPD). Click Next.

| Tend               | a                                                                                                    |
|--------------------|----------------------------------------------------------------------------------------------------|
| Device Info        | PPP Username and Password                                                                                                    |
| Advanced Setup     |                                                                                                    |
| Layer2 Interface   | PPP usually requires that you have a user name and password to establish your connection, In the boxes below, enter the user name and password that your EPP has provided to you. |
| ATM Interface      |                                                                                                    |
| ETH Interface      | PPP Username:                                                                                                    |
| WAN Service        | PPP Password:                                                                                                    |
| LAN                | PPPoE Service Name:                                                                                                    |
| NAT                | Audhentication Method: AUTIO 🗸                                                                                                    |
| Security           |                                                                                                    |
| Parental Control   | MAC Cones C Clone MAC                                                                                                    |
| Bandwidth Control  | NT11/1 1402 (1575.1497.default.1497)                                                                                                    |
| Routing            |                                                                                                    |
| DNS                | Line Landon ( Landon e Hor)                                                                                                    |
| USL                |                                                                                                    |
| Dene Contex        | Li Dial on demand (with idle timeout timer)                                                                                                    |
| Storane Service    | PPP ID extension                                                                                                    |
| Interface Grouping | Enable Firewall                                                                                                    |
| IP Tunnel          | Lies Statis Dud Address                                                                                                    |
| Certificate        |                                                                                                    |
| Multicast          | Li Use Stabic (IVV) Address                                                                                                    |
| 1PTV               | Enable IPv6 Unnumbered Model                                                                                                    |
| Wireless           | Laurch Dhcptic för Address Assignment (TANA)                                                                                                    |
| Diagnostics        | Laundh DhopSc for Prefix Delegation (JAPD)                                                                                                    |
| Management         | Enable PPP Debug Mode                                                                                                    |
|                    | Bridge PPPoE Frames Between WAN and Local Ports                                                                                                    |
|                    | Multicast Prusy                                                                                                    |
|                    | Enable IGMP Multicast Proxy                                                                                                    |
|                    | Enable MLD Multicast Proxy                                                                                                    |
|                    | Back Next                                                                                                    |

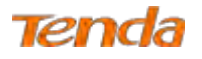

If your ISP is using static DHCPv6, check Launch Dhcp6c for Address Assignment (IANA) also, or configure a static

IP address by checking Use Static IPv6 Address and enter the static IPv6 address.

Step 5: To configure the Default Gateway interface when using IPv6, select the interface that you want to configure with

the WAN gateway address in Selected WAN Interface box. Then click Next.

| Tend              | а                                                              | Home Tage 🕼                                                                                                    | )     |
|-------------------|----------------------------------------------------------------|----------------------------------------------------------------------------------------------------|-------|
| Device Info       | Routing Default Gateway                                        |                                                                                                    |       |
| Advanced Setup    |                                                                |                                                                                                    |       |
| Layer2 Interface  |                                                                |                                                                                                    |       |
| ATM Interface     | Default gateway interface list can have multiple WAN interface | es served as system default gateways but only one will be used according to the priority with the first being the higest and the last one the low | JWest |
| ETH Interface     | priority if the WAN interface is connected. Priority order can | e changed by removing all and adding them back in again.                                                                                          |       |
| WAN Service       |                                                                | For the desidence                                                                                                    |       |
| LAN               | Selected Default Available R                                   | puted WAN For IPV4 setting                                                                                                    |       |
| NAT               | Gateway Interfaces Interfaces                                  |                                                                                                    |       |
| Security          |                                                                |                                                                                                    |       |
| Parental Control  | ppp0.1                                                         |                                                                                                    |       |
| Bandwidth Control |                                                                |                                                                                                    |       |
| Routing           | <u>&gt;</u>                                                    |                                                                                                    |       |
| DNS               | Sec. 1                                                         |                                                                                                    |       |
| DSL               |                                                                |                                                                                                    |       |
| UPnP              |                                                                |                                                                                                    |       |
| Print Server      |                                                                |                                                                                                    |       |
| Storage Service   | inter interaction of the product of the second state           | For IPv6 setting                                                                                                    |       |
| Thereade Grouping | IPVD: Select a preferred wan interface as the system default   | ievo gateway.                                                                                                    |       |
| Contificato       | Selected WAN Interface pppoe_0_0_33/ppp0.1 V                   |                                                                                                    |       |
| Multicast         |                                                                |                                                                                                    |       |
| IPTV              |                                                                | Dock Mave                                                                                                    |       |
|                   |                                                                | LIGON INGNE                                                                                                    |       |

**Step 6:** To configure the WAN DNS address, check the **Obtain IPv6 DNS info from a WAN interface** option, or select the **Use the following Static IPv6 DNS address** option to enter the static DNS server IPv6 addresses provided by your ISP. At last, click **Next**.

| Tend                                                                                                    | 3                                                                                                    | Ø                                                                                                    |
|----------------------------------------------------------------------------------------------------|----------------------------------------------------------------------------------------------------|----------------------------------------------------------------------------------------------------|
| Device Info<br>Advanced Setup<br>Layer2 Interface<br>ATM Interface<br>FTH Interface                                                                                                    | DNS Server Configuration<br>Salest DNS Server Ditteface from available WAN interfaces DN entire statis DNS server IP<br>DNS Server Interfaces (an' two multiple WAN interfaces served as system dhs server<br>adding them back in speno | Paddwaser for the system. In ATM mode, if only a single PAC with IPAA or static IPAE protocol is conligued, Static DMS server IP addresser must be instand.<br>Is but only one will be used according to the promity with the first bang the loges and the last one the lowest priority if the WAIT inserface is connected. Fromy order can be changed by removing all and |
| LAN<br>LAN<br>HAT<br>Security<br>Parental Control<br>Bandvidth Control<br>Bandvidth Control<br>Bandvidth Control<br>Bandvidth Control<br>Bandvidth Control<br>Botto<br>UPAP<br>Print Server/<br>Storage Service<br>Interface Grouping<br>BP Tumel<br>Certificate<br>Halucast | Select DNS Server Lotterfaces     Selected DNS Server     Interfaces      PPP0.7      Use the following Static DNS IP address:     Permany DNS server:     Secondary DNS server:                                                        | For IPv4 setting                                                                                                    |
| IPTV<br>Wirelass<br>Diagnostics<br>Management                                                                                                    | IPv6s Salect the configured WAN meshace for IPv6 DNS server information OR emarche<br>Note that extensing a WAN interface for IPv6 DNS server will enable DNDVeC Client on the                                                          | staal: IP/s DNS server Addresses<br>at Interface.<br>For IPV6 setting                                                                                                    |

Û

Step 7: Here you can view your configurations. Click Apply/Save to save your settings if everything is correctly set.

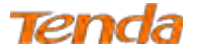

| Device Info<br>Advanced Setup | WAN Setup - Summ           | iary          |
|-------------------------------|----------------------------|---------------|
| ATM Interface                 | mane sore that the bit set | aniga pelon   |
| ETH Interface                 | Connection Type:           | PPPoE         |
| WAN Service                   | NAT:                       | Enabled       |
| LAN                           | Full Cone NAT:             | Disabled      |
| Security                      | Firewall:                  | Enabled       |
| Parental Control              | LGMP Multicast:            | Disabled      |
| Bandwidth Control<br>Routing  | Quality Of Service:        | Enabled       |
| DNS<br>DSL<br>UPnP            | Click "Apply/Save" to h    | have this int |

When the PPPoE connection is successful, you can access the Internet.

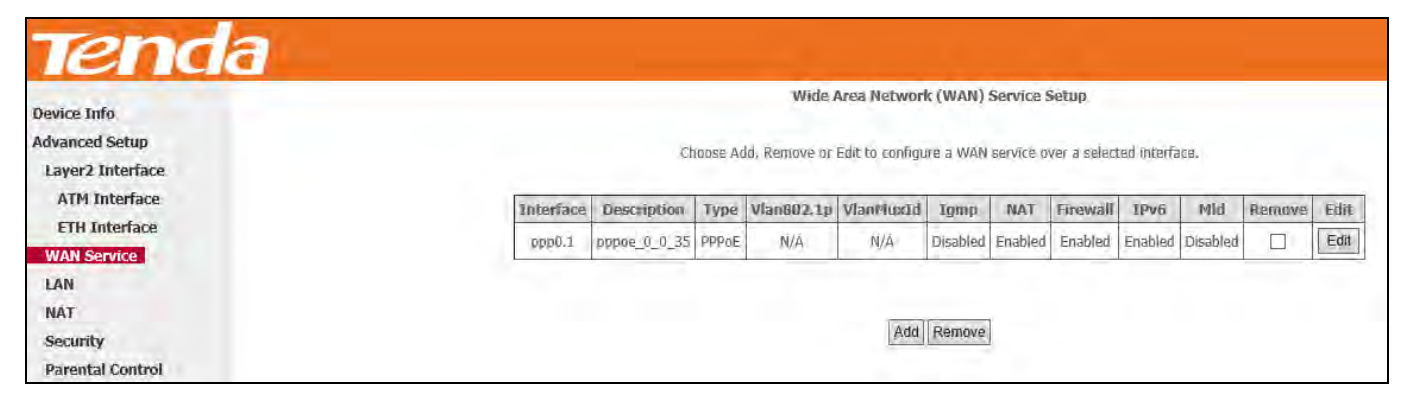

Û

#### **IPv6 Only**

Step 1: Click Advanced Setup > WAN Service and then click the Add button.

| Ten            | da |                                                                                        |
|----------------|----|----------------------------------------------------------------------------------------|
| Device Info    | ^  | Wide Area Network (WAN) Service Setup                                                  |
| Advanced Setup |    | Choose Add, Remove or Edit to configure a WAN service over a selected interface.       |
| ATM Interface  |    | Interface Description Type Vlan802.1p VlanMuxId Igmp NAT Firewall IPv6 Mid Remove Edit |
| WAN Service    |    |                                                                                        |
| LAN<br>NAT     |    | Add Remove                                                                             |
| Security       |    |                                                                                        |

Step 2: Select the ATM interface you added just now from the pull-down menu in the figure below. Click Next.

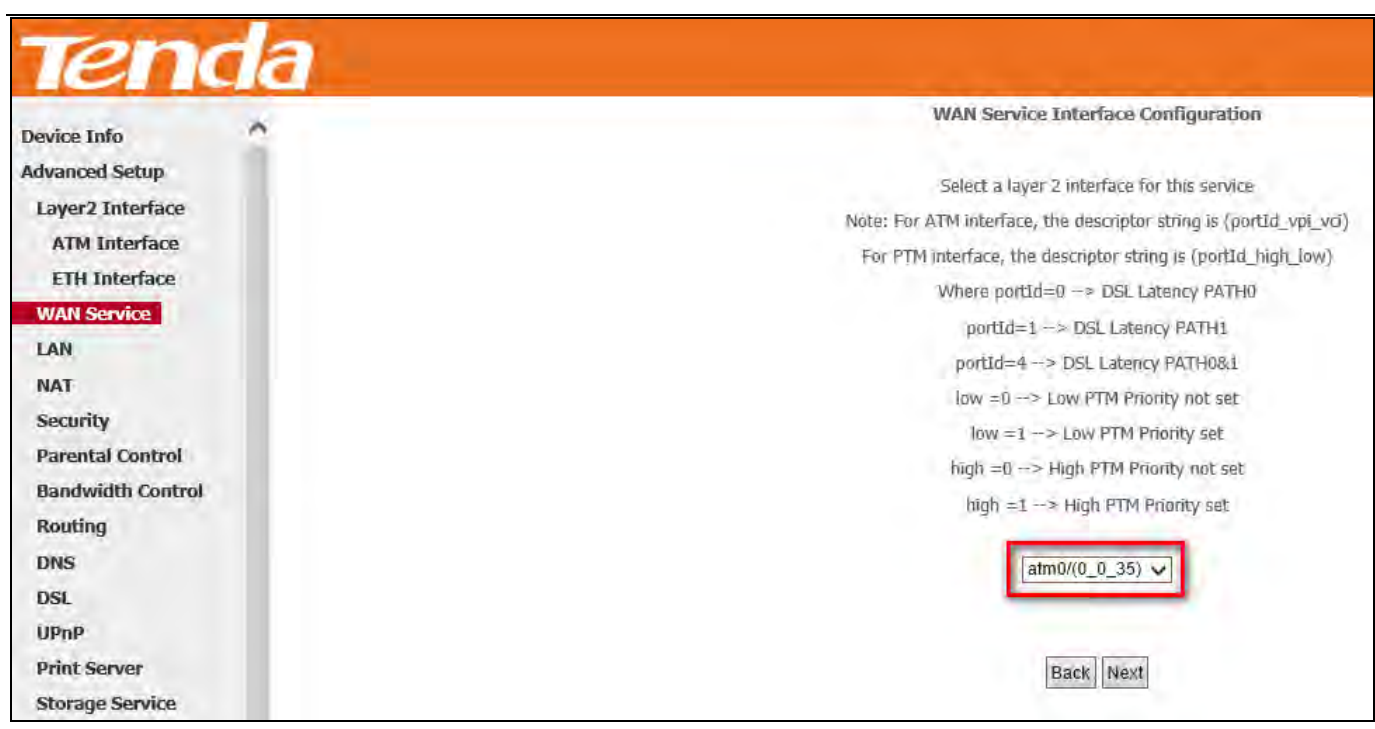

Step 3: Select PPP over Ethernet (PPPoE). Edit the Enter Service Description field which is optional. Suggest you

keep the default. Select a network protocol you need: IPv6 Only. Click Next.

Tenda

|                   | WAN Service Configuration                                       |          |           |
|-------------------|-----------------------------------------------------------------|----------|-----------|
| Device Info       | Select WAN service type:                                        |          |           |
| Advanced Setup    | PPP over Ethernet (PPPoE)                                       |          |           |
| Layer2 Interface  | O IP over Ethernet                                              |          |           |
| ATM Interface     |                                                                 |          |           |
| ETH Interface     | Enter Service Description: pppoe_0_0_35                         |          |           |
| WAN Service       | For tagged service, enter valid 802.1P Priority and 802.10 VLAN | ID.      |           |
| LAN               | For untagged service, set -1 to both 802.1P Priority and 802.1Q | VLAN ID. |           |
| NAT               | Enter 802.1P Priority [0-7]:                                    | +1       |           |
| Security          | Enter 802.1Q VLAN ID [0-4094]:                                  | -1       |           |
| Parental Control  | Network Protocal Selection:                                     |          |           |
| Bandwidth Control | IPv6 Only                                                       |          |           |
| Routing           |                                                                 |          | L         |
| DHS               |                                                                 |          | Back Next |

**Step 4:** Configure PPP Username and Password and other settings on the figure below. Each field with its indication is mentioned above in **IPv4 Only (PPPoE)** section.

If ISP provides you no static IPv6 address, you just keep the default settings for it's by default the DHCP mode. Check Launch Dhcp6c for Prefix Delegation (IAPD). If your ISP is using stateful DHCPv6, check Launch Dhcp6c for Address Assignment (IANA) also. Click Next.

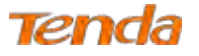

| Tenda              | 7                                                                                                    |
|--------------------|----------------------------------------------------------------------------------------------------|
|                    | PPP Username and Password                                                                                                    |
| Device Into        |                                                                                                    |
| Advanced Setup     | PPP usually requires that you have a user name and password to establish your connection. In the boxes below, anter the user name and password that your ISP has provided to you. |
| Layer2 Interface   |                                                                                                    |
| ATM Interface      | PPP Usemamer                                                                                                    |
| ETH Interface      | PPP.Password:                                                                                                    |
| WAN Service        | PPPoE Service Name                                                                                                    |
| LAN                | Authentication Methodi AUTO V                                                                                                    |
| NAT                |                                                                                                    |
| Security           | MAC Cope L1                                                                                                    |
| Parental Control   | MTU; 1462 (576-                                                                                                    |
| Bandwidth Control  | 1452/08/aufi 1432/                                                                                                    |
| Routing            | Ensore Parcone IVA                                                                                                    |
| DH5                | The second distribution of the second second                                                                                                    |
| DSL.               | Dep the served as                                                                                                    |
| UPnP               |                                                                                                    |
| Print Server       | Enable Frewal                                                                                                    |
| Storage Service    | Use Stabic IPv4 Address                                                                                                    |
| Interface Grouping | Use Static IPv6 Address                                                                                                    |
| IP Tunnel          | Enable IPv6 Unnumbered Model                                                                                                    |
| Certificate        | Laundi Dhop6c for Address Assignment (IANA)                                                                                                    |
| Multicast          | Launch Dhopfic for Prefix Delegation (IAPD)                                                                                                    |
| IPTV               | Enable PPP Debug Mode                                                                                                    |
| Wireless           | Bridge PPPoE Frames Between WAN and Local Pons                                                                                                    |
| Diagnostics        |                                                                                                    |
| Management         | Multicast Proxy                                                                                                    |
|                    | Enable IGMP Multicast Proxy                                                                                                    |
|                    | Enable MLD Multiceast Proxy Back Next                                                                                                    |

If ISP provides you with the static IPv6 address, configure a static IP address by checking Use Static IPv6 Address and

#### enter the static IPv6 address.

| WAN Service        | Dial on demand (with idle timeout timer)        |                  |
|--------------------|-------------------------------------------------|------------------|
| LAN                | PPP IP extension                                |                  |
| NAT                | <ul> <li>Enable Firewall</li> </ul>             |                  |
| Security           | Use Static IPv4 Address                         |                  |
| Parental Control   | ☑ Use Static IPv6 Address                       |                  |
| Bandwidth Control  | IPv6 Address:                                   |                  |
| Routing            | Enable IPv6 Unnumbered Model                    |                  |
| DNS                | Launch Dhcp6c for Address Assignment (IANA)     | For IPv6 Setting |
| DSL                | ☑ Launch Dhcp6c for Prefix Delegation (IAPD)    |                  |
| UPnP               | Enable PPP Debug Mode                           |                  |
| Print Server       | Bridge PPPoE Frames Between WAN and Local Ports |                  |
| Storage Service    |                                                 |                  |
| Interface Grouping |                                                 |                  |
| IP Tunnel          | Multicast Proxy                                 |                  |
| Certificate        | Enable IGMP Multicast Proxy                     |                  |
| Multicast V        | Enable MLD Multicast Proxy                      |                  |
| < >                |                                                 | Back Next        |

Step 5: To configure the Default Gateway interface when using IPv6, select the interface that you want to configure with

the WAN gateway address in Selected WAN Interface box. Then click Next.

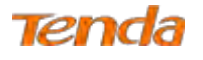

| Tenda              | a                                                                                                    |
|--------------------|----------------------------------------------------------------------------------------------------|
| Device Info        | Routing — Default Gateway                                                                                                    |
| Advanced Setup     |                                                                                                    |
| Layer2 Interface   | Default gateway interface list can have multiple WAN interfaces served as system default gateways but only one will be used according to the priority with the first being the higest and the |
| ATM Interface      | one the lowest priority if the WAN interface is connected, Priority order can be changed by removing all and adding them back in again.                                                       |
| ETH Interface      |                                                                                                    |
| WAN Service        | Selected Default Available Routed WAN                                                                                                    |
| LAN                | Gateway Interfaces Interfaces                                                                                                    |
| NAT                |                                                                                                    |
| Security           | il hai                                                                                                    |
| Parental Control   |                                                                                                    |
| Bandwidth Control  |                                                                                                    |
| Routing            |                                                                                                    |
| DNS                |                                                                                                    |
| DSL                |                                                                                                    |
| UPnP               |                                                                                                    |
| Print Server       | IPv6: Select a preferred wan interface as the system default IPv6 gateway. For IPv6 Setting                                                                                                   |
| Storage Service    | Selected WAN Interface pppoe_0_0_35/ppp0.1 V                                                                                                    |
| Interface Grouping |                                                                                                    |
|                    |                                                                                                    |
| ( )                | Back Next                                                                                                    |

Step 6: To configure the WAN DNS address, check the Obtain IPv6 DNS info from a WAN interface option, or select

the Use the following Static IPv6 DNS address option to enter the static DNS server IPv6 addresses provided by your

|  | ISP. | At | last, | click | Next. |
|--|------|----|-------|-------|-------|
|--|------|----|-------|-------|-------|

| rice Info                                        | Select DNS Server Interface from available WAN interfaces:                                                                                           |                                                                                  |
|--------------------------------------------------|----------------------------------------------------------------------------------------------------|----------------------------------------------------------------------------------|
| vanced Setop<br>ayer2 Interface<br>ATM Interface | Selected DNS-Server Available WAN Interfaces                                                                                                    |                                                                                  |
| ETH Interface                                    | 3                                                                                                    |                                                                                  |
| AT<br>ecurity                                    | 4                                                                                                    |                                                                                  |
| arental Control<br>andwidth Control              | Use the following Static DWS IP address:                                                                                                    |                                                                                  |
| outing<br>NS                                     | Primary DNS server:<br>Secondary DNS server:                                                                                                    |                                                                                  |
| ISL<br>IPnP<br>Print Server<br>Itorage Service   | IPv6: Select the configured WAN interface for IPv6 DNS server informatio<br>Note that selecting a WAN interface for IPv6 DNS server will enable DHCP | n OR enter the static IPv6 DNS server Addresses.<br>/6 Oliënt on that interface. |
| nterface Grouping                                | Obtain 1Pv6 DN5 info from a WAN interface:                                                                                                    |                                                                                  |
| • Tunnel<br>ertificate                           | WAN Interface selected: pppoe_0_0_35/ppp0.1 V                                                                                                    | For IPv6 Setting                                                                 |
| ulticast                                         | Primary IPv6 DNS server:                                                                                                    |                                                                                  |
| TV                                               | Secondary IPv6 DNS server:                                                                                                    |                                                                                  |
| gnostics V                                       |                                                                                                    | Dear Land                                                                        |

Step 7: Here you can view your configurations. Click Apply/Save to take this interface into effect.

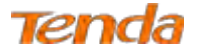

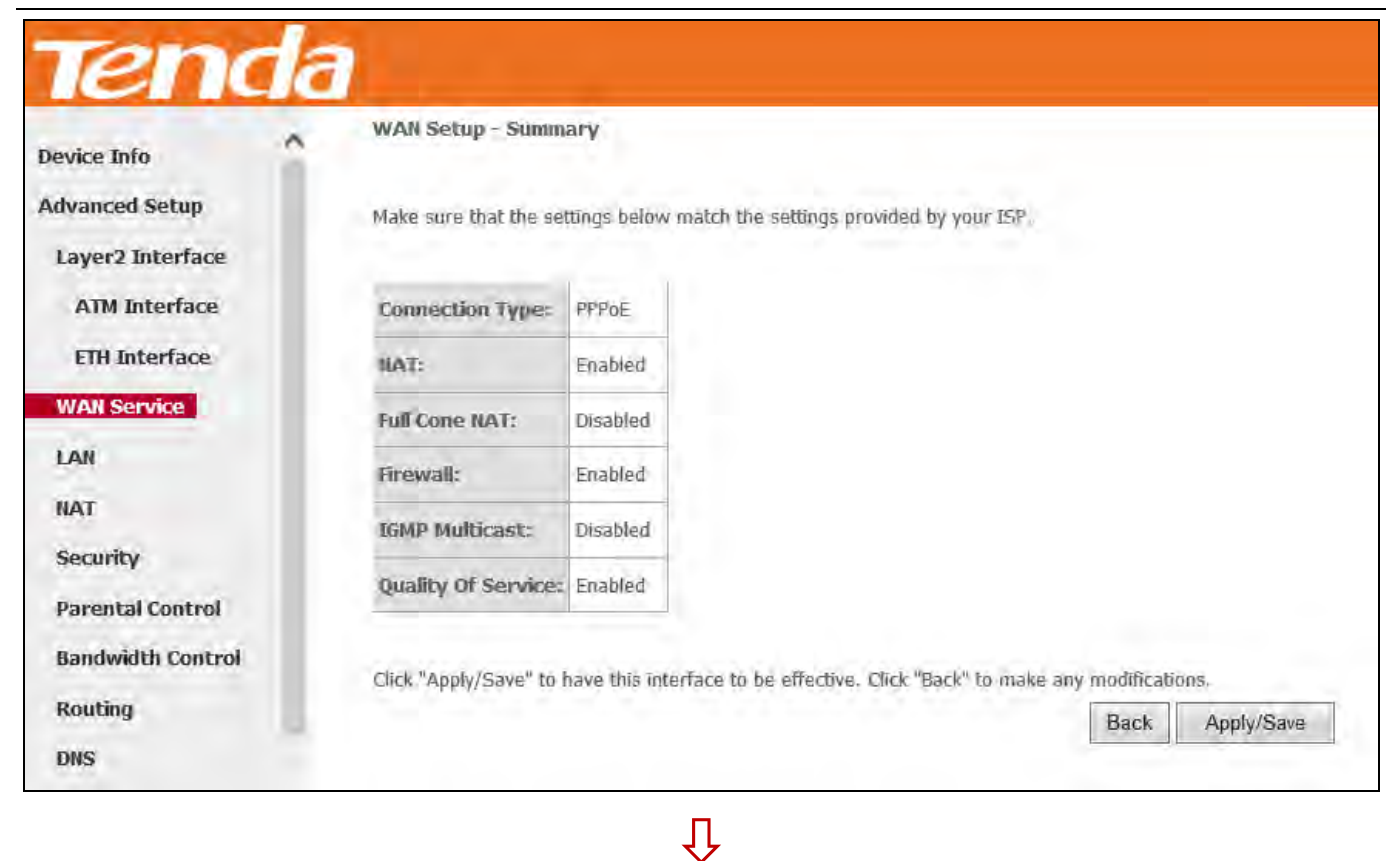

#### When the PPPoE connection is successful, you can access the Internet.

| Tenda                        | 1         |                                                                                                    |       |            |           |          |          |          |         |          |        |      | Hone |
|------------------------------|-----------|----------------------------------------------------------------------------------------------------|-------|------------|-----------|----------|----------|----------|---------|----------|--------|------|------|
| Device Info                  |           | Wide Area Network (WAN) Service Setup<br>Choose Add, Remove or Edit to configure a WAN service over a selected interface. |       |            |           |          |          |          |         |          |        |      |      |
| Advanced Setup               | Interface | Description                                                                                                    | Туре  | Vlan802.1p | VlanMuxid | Igmp     | NAT      | Firewall | IPv6    | Mid      | Remove | Edit |      |
| Layer2 Interface             | ppp0.1    | pppoe_0_0_35                                                                                                    | PPPoE | N/A        | N/A       | Disabled | Disabled | Enabled  | Enabled | Disabled |        | Edit |      |
| ATM Interface                |           |                                                                                                    |       |            |           |          | -        |          |         |          |        |      |      |
| ETH Interface<br>WAN Service |           |                                                                                                    |       |            | Add       | Remo     | /e       |          |         |          |        |      |      |

#### IPoE

#### **IPv4 Only**

If your ISP uses DHCP to assign your IP address or if your ISP assigns you a static (fixed) IP address, IP subnet mask

and the gateway IP address, you need to select the IP over Ethernet (IPoE).

#### **Step 1:** Click **Advanced Setup > WAN Service** and then click the **Add** button.

| Ten                                                                                               | da |                                                                                                    |
|---------------------------------------------------------------------------------------------------|----|----------------------------------------------------------------------------------------------------|
| Douleo Info                                                                                       | ~  | Wide Area Network (WAN) Service Setup                                                                                                    |
| Advanced Setup<br>Layer2 Interface<br>ATM Interface<br>ETH Interface<br>WAN Service<br>LAN<br>NAT |    | Choose Add, Remove or Edit to configure a WAN service over a selected interface.           Timerface         Description         Type         Vlan802.1p         VlanMuxId         Igmp         NAT         Firewall         IPv6         Mid         Remove         Edit           Add         Remove         Add         Remove         Edit         Edit         Ed |
| Security                                                                                          |    |                                                                                                    |

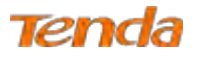

Step 2: Select the ATM interface you added just now from the pull-down menu in the figure below. Click Next.

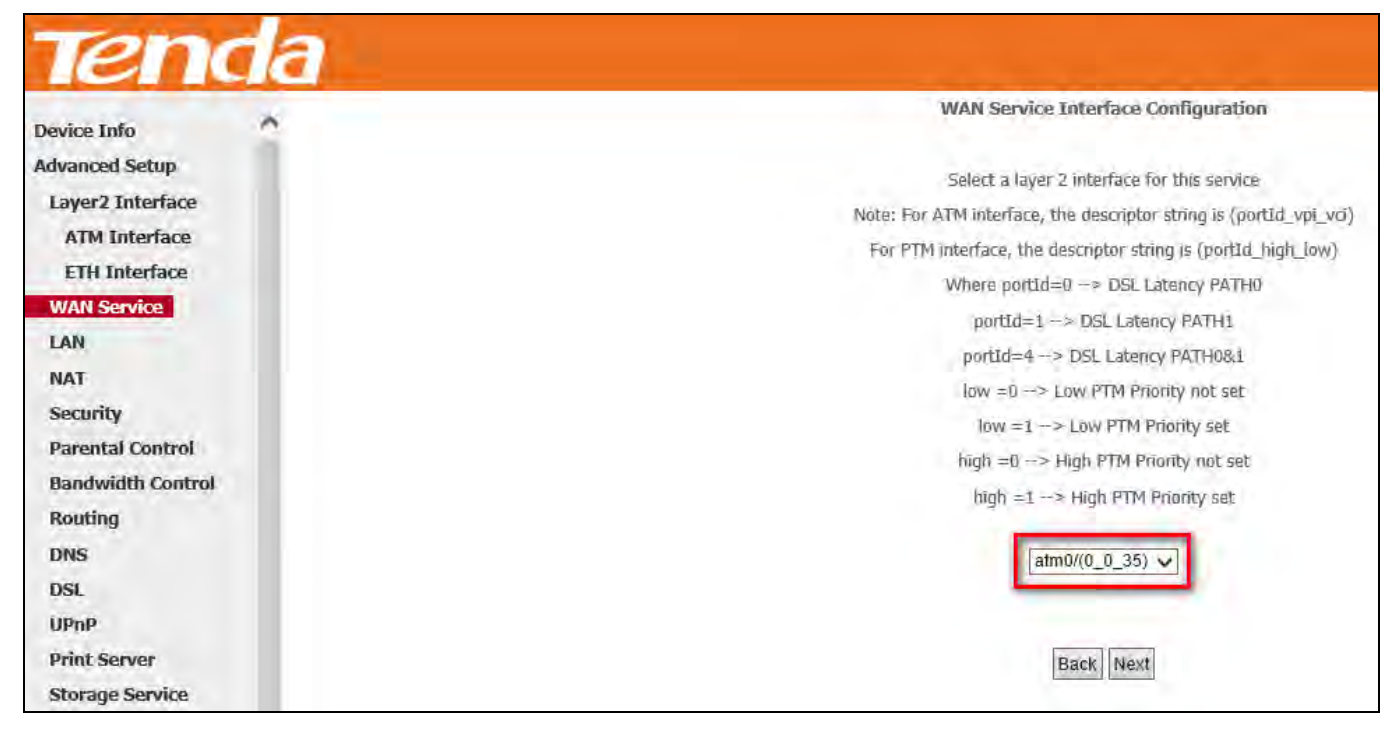

Step 3: Select IP over Ethernet. Edit the Enter Service Description which is optional. Suggest you keep the default.

Select a network protocol: IPv4 Only. Click Next.

|                    | WAN Service Configuration                                                |                 |
|--------------------|--------------------------------------------------------------------------|-----------------|
| Device Info        |                                                                          |                 |
| Advanced Setup     | Select WAN service type:                                                 |                 |
| Layer2 Interface   | O PPP over Ethernet (PPPoE)                                              |                 |
| ATM Interface      | IP over Ethernet     Reidning                                            |                 |
| ETH Interface      | S Bruging                                                                |                 |
| WAN Service        |                                                                          |                 |
| LAN                | Enter Service Description: ipoe_0_0_35                                   |                 |
| NAT                |                                                                          |                 |
| Security           |                                                                          |                 |
| Parental Control   | For tagged service, enter valid 802.1P Priority and 802.1Q VLAN ID.      |                 |
| Bandwidth Control  | For untagged service, set -L to both 802.1P Priority and 802.1Q VLAN ID. |                 |
| Routing            | Enter 802.1P Priority [0=7]: -1                                          |                 |
| DNS                | Enter 802.1Q VLAN ID [0-4094]: -1                                        |                 |
| DSL                |                                                                          |                 |
| UPnP               |                                                                          |                 |
| Print Server       | IPV4 Only                                                                |                 |
| Storage Service    |                                                                          |                 |
| Interface Grouping |                                                                          |                 |
| IP Tunnel          |                                                                          | Back Next       |
| Certificate        |                                                                          | farment farment |

Step 4: Finish WAN IP Settings on the figure below. Click Next.

| Tend                               | a                                                                                                    |               |                        |  |  |
|------------------------------------|----------------------------------------------------------------------------------------------------|---------------|------------------------|--|--|
| Device Info                        | WAN IP Settings                                                                                                  |               |                        |  |  |
| Advanced Setup<br>Layer2 Interface | Enter information provided to you by your ISP to configure the WAN IP settings.                                  |               |                        |  |  |
| ATM Interface                      | Notice: If "Obtain an IP address automatically" is chosen, DHCP will be enabled for PVC in IPoE mode.            |               |                        |  |  |
| ETH Interface                      | If "Use the following Static IP address" is chosen, enter the WAN IP address, subnet mask and interface gateway. |               |                        |  |  |
| WAN Service                        |                                                                                                    |               |                        |  |  |
| LAN                                | Obtain an IP address                                                                                             | automatically |                        |  |  |
| NAT                                | Option 60 Vendor ID:                                                                                             |               |                        |  |  |
| Security                           | Option 61 IAID:                                                                                                  |               | (8 hexadecimal digits) |  |  |
| Parental Control                   | Option 61 DUID:                                                                                                  | 12            | (hexadecimal digit)    |  |  |
| Bandwidth Control                  | Option 125:                                                                                                    | Disable       | O Enable               |  |  |
| Routing                            | O Use the following Static IP address:                                                                           |               |                        |  |  |
| DNS                                | WAN IP Address                                                                                                   |               |                        |  |  |
| DSL                                | WAN Subnat Mark                                                                                                  | -             |                        |  |  |
| UPnP                               | WAW SUDICE Mask.                                                                                                 | -             |                        |  |  |
| Print Server                       | WAN gateway IP Address:                                                                                          |               |                        |  |  |
| Storage Service                    |                                                                                                    |               |                        |  |  |
| Interface Grouping                 |                                                                                                    |               |                        |  |  |
| IP Tunnel                          |                                                                                                    |               | Back Next              |  |  |

Obtain an IP address automatically: This allows the router to automatically acquire IP information from your ISP or

your existing networking equipment.

Use the following Static IP address: This allows you to specify the Static IP information provided by your ISP or that corresponds with your existing networking equipment.

WAN IP Address: The Internet IP address provided by your ISP for accessing the Internet.

WAN Subnet Mask: The subnet mask address provided by your ISP for accessing the Internet.

WAN gateway IP Address: The gateway IP address provided by your ISP for accessing the Internet.

Step 5: Finish Network Address Translation Settings. Suggest keep the default settings. Click Next.

| Tend              | а                                                                                                    |  |  |
|-------------------|----------------------------------------------------------------------------------------------------|--|--|
| Device Info       | Network Address Translation Settings                                                                                                    |  |  |
| Advanced Setup    |                                                                                                    |  |  |
| Layer2 Interface  | Network Address Translation (NAT) allows you to share one Wide Area Network (WAN) IP address for multiple computers on your Local Area Network (LAN). |  |  |
| ATM Interface     |                                                                                                    |  |  |
| ETH Interface     | Enable NAT                                                                                                    |  |  |
| WAN Service       | Enable Bullcone NAT                                                                                                    |  |  |
| LAN               |                                                                                                    |  |  |
| NÁT               | 🗹 Enable Firewall                                                                                                    |  |  |
| Security          |                                                                                                    |  |  |
| Parental Control  | IGMP Multicast                                                                                                    |  |  |
| Bandwidth Control | Enable IGMP Multicast                                                                                                    |  |  |
| Routing           |                                                                                                    |  |  |
| DNS               | Back Next                                                                                                    |  |  |
| DSL               |                                                                                                    |  |  |
| (IPnP             |                                                                                                    |  |  |
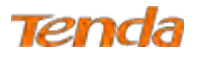

Step 6: To configure the Default Gateway interface, select the interface that you want to configure with the WAN

gateway address in Available Routed WAN Interfaces box and move it into Selected Default Gateway Interfaces box.

The default setting is recommended. Then click Next.

| Tend               | а                                   | Hare Parc 🥏                                                                                                    |
|--------------------|-------------------------------------|----------------------------------------------------------------------------------------------------|
| Device Info        | Routing Default Gateway             |                                                                                                    |
| Advanced Setup     |                                     |                                                                                                    |
| Layer2 Interface   |                                     |                                                                                                    |
| ATM Interface      | Default gateway interface list can  | have multiple WAN interfaces served as system default gateways but only one will be used according to the priority with the first being the higest and the last one the lowest. |
| ETH Interface      | priority if the WAN interface is co | nnected. Priority order can be changed by removing all and adding them back in again.                                                                                           |
| WAN Service        |                                     |                                                                                                    |
| LAN                | Selected Default                    | Available Routed WAN                                                                                                    |
| NAT                | Gateway Interfaces                  | Interfaces                                                                                                    |
| Security           |                                     |                                                                                                    |
| Parental Control   | atm0.1                              |                                                                                                    |
| Bandwidth Control  |                                     |                                                                                                    |
| Routing            | -2                                  |                                                                                                    |
| DNS                | 4-                                  |                                                                                                    |
| DSL                |                                     |                                                                                                    |
| UPnP               |                                     |                                                                                                    |
| Print Server       |                                     |                                                                                                    |
| Storage Service    |                                     |                                                                                                    |
| Interface Grouping |                                     |                                                                                                    |
| IP Tunnel          |                                     |                                                                                                    |
| Certificate        |                                     |                                                                                                    |
| Multicast          |                                     |                                                                                                    |
| IPTV               |                                     | Back Next                                                                                                    |

Step 7: To finish DNS Server Configuration, click the Select DNS Server Interface from available WAN interfaces option, or select the Use the following Static DNS IP address option and enter the static DNS server IP addresses provided by your ISP. At last, click Next.

| Tend                                                                                | a                                                                                                    |
|-------------------------------------------------------------------------------------|----------------------------------------------------------------------------------------------------|
| Device Info                                                                         | DNS Server Configuration                                                                                                    |
| Advanced Setup<br>Layer2 Interface<br>ATM Interface<br>ETH Interface<br>WAN Service | Select DNS Server Interface from available WAN interfaces OR enter static DNS server IP addresses for the system. In ATM mode, if only a single PVC with IPoA or static IPoE protocol is configured, Static DNS server IP addresses must be entered.<br>DNS Server Interfaces can have multiple WAN interfaces served as system dns servers but only one will be used according to the priority with the first being the higest and the last one the lowest priority if the WAN interface is connected. Priority order can be changed by removing all and adding them back in again. |
| LAN<br>NAT<br>Security                                                              | Selected DNS Server Available WAN Interfaces                                                                                                    |
| Parental Control<br>Bandwidth Control<br>Routing<br>DNS                             | atm0.1                                                                                                    |
| DSL<br>UPnP                                                                         |                                                                                                    |
| Print Server<br>Storage Service<br>Interface Grouping<br>IP Tunnel                  | O       Use the following Static DNS IP address:         Primary DNS server:                                                                                                    |

Û

Step 8: Here you can view your configurations. Click Apply/Save to save your settings if everything is correctly set.

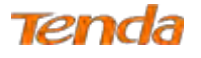

| Device Info                         | WAN Setup - Summ        | ary            |                        |                        |                                 |
|-------------------------------------|-------------------------|----------------|------------------------|------------------------|---------------------------------|
| dvanced Setup<br>Layer2 Interface   | Make sure that the se   | ttings below i | ch the settings provi  | ded by your ISP-       |                                 |
| ATM Interface                       | Connection Type:        | IPoE           |                        |                        |                                 |
| ETH Interface                       | MAT:                    | Enabled        |                        |                        |                                 |
| WAN Service                         | Full Cone NAT:          | Disabled       |                        |                        |                                 |
| LAN                                 | Firewall:               | Enabled        |                        |                        |                                 |
| NAT                                 | IGMP Multicast:         | Disabled       |                        |                        |                                 |
| Security                            | Quality Of Service:     | Enabled        |                        |                        |                                 |
| Bandwidth Control<br>Routing<br>DNS | Click "Apply/Save" to I | have this inte | ce to be effective. Cl | ick "Back" to make any | modifications.<br>Back Apply/Sa |

When the IPoE connection is successful, you can access the Internet.

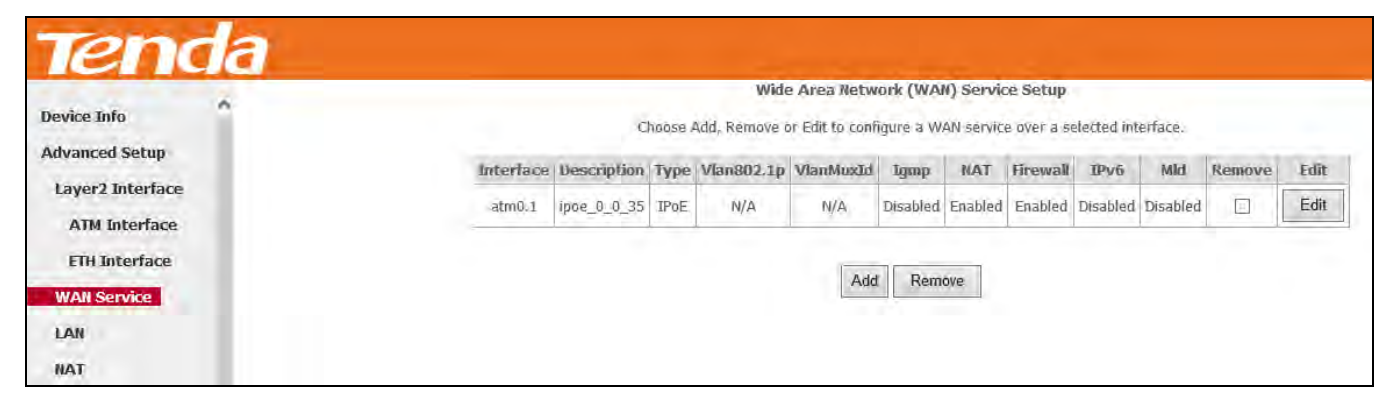

Û

### IPv4 & IPv6 (Dual Stack)

**Step 1:** Click **Advanced Setup > WAN Service** and then click the **Add** button.

| Ten                                                                                                    | da |                                                                                                    |
|----------------------------------------------------------------------------------------------------|----|----------------------------------------------------------------------------------------------------|
| Device Info                                                                                                   | ~  | Wide Area Network (WAN) Service Setup                                                                                                    |
| Advanced Setup<br>Layer2 Interface<br>ATM Interface<br>ETH Interface<br>WAN Service<br>LAN<br>NAT<br>Security |    | Choose Add, Remove or Edit to configure a WAN service over a selected interface.           Interface         Description         Type         Vian802.1p         VianMuxId         Igmp         NAT         Firewall         IPv6         Mid         Remove         Edit           Add         Remove         Add         Remove         Remove |

Step 2: Select the ATM interface you added just now from the pull-down menu in the figure below. Click Next.

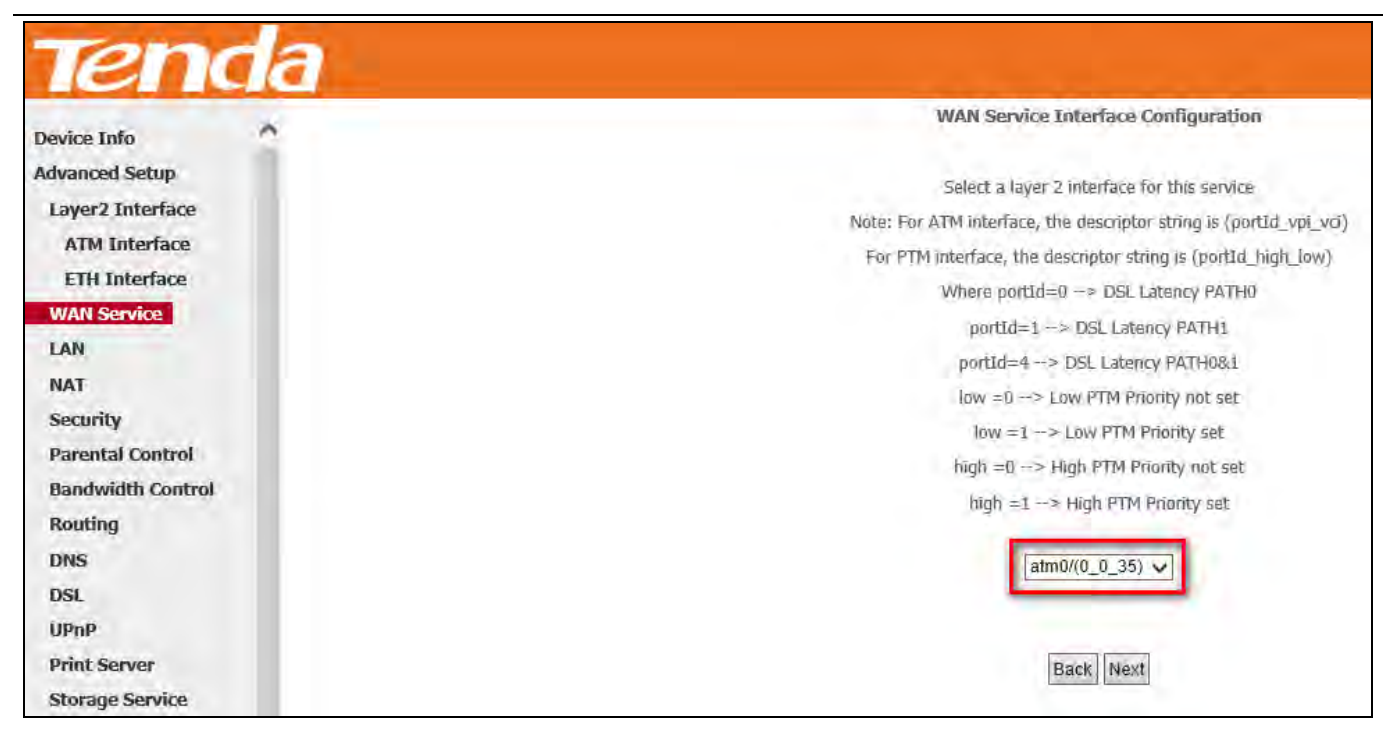

Tenda

**Step 3:** Select **IP over Ethernet**. Edit the **Enter Service Description** which is optional. Suggest you keep the default. Select a network protocol: **IPv4&IPv6 (Dual Stack)**. Click **Next**.

| Device Info                        | WAN Service Configuration<br>Select WAN service type:                                                            |                                       |
|------------------------------------|----------------------------------------------------------------------------------------------------|---------------------------------------|
| Advanced Setup<br>Layer2 Interface | <ul> <li>PPP over Ethernet (PPPoE)</li> <li>IP over Ethernet</li> <li>Bridging</li> </ul>                        |                                       |
| ATM Interface<br>ETH Interface     | Enter Service Description: poe 0 0 35                                                                            |                                       |
| WAN Service                        | For tagged service, enter valid 802.1P Priority and 80<br>For untagged service, set -1 to both 802.1P Priority a | J2.1Q VLAN ID.<br>and 802.1Q VLAN ID. |
| NAT                                | Enter 802.1P Priority [0-7]:                                                                                     | -1                                    |
| Security                           | Enter 802.1Q VLAN ID [0-4094];                                                                                   | -1                                    |
| Parental Control                   |                                                                                                    |                                       |
| Bandwidth Control                  | Network Protocal Selection:<br>IPv4&IPv6(Dual Stack) V                                                           |                                       |
| Routing                            |                                                                                                    |                                       |
| DNS                                |                                                                                                    | Back Next                             |
| DSL                                | 1                                                                                                    |                                       |

Step 4: To finish WAN IP Settings, select Obtain an IPv6 address automatically, check Dhcpv6 Prefix Delegation (IAPD). If your ISP is using stateful DHCPv6, check Dhcpv6 Address Assignment (IANA) also. Or select Use the following Static IP address if your ISP provides you with an IPv6 address. Click Next.

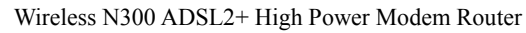

|                                                           | Sitter information provided to you i                                                                                                    | by your ISP to configure the WAN IP settings.                                                                                                    |                                                                                                    |
|-----------------------------------------------------------|----------------------------------------------------------------------------------------------------|----------------------------------------------------------------------------------------------------|----------------------------------------------------------------------------------------------------|
| Setup                                                     | Ablice: If "Obtain an IP address a                                                                                                    | utametically" is chosen, OHCP will be enabled !                                                                                                    | for PVC in 19at mode.                                                                                                    |
| Interface                                                 | If 'Use the following Static IP add                                                                                                    | ear' is chosen, entire the WAN IP address, su                                                                                                    | unes, mostik and inderface galeway.                                                                                                 |
| terface                                                   |                                                                                                    |                                                                                                    |                                                                                                    |
| iterface                                                  | 🔍 Ottain en IP etdress autam                                                                                                    | alically                                                                                                    |                                                                                                    |
| nviidė                                                    | Epilian 60 Vendor ID:                                                                                                    |                                                                                                    | The second second second second second second second second second second second second second second second s                      |
|                                                           | Option 51 IAID                                                                                                    | (8 hexadecimal digit                                                                                                    | e) For IPv4 Setting                                                                                                    |
|                                                           | Option 61 DUED                                                                                                    | (/iexadecime) digit)                                                                                                    |                                                                                                    |
|                                                           | Option 125:                                                                                                    | Daalle O'Balle                                                                                                    |                                                                                                    |
| Control                                                   | O the the following Static IP a                                                                                                    | stdress:                                                                                                    |                                                                                                    |
| th Control                                                | WAN IP ADDEES:                                                                                                    |                                                                                                    |                                                                                                    |
|                                                           | WAN Subret Plask:                                                                                                    |                                                                                                    |                                                                                                    |
|                                                           | WAN gateway JP Address:                                                                                                    |                                                                                                    |                                                                                                    |
|                                                           |                                                                                                    |                                                                                                    |                                                                                                    |
|                                                           | form channel or provided to you                                                                                                    | w use 150 to code up the WAN IPv6 settion                                                                                                    |                                                                                                    |
|                                                           | Notice:                                                                                                    | ni lan mu manifina na lini) nua samifi                                                                                                    |                                                                                                    |
| wer-                                                      |                                                                                                    |                                                                                                    |                                                                                                    |
|                                                           | If Obtain an IPV6 address automatic                                                                                                    | tics y is closen. CHCP45 Diert will be entitle                                                                                                    | at on this WAN interface                                                                                                    |
| Sérvice                                                   | II 'Othern an IPv6 address automs<br>If 'Use the following Static IPv6 at<br>18 'Use the following Static IPv6 at                                                                                                    | licely" is chosen, CHCP45 Dient will be entitle<br>Means" is chosen, entre the static WAN 1945 s                                                                                                    | ad on this WAA) interface<br>address. If the address prefix length is not specified, it will be default to (64.                     |
| Sérvice<br>e Grouping                                     | II 'Ottain er IPr6 address autons<br>If 'Use Die following Satic IPr6 a                                                                                                    | sically 'a chara, OHONG Client will be even<br>Morear' a charan, entre the static WAN 1946 s                                                                                                    | ed on this WAN interface.<br>address. If the address prefix length is not specified, it will be default to 764.                     |
| Sérvice<br>e Grouping<br>el                               | II 'Ottain an IP46 address automs<br>II' 'Use Die following Static IP46 a                                                                                                    | Scaly" is chosen, OHCHS, Client will be easily<br>Monar" is chosen, entre the static WAN 1945 :                                                                                                    | ad on this WAN interfease<br>address. If the eddress prefix length is not specified, it will be default to 764.                     |
| Sérvice<br>e Grouping<br>el<br>te                         | II 'Ottain an DAG address automs<br>IF 'Use Die following Static DAG a<br>Ottain an DAG address auto                                                                                                    | Society" is chosen, OHONG Olient will be ensuin<br>Monor" is chosen, entre the static WAN 1945 ;<br>matically                                                                                                    | ad on this WAN) interface:<br>address. If the address prefix length is not specified, it will be default to 764.                    |
| Sérvice<br>le Grouping<br>el<br>té<br>t                   | II 'Otbain an IP46 address automs<br>IF 'Use the following Static IP+6 a<br>Ottain an IP46 address auto<br>Dictorio Address Assignment                                                                                                    | Socially, 'is chosen, CHCHG Client will be enable<br>Mineral' is chosen, entre the static WAN IP45 :<br>matically<br>(1ANA)                                                                                                | ad on this WAN interface:<br>address. If the address prefix length is not specified, it will be default to 764.                     |
| Sérvice<br>le Grouping<br>el<br>te<br>t                   | If 'Otdain an IP46 address automs     If 'Use the following Static IP46 a     Otdain an IP46 address auto     Ohgav6 Address Assignment     Ohgav6 Address Assignment     Ohgav6 Weffs Delegation (JA                                                                                                    | Socially, is chosen, CHCH4, Client will be enable<br>abread is chosen, entre the static WAN IP45 :<br>maclately<br>-(TANA)<br>PD)                                                                                          | ed on this WAN interface<br>address. If the address prefix length is not specified, it will be default to 764.                      |
| Sérvice<br>e Grouping<br>el<br>té<br>t                    | II 'Oldain an IP46 address autons II' Use the following Static IP46 a Globein an IP46 address auto Dhoné Address Assignment Dhoné Welfs Delegation (IA Cube the following Static IP46                                                                                                    | Socially, is observe, OHONG Overs will be ensuin<br>dates of a chosen, entre the static WAN IPHS :<br>matically<br>: (LANA)<br>: PO)<br>5 address:                                                                         | ed on this WAN interface:<br>address. If the address prefix length is not specified, it will be default to 764.<br>For IPv6 Setting |
| Sérvice<br>e Grouping<br>el<br>te<br>t                    | If 'Oldain an IP46 address automs     If 'Use Die following Static IP46 a     Oldain an IP46 address auto     Ohop46 Address Arsignment     Dhop46 Redfor Delegation (IA         Use the following Static IP44         WAN IP46 Address/Prefor Length                                                                                    | Society is observe, OHONG Client will be enter<br>dates of a chosen, entre the static WAN IPVS :<br>matically<br>: (LANA)<br>IPO)<br>5 address:                                                                            | ed on this WAN interface:<br>address. If the address prefix length is not specified, it will be default to 764.                     |
| Sérvice<br>e Grouping<br>el<br>te<br>t<br>t<br>cs<br>rent | II 'Oldain an IP46 address automs II' Use the following Static IP46 a Gatain an IP46 address auto Dhop46 Address Ansignment Dhop46 Address Ansignment Anote the following Static IP44 WAN IP46 Address/Prefix Length                                                                                                    | Socially, is obscen, OHONG Olivet will be even<br>dateed, is chosen, when the static WAN IPVS (<br>matically<br>: (TANA)<br>(PO)<br>5 address:                                                                             | ed on this WAN interfeae<br>address. If the eddress prefix length is not specified, it will be default to you.<br>For IPv6 Setting  |
| Sérvice<br>e Grouping<br>el<br>te<br>t<br>t               | <ul> <li>If 'Oldain an IP46 address automs</li> <li>If 'Use the following Static IP46 a</li> <li>Obtain an IP46 address automs</li> <li>Ohtavic Automs Assignment</li> <li>Ohtavic Herlis Delegation (IA</li> <li>Ohtavic Herlis Delegation (IA</li> <li>Ohtavic Herlis Delegation (IA</li> <li>Ohtavit Herlis Delegation (IA</li> </ul> | Socially, is objecting, OHONG Olivet, will be enter<br>dates of a chosen, writer the static WAN IPVS (<br>matically<br>: (TANA)<br>(PD)<br>5 eddness:                                                                      | ed on this WAN interface<br>address. If the address prefix length is not specified, it will be default to 764.<br>For IPv6 Setting  |
| Sérvice<br>e Grouping<br>el<br>te<br>t<br>t<br>nent       | If 'Oldain an IP46 address automs If 'Use the following Static IP46 a Oldain an IP46 address auto Ohgaid Address Assignment Of Dhose Herfs Delegation (IA O dae the following Static IP44 WAN IP46 Address/Prefs, Length Specify The Next-Hap IP46 address                                                                               | Socially is officient, OHONG Client will be enter<br>donesed is officient, while the static WAN IBNS (<br>medically<br>(IANA)<br>(RO)<br>5 relidment:                                                                      | ed on this WAN interface<br>solaress. If the address prefix length is not specified, it will be default to yok.<br>For IPv6 Setting |
| Sérvice<br>e Grouping<br>el<br>te<br>t<br>sent            | If 'Oldain an IP46 address automs If 'Use the following Static IP46 a  Other on IP46 address auto Dhone Address Assignment Dhone Weller Delegation (IA O date the following Static IP44 WAN IP46 Address/Prefix Length Specify the Next-Hap IP46 address Natice: This address can be either                                              | Socially, is orboxen, OHONG Clent will be enable<br>doneon" is chosen, entre the static WAN IPVS :<br>matically<br>((LANA)<br>(PO)<br>5 address<br>for this WAN interface<br>a link local or a global unicett IPVS address | ed on this WAN interface<br>solaress. If the address prefix length is not specified, it will be default to rok.<br>For IPv6 Setting |

If ISP provides you with the static IPv6 address, configure a static IP address by checking Use the following Static IPv6

### address and enter the static IPv6 address.

Tenda

| O Obtain an IPv6 address automatically                                                              |                                   |   |          |
|----------------------------------------------------------------------------------------------------|-----------------------------------|---|----------|
| Dhcpv6 Address Assignment (IANA)                                                                    |                                   |   |          |
| <ul> <li>Dhcpv6 Prefix Delegation (IAPD)</li> </ul>                                                 |                                   |   |          |
| <ul> <li>Use the following Static IPv6 address:</li> <li>WAN IPv6 Address/Prefix Length:</li> </ul> |                                   |   |          |
| Specify the Next-Hop IPv6 address for this V                                                        | VAN interface.                    |   |          |
| Notice: This address can be either a link local                                                     | or a global unicast IPv6 address. |   |          |
| WAN Next-Hop IPv6 Address:                                                                          |                                   |   |          |
|                                                                                                    |                                   |   |          |
|                                                                                                    |                                   | В | ack Next |

Step 5: Configure NAT settings. If you are unsure about the options, please keep the default settings and then click Next.

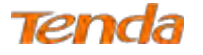

| Device Info                        | Network Address Translation Settings                                                                                                    |
|------------------------------------|----------------------------------------------------------------------------------------------------|
| Advanced Setup<br>Layer2 Interface | Network Address Translation (NAT) allows you to share one Wide Area Network (WAN) IP address for multiple computers on your Local Area Network (LAN |
| ATM Interface                      | Enable NAT                                                                                                    |
| ETH Interface                      | Enable Fullcone NAT                                                                                                    |
| WAN Service                        | Enable Finewall                                                                                                    |
| LAN                                |                                                                                                    |
| NAT                                | IGMP Multicast                                                                                                    |
| Security                           | Enable IGMP Multicast                                                                                                    |
| Parental Control                   |                                                                                                    |
| Bandwidth Control                  | Enable MLD Multicast Proxy                                                                                                    |
| Routing                            | Back Next                                                                                                    |

**Step 6:** Configure the WAN gateway address. Default gateway interface list can have multiple WAN interfaces served as system default gateways but only one will be used according to the priority with the first being the highest and the last one the lowest priority if the WAN interface is connected. Priority order can be changed by removing all and adding them back in again.

If you are unsure about the options, please keep the default settings and then click Next.

| Tenda              | Home Pages 🥼                                                                                                    |
|--------------------|----------------------------------------------------------------------------------------------------|
| Device Info        | Routing – Default Gateway                                                                                                    |
| Advanced Setup     |                                                                                                    |
| Layer2 Interface   | Default gateway interface list can have multiple WAN interfaces served as system default gateways but only one will be used according to the priority with the first being the higest and the last one the |
| ATM Interface      | lowest priority if the WAN interface is connected. Priority order can be changed by removing all and adding them back in again.                                                                            |
| ETH Interface      |                                                                                                    |
| WAN Service        | Selected DeFault Available Routed WAN                                                                                                    |
| LAN                | Gateway Interfaces Interfaces                                                                                                    |
| NAT                | atm0.1                                                                                                    |
| Security           |                                                                                                    |
| Parental Control   | 3                                                                                                    |
| Bandwidth Control  | *                                                                                                    |
| Routing            |                                                                                                    |
| DNS                |                                                                                                    |
| DSL                |                                                                                                    |
| UPnP               |                                                                                                    |
| Print Server       | IPv6: Select a preferred wan interface as the system default IPv6 gabeway.                                                                                                    |
| Storage Service    |                                                                                                    |
| Interface Grouping |                                                                                                    |
| IP Tunnel          | Back Next                                                                                                    |

If you are using static IPv6 DNS address, select **Use the following Static IPv6 DNS address** and manually enter the DNS server address. If you have two DNS server addresses, enter the secondary also. And click **Next**.

| enda                                                                                                    | Wireless N300 ADSL2+ High Power Modem Router                                                      |
|----------------------------------------------------------------------------------------------------|---------------------------------------------------------------------------------------------------|
| IPv6: Select the configured WAN interface for IPv6 DNS server in Note that selecting a WAN interface for IPv6 DNS server will ena | nformation OR enter the static IPv6 DNS server Addresses.<br>ble DHCPv6 Client on that interface. |
| O Obtain IPv6 DNS info from a WAN interface:                                                                                      |                                                                                                   |
| WAN Interface selected: ipoe_0_0_35/atm0.1 V                                                                                      |                                                                                                   |
| Use the following Static IPv6 DNS address:                                                                                        |                                                                                                   |
| Primary IPv6 DNS server:                                                                                                    |                                                                                                   |
| Secondary IPv6 DNS server:                                                                                                    |                                                                                                   |
|                                                                                                    |                                                                                                   |
|                                                                                                    |                                                                                                   |
|                                                                                                    | Back Next                                                                                         |

Step 7: Here you can view your configurations. Click Apply/Save to save your settings if everything is correctly set.

| evice Info                   | WAN Setup - Summ      | nary               |                       |                       |               |         |
|------------------------------|-----------------------|--------------------|-----------------------|-----------------------|---------------|---------|
| vanced Setup                 | Make sure that the se | ttings below mate  | the settings provide  | d by your ISP.        |               |         |
| ATM Interface                | Connection Type:      | Bridge             |                       |                       |               |         |
| ETH Interface                | NAT:                  | Disabled           |                       |                       |               |         |
| WAN Service                  | Full Cone NAT:        | Disabled           |                       |                       |               |         |
| LAN                          | Firewall:             | Disabled           |                       |                       |               |         |
| NAT                          | IGMP Multicast:       | Not Applicable     |                       |                       |               |         |
| Security<br>Parental Control | Quality Of Service:   | Disabled           |                       |                       |               |         |
| Bandwidth Control            | Click "Apply/Save" to | have this interfac | to be effective. Clic | "Back" to make any mo | idifications. |         |
| Routing                      |                       |                    |                       |                       | Back          | Apply/S |

When the IPoE connection is successful, you can access the Internet.

| Tenda                        |                                                                                  |             |      | Wide       | Area Netw | ork (WAt | () Servic | e Setun  |         |          |        |      |
|------------------------------|----------------------------------------------------------------------------------|-------------|------|------------|-----------|----------|-----------|----------|---------|----------|--------|------|
| Device Info                  | Choose Add, Remove or Edit to configure a WAN service over a selected interface. |             |      |            |           |          |           |          |         |          |        |      |
| Auvanced Secup               | Interface                                                                        | Description | Туре | Vlan802.1p | VlanMuxId | Igmp     | NAT       | Firewall | I₽v6    | Mid      | Remove | Edit |
| Layer2 Interface WAN Service | atm0.1                                                                           | ipoe_0_0_35 | IPoE | N/A        | N/A       | Disabled | Enabled   | Enabled  | Enabled | Disabled |        | Edit |
| LAN                          |                                                                                  |             |      |            | Add       | Remo     | ove       |          |         |          |        |      |

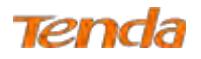

### **IPv6 Only**

Step 1: Click Advanced Setup > WAN Service and then click the Add button.

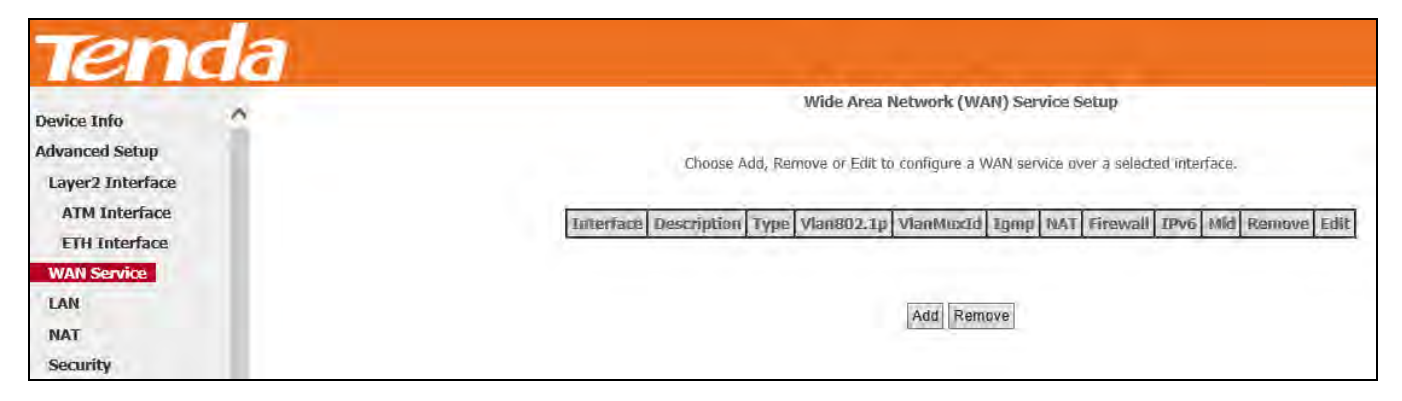

Step 2: Select the ATM interface you added just now from the pull-down menu in the figure below. Click Next.

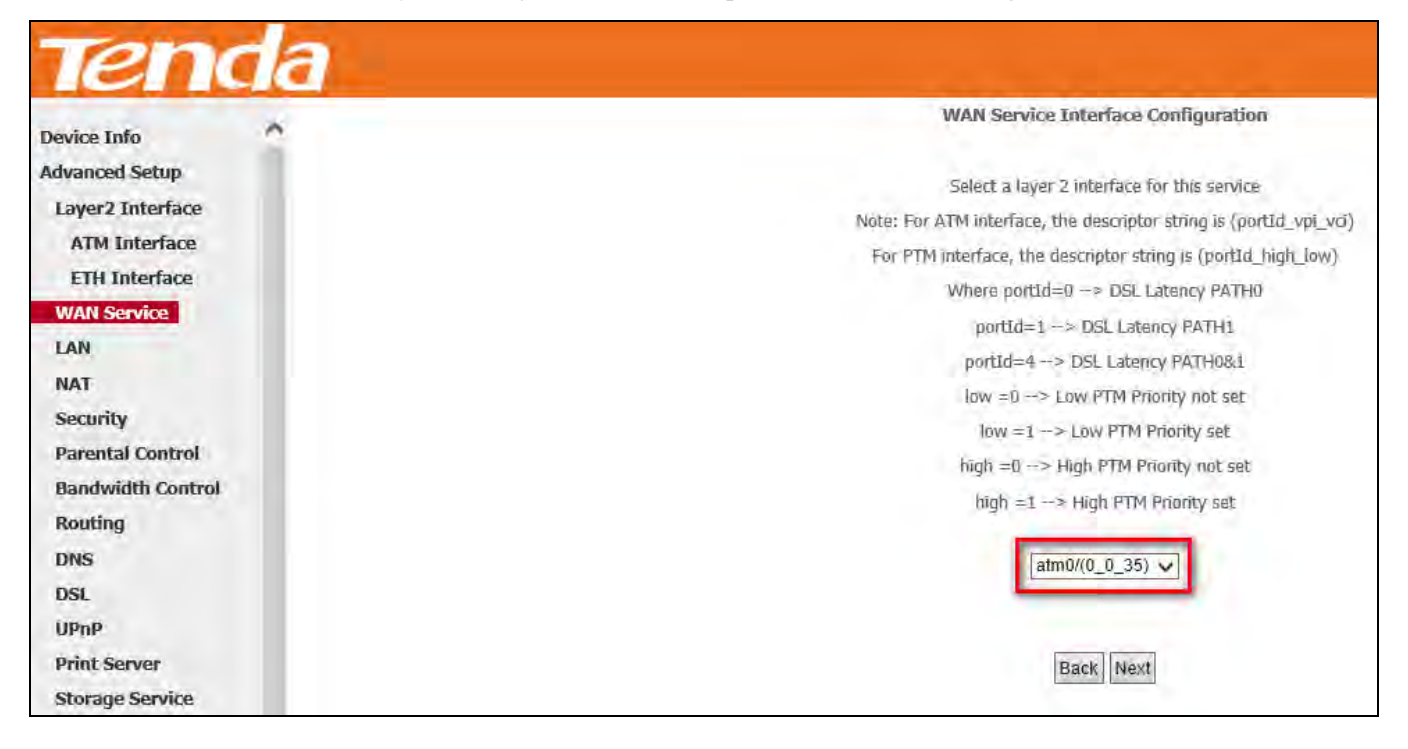

**Step 3:** Select **IP over Ethernet (IPoE)**. Edit the **Enter Service Description** field which is optional. Suggest you keep the default. Select a network protocol you need: **IPv6 Only**. Click **Next**.

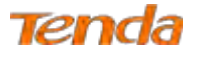

| Device Info<br>Advanced Setup<br>Layer2 Interface<br>WAN Service<br>LAN<br>NAT<br>Security | WAN Service Configuration     Select WAN service type:     O PPP over Ethernet (PPPoE)     O IP over Ethernet     O Bridging     Enter Service Description: lipoe 0 0 35     For tagged service, enter valid 802.1P Priority and 802.1Q VLAN     For untagged service, set -1 to both 802.1P Priority and 802.1Q V | ID.<br>VLAN ID. |
|--------------------------------------------------------------------------------------------|----------------------------------------------------------------------------------------------------|-----------------|
| Parental Control                                                                           | Enter 802.1P Priority [0-7]:                                                                                                    | -1              |
| Bandwidth Control                                                                          | Enter 802.1Q VLAN ID [0-4094]:                                                                                                    | -1              |
| Routing                                                                                    |                                                                                                    |                 |
| DNS                                                                                        | Network Protocal Selection:<br>IPv6 Only                                                                                                    |                 |
| DSL                                                                                        |                                                                                                    |                 |
| UPnP                                                                                       |                                                                                                    | Back Next       |
| Print Server                                                                               |                                                                                                    |                 |

Step 4: Enter the WAN information provided by your ISP to configure the WAN IPv6 settings.

To obtain an IP address automatically:

Select Obtain an IPv6 address automatically.

Check Dhcp6c Prefix Delegation (IAPD).

If your ISP is using stateful DHCPv6, check Dhcp6c Address Assignment (IANA) also.

Click Next to go forwards.

| Tenda                                             |                                                                                                    |
|---------------------------------------------------|----------------------------------------------------------------------------------------------------|
| Device Info<br>Advanced Setup<br>Layer2 Interface | WAN Subnet Mask:<br>WAN gateway IP Address:                                                                                                    |
| ATM Interface<br>ETH Interface                    | Enter information provided to you by your ISP to configure the WAN IPv6 settings.<br>Notice:                                                                                                    |
| LAN                                               | If "Obtain an IPv6 address automatically" is chosen, DHCPv6 Client will be enabled on this WAN interface<br>If "Use the following Static IPv6 address" is chosen, enter the static WAN IPv6 address. If the address prefix length is not specified, it will be default to /64. |
| NAT<br>Security                                   |                                                                                                    |
| Parental Control                                  | Obtain an IPv6 address automatically     Dhcpv6 Address Assignment (IANA)                                                                                                    |
| Routing                                           | Dhcpv6 Prefix Delegation (IAPD)     Use the following Static IPv6 address:                                                                                                    |
| DSL                                               | WAN IPv6 Address/Prefix Length: 2007/01Es                                                                                                    |
| UPnP<br>Print Server                              | Specify the Next-Hop IPv6 address for this WAN interface.                                                                                                    |
| Storage Service                                   | Notice: This address can be either a link local or a global unicast IPv6 address.                                                                                                    |
| IP Tunnel<br>Certificate                          | Back                                                                                                    |

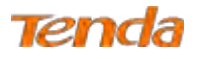

Step 5: Finish Network Address Translation Settings. Suggest keep the default settings. Click Next.

| Tenda                                 |                                                                                                    |
|---------------------------------------|----------------------------------------------------------------------------------------------------|
| Device Info                           | Network Address Translation Settings                                                                                                    |
| Advanced Setup<br>Layer2 Interface    | Network Address Translation (NAT) allows you to share one Wide Area Network (WAN) IP address for multiple computers on your Local Area Network (LAN). |
| ATM Interface                         | Enable NAT                                                                                                    |
| ETH Interface                         | I Enable Firewall                                                                                                    |
| WAN Service                           |                                                                                                    |
| LAN                                   | IGMP Multicast                                                                                                    |
| NAT                                   | Enable IGMP Multicast                                                                                                    |
| Security                              |                                                                                                    |
| Parental Control<br>Bandwidth Control | Enable MLD Multicast Proxy Back Next                                                                                                    |

Step 6: To configure the Default Gateway interface when using IPv6, select the interface that you want to configure with

the WAN gateway address in Selected WAN Interface box. Then click Next.

| Tenda              | 7                                   | Hamis Page 🥬                                                                                                    |
|--------------------|-------------------------------------|----------------------------------------------------------------------------------------------------|
| Device Info        | Routing – Default Gateway           |                                                                                                    |
| Advanced Setup     |                                     |                                                                                                    |
| Layer2 Interface   | Default gateway interface list can  | have multiple WAN interfaces served as system default gateways but only one will be used according to the priority with the first being the higest and the last one the |
| ATM Interface      | lowest priority if the WAN interfa- | ce is connected. Priority order can be changed by removing all and adding them back in again.                                                                           |
| ETH Interface      |                                     |                                                                                                    |
| WAN Service        | Selected Default                    | Available Routed WAN                                                                                                    |
| LAN                | Gateway Interfaces                  | Interfaces                                                                                                    |
| NAT                | aloui )                             |                                                                                                    |
| Security           | Latitud y                           |                                                                                                    |
| Parental Control   | -21                                 |                                                                                                    |
| Bandwidth Control  | <.                                  |                                                                                                    |
| Routing            |                                     |                                                                                                    |
| DNS                |                                     |                                                                                                    |
| DSL                |                                     |                                                                                                    |
| UPnP               |                                     |                                                                                                    |
| Print Server       | IPv6: Select a preferred wan inter  | face as the system default IPv6.gatewav.                                                                                                    |
| Storage Service    | Selected WAN Interface [poe_0_      | 0_3bratm0,1 V                                                                                                    |
| Interface Grouping |                                     |                                                                                                    |
| IP Tunnel          |                                     | Back                                                                                                    |

**Step 7:** To configure the WAN DNS address, check the **Obtain IPv6 DNS info from a WAN interface** option, or select the **Use the following Static IPv6 DNS address** option to enter the static DNS server IPv6 addresses provided by your ISP. At last, click **Next**.

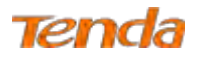

| Tend                                                                                                    | a E                                                                                                    | 0 |
|----------------------------------------------------------------------------------------------------|----------------------------------------------------------------------------------------------------|---|
| Device Info                                                                                                    | DNS Server Configuration                                                                                                    |   |
| Advanced Setup                                                                                                    | Select DNS Server Interface from available WAN interfaces OR enter static DNS server IP addresses for the system, In ATM mode, F only a single PVC with IPoA or static IPoE protocol is configured, Static DNS server IP addresses must be entered,                                                                                                    |   |
| Layer2 Interface                                                                                                    | DNIS Server Interfaces can have multiple WAN interfaces served as system das servers but only one will be used according to the priority with the First being the higest and the last one the lowest priority if the WAN interface is connected. Priority order can be chenged by removing all and adding them back in again.                                                                                                    |   |
| ETH Interface                                                                                                    | 9 Change constants for such the Bautist and                                                                                                    |   |
| WAN Service<br>LAN<br>NAT                                                                                                    | Select UNS Server Interface from available WAN Interfaces Salected DNS Server Available WAN Interfaces Interfaces                                                                                                    |   |
| Security<br>Parental Control<br>Bandwidth Control<br>Routing<br>DNS<br>DSL<br>UPaD<br>Print Server<br>Storage Service<br>Interface Grouping<br>DF funnel | Use the following Static DNS IP address:<br>Primary DNS serveri<br>Secondary DNS testveri                                                                                                    |   |
| Certificate<br>Hubicast<br>IPTV<br>Wireless<br>Diagnostics<br>Management                                                                                 | IP/61 Salact the tarkgured WAN metrics for IP/6 DNS server information OR encer the static IP/6 DNS-service/Addresses.         Note that subscripts a WAN metrics for IP/6 DNS server will emable DHCP/6 Client on that interface.         IP/61 DAta IP/6 DNS inform a WAN interface.         WAN Interface Indexted       IP/6_0_35/state.0.1 v/         Imary IP/6 DNS server.         Primary IP/6 DNS answer.         Sameter.         Sameter. |   |

Step 8: Here you can view your configurations. Click Apply/Save to have this interface to be effective.

| Interface       Nake sure that the settings below match the settings provided by your TSP.         IM Interface       Connection Type:       IPoE         IN Interface       NAT:       Disabled         IN Service       Full Cone NAT:       Disabled         Firewall:       Enabled         IGMP Multicast:       Disabled         Quality Of Service:       Disabled                                                                                                    | vice Info                       | WAN Setup - Sumn      | nary        |
|----------------------------------------------------------------------------------------------------|---------------------------------|-----------------------|-------------|
| IM InterfaceConnection Type:IPqEIH InterfaceNAT:DisabledNServiceFull Conte NAT:DisabledFirewall:EnabledIGMP Multicast:DisabledQuality Of Service:Disabled                                                                                                    | vanced Setup<br>ayer2 Interface | Make sure that the se | tängs below |
| Image: Mater and Mater and Ma | ATM Interface                   | Connection Type:      | IPoE        |
| Full Come NAT:     Disabled       Firewall:     Enabled       TGMP Multicast:     Disabled       Quality Of Service:     Disabled                                                                                                    | ETH Interface                   | NAT:                  | Disabled    |
| Firewall:     Enabled       IGMP Multicast:     Disabled       Quality Of Service:     Disabled                                                                                                    | VAN Service                     | Full Cone NAT:        | Disabled    |
| IGMP Multicast: Disabled urity Quality Of Service: Disabled                                                                                                    | AN                              | Firewall:             | Enabled     |
| ental Control Quality Of Service: Disabled                                                                                                    | AT                              | IGMP Multicast:       | Disabled    |
| ental Control                                                                                                    | ecurity                         | Quality Of Service:   | Disabled    |
|                                                                                                    | rental Control                  |                       |             |
|                                                                                                    | uting                           |                       |             |

When the IPoE connection is successful, you can access the Internet.

| Tenda                          |           |             |         | Wide         | e Area Netwo   | ork (WAN   | ) Service  | Setup     |           |          |        |      |
|--------------------------------|-----------|-------------|---------|--------------|----------------|------------|------------|-----------|-----------|----------|--------|------|
| Device Info                    |           | C           | noose A | dd, Remove o | r Edit to conf | igure a W. | AN service | over a se | ected int | erface.  |        |      |
| Advanced Setup                 | Interface | Description | Type    | Vlan802.1p   | VianMuxid      | Igmp       | NAT        | Firewall  | IPv6      | Mid      | Remove | Edit |
| Layer2 Interface               | atm0.1    | ipoe_0_0_35 | ÎPoE    | N/A          | N/A            | Disabled   | Enabled    | Enabled   | Enabled   | Disabled | Ē      | Edit |
| ATM Interface<br>ETH Interface |           |             |         |              | 0.00           | Domo       |            |           |           |          |        |      |
| WAN Service                    |           |             |         |              | NUU            | Rein       | ve.        |           |           |          |        |      |

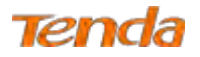

### Bridge

If you wish to initiate a dialup directly from your PC for Internet access or enjoy the entire Internet connection (instead

of sharing it with others), you can use the Bridging DSL link type and create a dialup program on your PC.

Step 1: Click Advanced Setup > WAN Service and then click the Add button.

| Tenda            |                                                                                        |
|------------------|----------------------------------------------------------------------------------------|
|                  | Wide Area Network (WAN).Service Setup                                                  |
| Device Info      | Choose Add, Remove or Edit to configure a WAN service over a selected interface.       |
| Advanced Setup   | Interface Description Type VlanBD2.1p VlanMuxId Igmp NAT Firewall IPv6 Mld Remove Edit |
| Layer2 Interface |                                                                                        |
| ATM Interface    | Add Remove                                                                             |
| ETH Interface    |                                                                                        |
| WAN Service      |                                                                                        |
| LAN              |                                                                                        |

Step 2: Select the ATM interface you added just now from the pull-down menu in the figure below. Click Next.

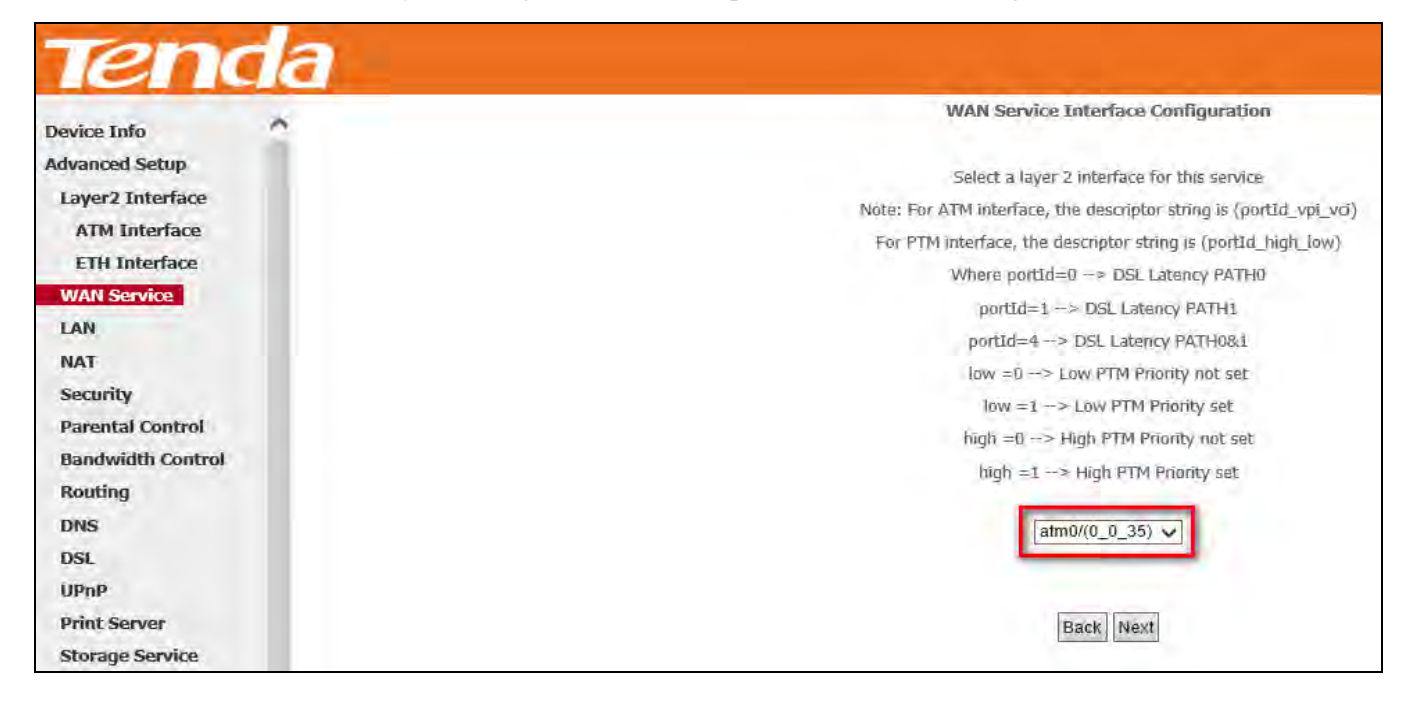

Step 3: Select Bridging. Edit the Enter Service Description which is optional. Suggest you keep the default. Click Next.

# Tenda

| Tena                                              | a                                                                                                    |           |
|---------------------------------------------------|----------------------------------------------------------------------------------------------------|-----------|
| Device Info<br>Advanced Setup<br>Layer2 Interface | WAN Service Configuration<br>Select WAN service type:<br>O PPP over Ethernet (PPPoE)<br>O IP over Ethernet<br>Bridging                          |           |
| ATM Interface<br>ETH Interface                    | Enter Service Description: br_0_0_35                                                                                                    |           |
| WAN Service                                       | For tagged service, enter valid 802.1P Priority and 802.1Q VLAN ID.<br>For untagged service, set -1 to both 802.1P Priority and 802.1Q VLAN ID. |           |
| NAT<br>Security                                   | Enter 802.1P Priority [0-7]:1<br>Enter 802.1Q VLAN ID [0-4094]:1                                                                                |           |
| Parental Control<br>Bandwidth Control             |                                                                                                    |           |
| Routing<br>DNS                                    | []                                                                                                    | Back Next |

Step 4: Here you can view your configurations. Click Apply/Save to have this interface to be effective.

| evice Info                        | ~ | WAN Setup - Summ      | nary               |                         |                        |               |
|-----------------------------------|---|-----------------------|--------------------|-------------------------|------------------------|---------------|
| dvanced Setup<br>Layer2 Interface |   | Make sure that the se | ttings below mate  | h the settings provide  | ed by your ISP.        |               |
| ATM Interface                     |   | Connection Type:      | Bridge             |                         |                        |               |
| ETH Interface                     |   | NAT:                  | Disabled           |                         |                        |               |
| WAN Service                       |   | Full Cone NAT:        | Disabled           |                         |                        |               |
| LAN                               |   | Firewall:             | Disabled           |                         |                        |               |
| NAT                               |   | IGMP Multicast:       | Not Applicable     |                         |                        |               |
| Security<br>Parental Control      |   | Quality Of Service:   | Disabled           |                         |                        |               |
| Bandwidth Control<br>Routing      |   | dick "Apply/Save" to  | have this interfac | e to be effective. Clic | k "Back" to make any m | odifications. |
| DNS                               |   |                       |                    |                         |                        | Back          |

After the bridging connection is successful, initiate a dialup directly from your PC for Internet access.

| Device Info                                   |           | c           | Thoose A | Wide<br>dd, Remove o | e Area Netwo | ork (WAN<br>igure a W | ) Service<br>AN service | e over a se | ected inte | erface.  |        |      |
|-----------------------------------------------|-----------|-------------|----------|----------------------|--------------|-----------------------|-------------------------|-------------|------------|----------|--------|------|
| Advanced Setup                                | Interface | Description | Type     | Vlan802.1p           | VianMuxid    | Igmp                  | NAT                     | Firewall    | IPv6       | Mid      | Remove | Edit |
| Layer2 Interface                              | atm0,1    | br_0_0_35   | Bridge   | N/A                  | N/A          | Disabled              | Enabled                 | Enabled     | Disabled   | Disabled |        | Sait |
| ATM Interface<br>ETH Interface<br>WAN Service |           |             | 1        |                      | Add          | Remo                  | ve                      |             |            |          |        |      |

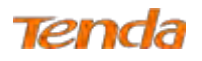

# ▲<sub>Note</sub>

To configure multiple WAN connect ions, simply configure multiple ATM interfaces and then follow the instructions above.

# PPPoA

If you have selected the **PPPoA** from the **ATM Interface** screen in **Layer2 Interface**, you will see the screen below when you click the **WAN Service** tab, select the configured interface and click **Next**.

### IPv4 Only

Step 1: Click Advanced Setup > WAN Service and then click the Add button.

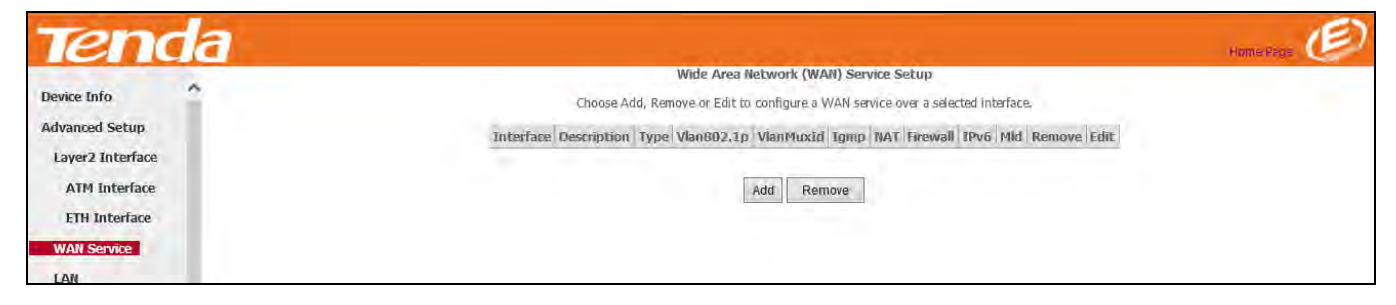

Step 2: Select the ATM interface you added just now from the pull-down menu in the figure below. Click Next.

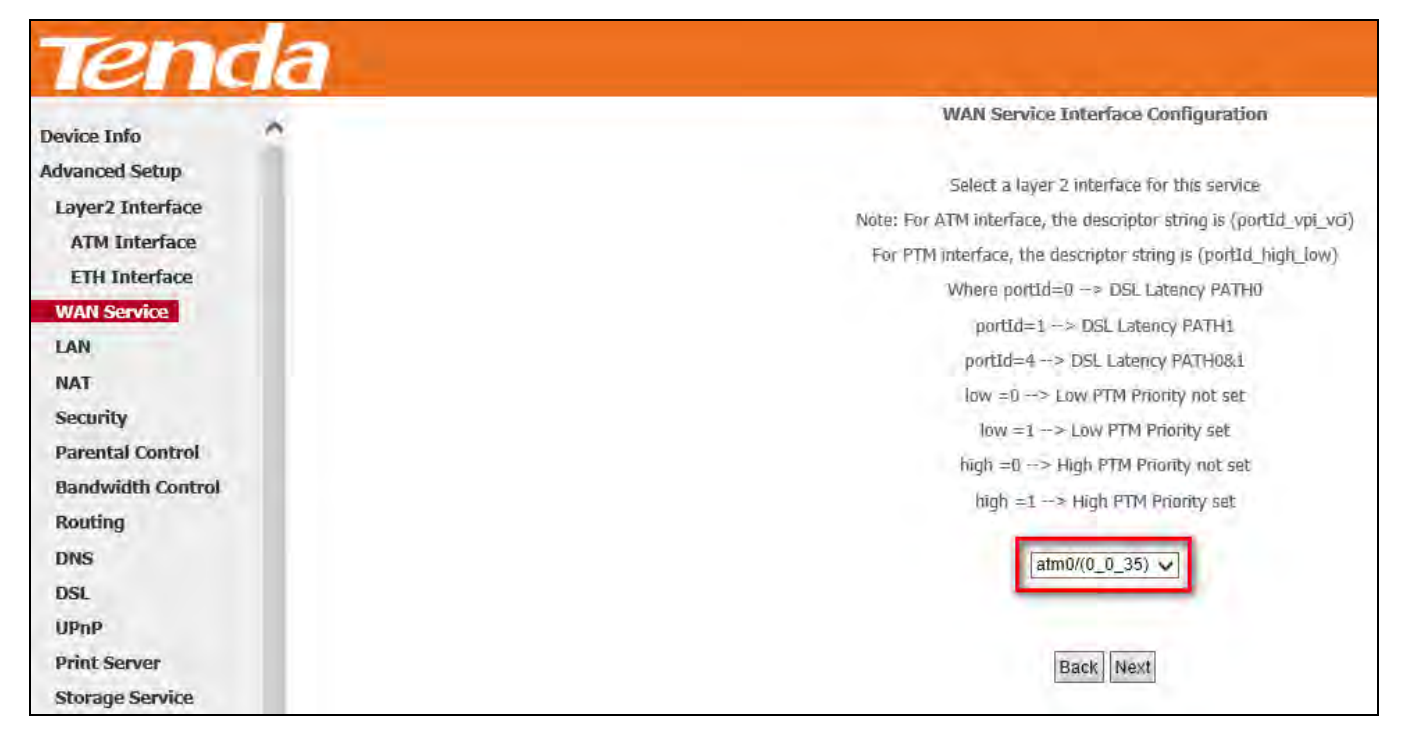

Step 3: Edit the Enter Service Description. This field is optional. We recommend that you keep the default.

Select a network protocol: IPv4 Only, IPv6 Only or IPv4 & IPv6 (Dual Stack). Click Next.

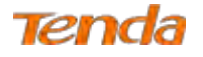

| Device Info    | WAN Service Configuration                |           |
|----------------|------------------------------------------|-----------|
| Advanced Setup | Enter Service Description: pppoa_0_0_35  |           |
| ATM Interface  | Nebwork Protocal Selection:<br>IPV4 Only |           |
| WAN Service    |                                          | Back Next |
| NAT            |                                          |           |

Step 4: Enter PPP username and its password provided by your ISP. Click Next.

| Tenda                              | l Henris Terre 🥏                                                                                                    |
|------------------------------------|----------------------------------------------------------------------------------------------------|
| Device Info                        | PPP Username and Password                                                                                                    |
| Advanced Setup<br>Layer2 Interface | PPP usually requires that you have a user name and password to establish your connection. In the boxes below, enter the user name and password that your ISP has provided to you. |
| ATM Interface<br>ETH Interface     | PPP Username: PPP Password:                                                                                                    |
| WAN Service                        | Authentication Method: AUTO V                                                                                                    |
| NAT                                | Ensble Fullcone NAT                                                                                                    |
| Security<br>Parental Control       | Dial on demand (with idle timeout timer)                                                                                                    |
| Bandwidth Control<br>Routing       | Enable Firewall     Use Static IPV4 Address                                                                                                    |
| DNS                                | Enable PPP Debug Mode                                                                                                    |
| UPnP                               | Multicast Proxy                                                                                                    |
| Print Server<br>Storage Service    | Enable IGMP Multicast Proxy Back Next                                                                                                    |
| Interface Grouping                 |                                                                                                    |

PPP Username: This is for logging in to your ISP. If you cannot locate this information, ask your ISP to provide it.

PPP Password: This is for logging in to your ISP. If you cannot locate this information, ask your ISP to provide it.

**Authentication Method:** This is used by ISP to authenticate the client that attempts to connect. If you are not sure, consult your ISP or select **AUTO**.

Dial on demand: Connect to ISP only when there is traffic transmission. This saves your broadband Internet service bill.

Enable PPP Debug Mode: Only enable this feature if supported by your ISP.

Multicast Proxy: If enabled, the router will use multicast proxy.

If you are not sure about the options on this screen, simply enter your ISP user name and password and leave the other options unchanged from defaults. Click **Next** to enter the following screen.

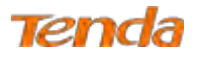

Step 5: To configure the WAN gateway address. After you configure it click Next. The default setting is recommended.

| Tenda              | 7                                    | Home Page 🥏                                                                                                    |
|--------------------|--------------------------------------|----------------------------------------------------------------------------------------------------|
| Device Info        | Routing Default Gateway              |                                                                                                    |
| Advanced Setup     |                                      |                                                                                                    |
| Layer2 Interface   | Default gateway interface list can h | ave multiple WAN interfaces served as system default gateways but only one will be used according to the priority with the first being the higest and the last one the |
| WAN Service        | lowest priority if the WAN interface | is connected. Priority order can be changed by removing all and adding them back in again.                                                                             |
| LAN                |                                      |                                                                                                    |
| NAT                | Selected Default                     | Available Routed WAN                                                                                                    |
| Security           | Gateway Interfaces                   | Interfaces                                                                                                    |
| Parental Control   | pppoa0                               |                                                                                                    |
| Bandwidth Control  | Per con                              | ·                                                                                                    |
| Routing            | >                                    |                                                                                                    |
| DNS                | ~                                    |                                                                                                    |
| DSL                |                                      |                                                                                                    |
| UPnP               |                                      |                                                                                                    |
| Print Server       |                                      |                                                                                                    |
| Storage Service    |                                      |                                                                                                    |
| Interface Grouping |                                      |                                                                                                    |
| IP Tunnel          |                                      |                                                                                                    |
| Certificate        |                                      |                                                                                                    |
| Multicast          |                                      | Back Next                                                                                                    |

Step 6: To configure the WAN DNS address. Choose a way to get DNS server according to what your ISP has provided.

-Click the Select DNS Server Interface from available WAN interfaces option.

-Select the Use the following Static DNS IP address option and enter static DNS server IP addresses for the system.

#### And then click Next.

| Tenda                                                            | a                                                                                                    |
|------------------------------------------------------------------|----------------------------------------------------------------------------------------------------|
| Device Info                                                      | DNS Server Configuration                                                                                                    |
| Advanced Setup<br>Layer2 Interface                               | Select DNS Server Interface from available WAN interfaces OR enter static DNS server IP addresses for the system. In ATM mode, if only a single PVC with IPoA or static IPoE protocol is configured, Static DNS server IP addresses must be entered,                                                                         |
| WAN Service                                                      | DHS Server Interfaces can have multiple WAN interfaces served as system dns servers but only one will be used according to the priority with the first baing the higest and the last one the lowest priority if the WAN interface is connected. Priority order can be changed by removing all and adding them back in again. |
| NAT<br>Security<br>Parental Control<br>Bandwidth Control         | Select DNS Server Interface from available WAN interfaces:     Selected DNS Serve     Available WAN Interfaces Interfaces                                                                                                    |
| Routing<br>DNS<br>DSL<br>UPnP<br>Print Server<br>Storage Service | pppoa0                                                                                                    |
| Interface Grouping<br>IP Tunnel<br>Certificate<br>Multicast      | O       Use the following Static DNS IP address:         Primary DNS server:                                                                                                    |

▲<sub>Note</sub>

1. DNS Server Interfaces can have multiple WAN interfaces served as system DNS servers but only one will be used according to the priority with the first being the highest and the last one the lowest priority if the WAN interface is connected. Priority order can be changed by removing all and adding them back in again.

2. In ATM mode, if only a single PVC with IPoA or static IPoE protocol is configured, Static DNS server IP addresses must be entered.

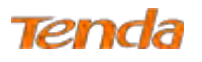

3. If you cannot locate the static DNS server IP information, ask your ISP to provide it.

Step 7: Here you can view your configurations. Click Apply/Save to have this interface to be effective.

| Device Info                        | WAN Setup - Summ        | ary                |                  |                     |                     |     |
|------------------------------------|-------------------------|--------------------|------------------|---------------------|---------------------|-----|
| Advanced Setup<br>Layer2 Interface | Make sure that the se   | itings below mate  | h the settings p | rovided by your ISP | 6                   |     |
| WAN Service                        | Connection Type:        | Bridge             |                  |                     |                     |     |
| LAN                                | NAT:                    | Disabled           |                  |                     |                     |     |
| NAT                                | Full Cone NAT:          | Disabled           |                  |                     |                     |     |
| Security                           | Firewall:               | Disabled           |                  |                     |                     |     |
| Parental Control                   | IGMP Multicast:         | Not Applicable     |                  |                     |                     |     |
| Bandwidth Control<br>Routing       | Quality Of Service:     | Disabled           |                  |                     |                     |     |
| DNS                                | Click "Apply/Save" to I | have this interfac | to be effective. | Click "Back" to ma  | ke any modification | ns. |
| DSL                                |                         |                    |                  |                     | Back                | Ann |

Step 8: When the PPPoA connection is successful, you can access the Internet.

| Tenda<br>Device Info               |                     | ch          | loose Ar             | Wide<br>Id, Remove or | Area Netwo       | <b>rk (WAN</b><br>Jure a WA | <b>) Service</b><br>N service | <b>Setup</b><br>over a sel | ected inte       | rface.          |        |              | Home Page | E |
|------------------------------------|---------------------|-------------|----------------------|-----------------------|------------------|-----------------------------|-------------------------------|----------------------------|------------------|-----------------|--------|--------------|-----------|---|
| Advanced Setup<br>Layer2 Interface | Interface<br>pppoa0 | Description | <b>Түре</b><br>РРРоА | Vlan802.1p<br>N/A     | VlanMuxId<br>N/A | <b>Igmp</b><br>Disabled     | NAT<br>Enabled                | Firewall<br>Enabled        | IPv6<br>Disabled | Mid<br>Disabled | Remove | Edît<br>Edit |           |   |
| ETH Interface<br>WAN Service       |                     |             |                      |                       | Add              | Remo                        | /e                            |                            |                  |                 |        | 1            | 40        |   |

# IPv4 & IPv6 (Dual Stack)

Step 1: Click Advanced Setup > WAN Service and then click the Add button.

| Tenda            |                                                                                        | Home Page Ø |
|------------------|----------------------------------------------------------------------------------------|-------------|
|                  | Wide Area Network (WAN) Service Setup                                                  |             |
| Device Info      | Choose Add, Remove or Edit to configure a WAN service over a selected interface.       |             |
| Advanced Setup   | Interface Description Type Vlan802.1p VlanMuxId Tomp NAT Firewall IPv6 Mld Remove Edit |             |
| Layer2 Interface |                                                                                        |             |
| ATM Interface    | Add Remove                                                                             |             |
| ETH Interface    |                                                                                        |             |
| WAN Service      |                                                                                        |             |
| LAN              |                                                                                        |             |

Step 2: Select the ATM interface you added just now from the pull-down menu in the figure below. Click Next.

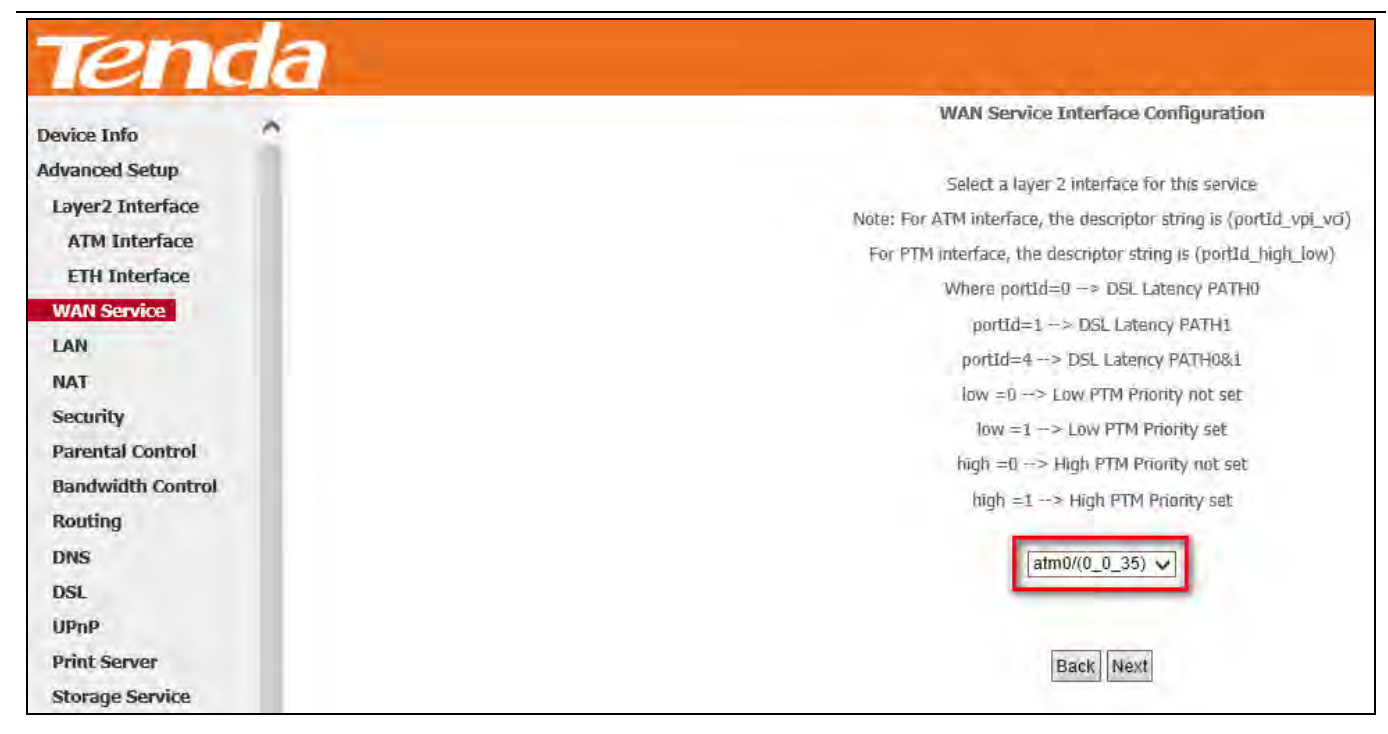

Step 3: Edit the Enter Service Description. This field is optional. We recommend that you keep the default.

Select a network protocol: IPv4 & IPv6 (Dual Stack). Click Next.

Tenda

| Device Info                        | WAN Service Configuration                              |           |
|------------------------------------|--------------------------------------------------------|-----------|
| Advanced Setup<br>Laver2 Interface | Enter Service Description: pppoa 0 0 35                |           |
| ATM Interface                      | Network Protocal Selection:<br>IPv4&IPv6(Dual Stack) ✓ |           |
| WAN Service                        |                                                        | Back Next |

Step 4: Enter PPP username and its password provided by your ISP. Click Next.

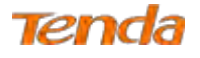

| the second second second second second second second second second second second second second second second s |                                                                                                    |
|----------------------------------------------------------------------------------------------------|----------------------------------------------------------------------------------------------------|
| Tenda                                                                                                    |                                                                                                    |
| Device Info                                                                                                    | PPP Username and Password                                                                                                    |
| Advanced Setup                                                                                                 | PPP usually requires that you have a user name and password to establish your connection. In the boxes below, enter the user name and password that your ISP has provided to you. |
| Layer2 Interface                                                                                               |                                                                                                    |
| ATM Interface                                                                                                  | PPP Username:                                                                                                    |
| ETH Interface                                                                                                  | PPP Password:                                                                                                    |
| WAN Service                                                                                                    | Authentication Method: AUTO V                                                                                                    |
| LAN                                                                                                    |                                                                                                    |
| NAT                                                                                                    | Enable Fullcone NAT                                                                                                    |
| Security                                                                                                    |                                                                                                    |
| Parental Control                                                                                               | Dial on demand (with idle timeout timer)                                                                                                    |
| Bandwidth Control                                                                                              | Enable Firewall                                                                                                    |
| Routing                                                                                                    | Use Static IPv4 Address                                                                                                    |
| DNS                                                                                                    | Use Static IPv6 Address                                                                                                    |
| DSL                                                                                                    | Enable IPv6 Unnumbered Model                                                                                                    |
| UPnP                                                                                                    | Launch Dhcp6c for Address Assignment (IANA)                                                                                                    |
| Print Server                                                                                                   | Launch Dhcp6c for Prefix Delegation (IAPD).                                                                                                    |
| Storage Service                                                                                                | Enable FPP Debug Mode                                                                                                    |
| Interface Grouping                                                                                             |                                                                                                    |
| IP Tunnel                                                                                                    |                                                                                                    |
| Certificate                                                                                                    | Multicast Proxy                                                                                                    |
| Multicast                                                                                                    | Enable IGMP Multicest Proxy                                                                                                    |
| IPTV                                                                                                    | Enable MLD Multicast Proxy                                                                                                    |
| Winalace                                                                                                    | Back Next                                                                                                    |
| 1                                                                                                    |                                                                                                    |

Step 5: To configure the WAN gateway address. After you configure it click Next. The default setting is recommended.

| Tenda              |                                                                                                    | Hume Rage 🧔                                                                                                    |
|--------------------|----------------------------------------------------------------------------------------------------|----------------------------------------------------------------------------------------------------|
| Device Info        | Routing Default Gateway                                                                                          |                                                                                                    |
| Advanced Setup     |                                                                                                    |                                                                                                    |
| Layer2 Interface   | Default gateway interface list can have multiple WAN interfaces served as system of                              | efault gateways but only one will be used according to the priority with the first being the higest and the last |
| ATM Interface      | one the lowest priority if the WAN interface is connected. Priority order can be char                            | iqed by removing all and adding them back in again.                                                              |
| FTH Interface      |                                                                                                    |                                                                                                    |
| WAII Sentice       | Selected Default Available Routed WAN                                                                            | For IPv4 Setting                                                                                                 |
| LON                | Gateway Interfaces Interfaces                                                                                    |                                                                                                    |
| LAN                |                                                                                                    |                                                                                                    |
| MAI                | pppoa0                                                                                                    |                                                                                                    |
| Security           |                                                                                                    |                                                                                                    |
| Parental Control   | ~                                                                                                    |                                                                                                    |
| Bandwidth Control  | <-                                                                                                    |                                                                                                    |
| Routing            |                                                                                                    |                                                                                                    |
| DNS                |                                                                                                    |                                                                                                    |
| DSL                |                                                                                                    |                                                                                                    |
| VPnP               | man makes a state of the day of the first state of the state of the state of the state of the state of the state | English Continue                                                                                                 |
| Print Server       | PVo: Select a preferred wan interface as the system default IPvo gateway.                                        | For iPVo Setting                                                                                                 |
| Storage Service    | Zelected www.mteusce_bbboa_o                                                                                     |                                                                                                    |
| Interface Grouping |                                                                                                    |                                                                                                    |
| IP Tunnel          |                                                                                                    | Back Next                                                                                                    |
| < 2                |                                                                                                    |                                                                                                    |

# ▲<sub>Note</sub>

Default gateway interface list can have multiple WAN interfaces served as system default gateways but only one will be used according to the priority with the first being the highest and the last one the lowest priority if the WAN interface is connected. Priority order can be changed by removing all and adding them back in again.

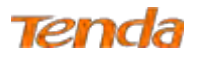

Step 6: To configure the WAN DNS address

Select DNS Server Interface from available WAN interfaces OR enter static DNS server IP addresses for the system. And

#### then click Next.

| Tend                         | а                                                                                              | and the second second second second second second second second second second second second second second second                                                                                                    |
|------------------------------|------------------------------------------------------------------------------------------------|----------------------------------------------------------------------------------------------------|
| Device Info                  | DNS Server Configuration                                                                       |                                                                                                    |
| Advanced Setup               | Select CMS Server Inderface from available WAN interfaces OR when status DMS server JP add     | mem for the system: In ATM made, if only a single PVC with 1964 or static 1965 protocol is configural, Static 1965 server 19 addresses much be priored                                                                               |
| Loyer2 Interface             | DNUS Sierver Inderfaces can have multiple WAN interfaces served as system dra servers but      | only are will be used according to the priority with the first being the logant and the test are too lowest priority if the WAU interface to connected. Priority order can be oriented by removing an end tabling them back in again |
| ATM Interface                | Select DNS Server Interface from available WAN interfaces                                      |                                                                                                    |
| WAN Service                  | Selected DNS Server<br>Available WAVI Interfaces                                               |                                                                                                    |
| Lare                         | Interfaces                                                                                     |                                                                                                    |
| NAT                          | pepperty .                                                                                     | For IPv4 Setting                                                                                                    |
| Security<br>Depended Control | 121                                                                                            |                                                                                                    |
| Bandwidth Control            |                                                                                                |                                                                                                    |
| Routing                      |                                                                                                |                                                                                                    |
| DNS                          |                                                                                                |                                                                                                    |
| DSL                          | 2. November 2011 - 2011 Participation - 1                                                      |                                                                                                    |
| UPoP                         | Primary OVS server                                                                             |                                                                                                    |
| Print Server                 | Securidary DMS serves                                                                          |                                                                                                    |
| Storage Service              |                                                                                                |                                                                                                    |
| IP Tunnel                    | The Statest the method will interface for The States are information (10 order the states      | TD-5 TML super-Addressing                                                                                                    |
| Certificate                  | Vale the selecting a WAN interface for IPV6 DVS server will enable DHSPV6 Client on their inte | anna na maraona                                                                                                    |
| Multicast                    |                                                                                                |                                                                                                    |
| IPTV                         | Ottain IP(6 5)(5 info from a WAI) interface:                                                   |                                                                                                    |
| Wireless                     | Wash trues are selected: pppped ( 0 soppped )                                                  | For IPv6 Setting                                                                                                    |
| Diágnostics                  | Finney Pvid DKS serve:                                                                         |                                                                                                    |
| management                   | Secondary IPv6 DVS serves                                                                      |                                                                                                    |
|                              |                                                                                                |                                                                                                    |
|                              |                                                                                                | Box) Awr                                                                                                    |
|                              |                                                                                                |                                                                                                    |
|                              |                                                                                                |                                                                                                    |

# ▲<sub>Note</sub>

1. DNS Server Interfaces can have multiple WAN interfaces served as system DNS servers but only one will be used according to the priority with the first being the highest and the last one the lowest priority if the WAN interface is connected. Priority order can be changed by removing all and adding them back in again.

2. In ATM mode, if only a single PVC with IPoA or static IPoE protocol is configured, Static DNS server IP addresses must be entered.

3. If you cannot locate the static DNS server IP information, ask your ISP to provide it.

Step 7: Here you can view your configurations. Click Apply/Save to save your settings if everything is correctly set.

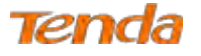

| Device Info                        | WAN Setup - Sumn        | ary            |                                                               |      |   |
|------------------------------------|-------------------------|----------------|---------------------------------------------------------------|------|---|
| Advanced Setup<br>Layer2 Interface | Make sure that the se   | ttings below   | atch the settings provided by your ISP.                       |      |   |
| ATM Interface                      | Connection Type:        | PPPoA          |                                                               |      |   |
| ETH Interface                      | WAT:                    | Enabled        |                                                               |      |   |
| WAN Service                        | Full Cone NAT:          | Disabled       |                                                               |      |   |
| LAN                                | Firewall                | Enabled        |                                                               |      |   |
| NAT                                | TGMP Multicast:         | Disabled       |                                                               |      |   |
| Security<br>Parental Control       | Quality Of Service      | Enabled        |                                                               |      |   |
| Bandwidth Control                  | Click "Apply/Save" to I | nave this inte | face to be effective. Click "Back" to make any modifications. |      |   |
| Routing                            |                         |                |                                                               | Back | A |

Step 8: When the PPPoA connection is successful, you can access the Internet.

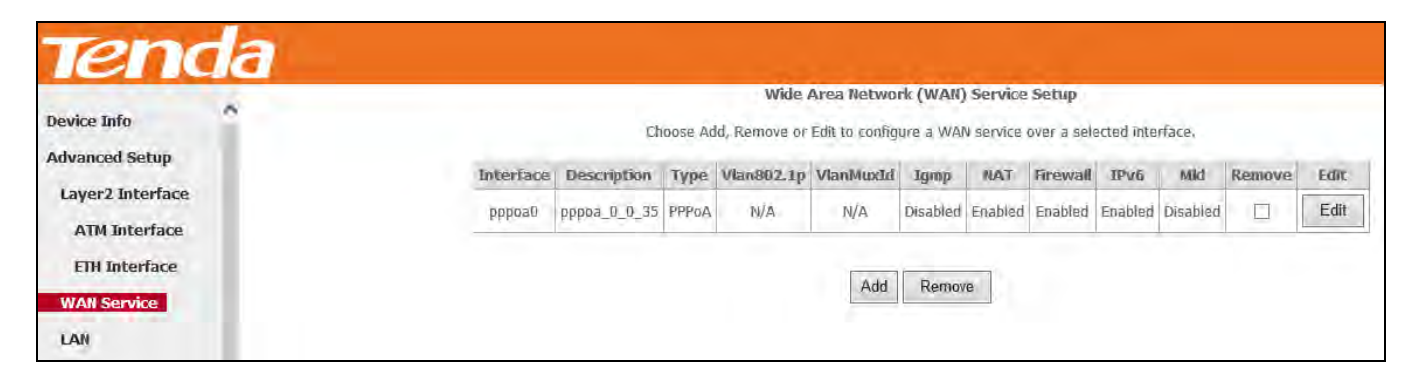

### IPv6 Only

Step 1: Click Advanced Setup > WAN Service and then click the Add button.

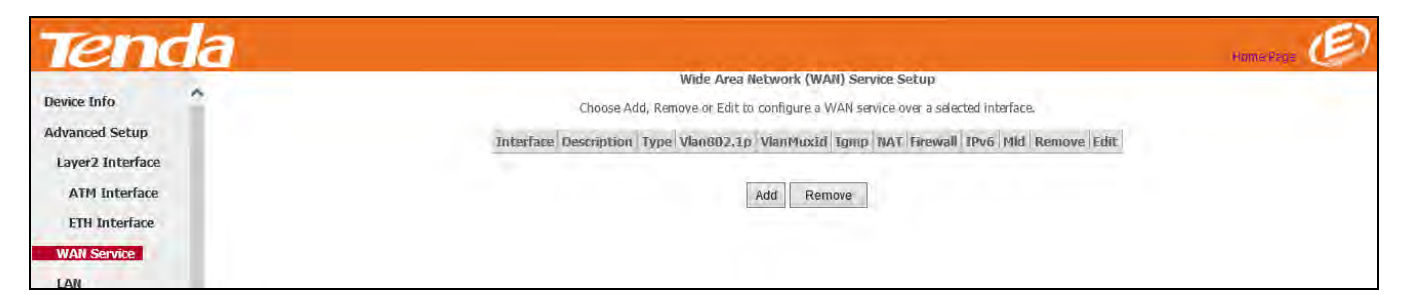

Step 2: Select the ATM interface you added just now from the pull-down menu in the figure below. Click Next.

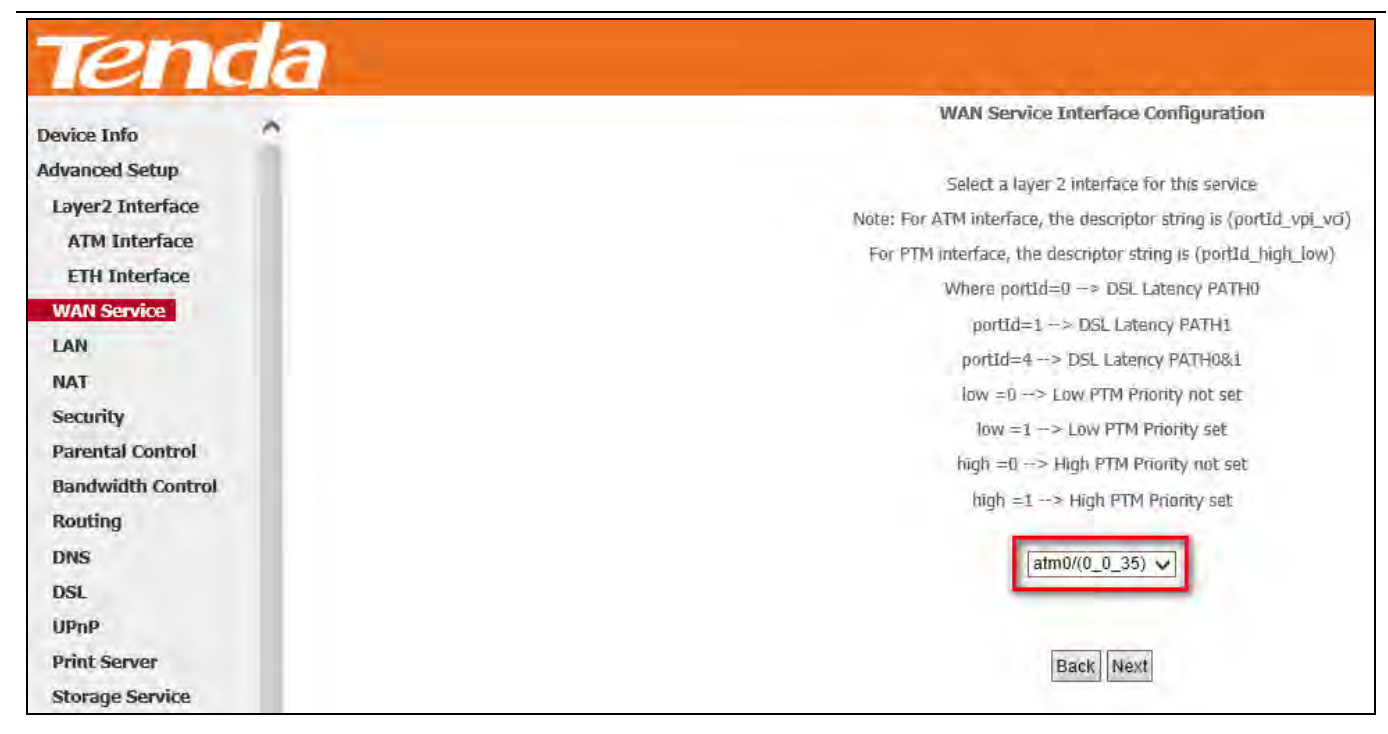

Step 3: Edit the Enter Service Description. This field is optional. We recommend that you keep the default.

Select a network protocol: IPv6 Only. Click Next.

Tenda

| Device Info                        | WAN Service Configuration                |           |
|------------------------------------|------------------------------------------|-----------|
| Advanced Setup<br>Layer2 Interface | Enter Service Description: pppoa 0_0 35  |           |
| ATM Interface                      | Network Protocal Selection:<br>IPv6 Only |           |
| WAN Service                        |                                          | Back Nexi |

Step 4: Enter PPP username and its password provided by your ISP. Click Next.

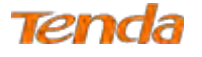

| Tenda                               | a                                                                                                    |                             |
|-------------------------------------|----------------------------------------------------------------------------------------------------|-----------------------------|
| Device Info                         | PPP Username and Password                                                                                                    |                             |
| Advanced Setup                      | PPP usually requires that you have a user name and password to establish your connection. In the boxes below, enter the user name and password that you | ur ISP has provided to you. |
| ATM Interface<br>ETH Interface      | PPP Username:  PPP Passyord:  Authentication Method: AUTO Y                                                                                             |                             |
| LAN<br>NAT                          | Enable Fullcone NAT                                                                                                    |                             |
| Security<br>Parental Control        | Dial on demand (with idle timeout timer)  Enable Firewall                                                                                               |                             |
| Bandwidth Control<br>Routing<br>DNS | Use Static IPv4 Address Use Static IPv6 Address                                                                                                    |                             |
| DSL<br>UPnP                         | Enable IPv6 Unnumbered Model Launch Dhcp6c for Address Assignment (IANA)                                                                                |                             |
| Print Server<br>Storage Service     | Launch Dhop6c for Prefix Delegation (IAPD)     Enable PPP Debug Mode                                                                                    |                             |
| Interface Grouping<br>IP Tunnel     | Multicast Proxy                                                                                                    |                             |
| Multicast                           | Enable IGMP Multicast Proxy     Enable MLD Multicast Proxy                                                                                              |                             |
| Wirelace                            | Baok Next                                                                                                    |                             |

Step 5: Select a preferred wan interface as the system default IPv6 gateway. Click Next.

| Tenda              |                                        |                                          | nachas 😥                                                                                                    |
|--------------------|----------------------------------------|------------------------------------------|----------------------------------------------------------------------------------------------------|
| Device Info        | Routing — Default Gateway              |                                          |                                                                                                    |
| Advanced Setup     |                                        |                                          |                                                                                                    |
| Layer2 Interface   | Default gateway interface list can ha  | ve multiple WAN interfaces served as sys | tem default gateways but only one will be used according to the priority with the first being the higest and the last one the lowest priority if the WAN |
| ATM Interface      | interface is connected. Priority order | can be changed by removing all and addi  | ng them back in again.                                                                                                    |
| ETH Interface      |                                        |                                          |                                                                                                    |
| WAN Service        | Selected Default                       | Available Routed WAN                     |                                                                                                    |
| LAN                | Gateway Interfaces                     | Interfaces                               |                                                                                                    |
| NAT                | (versetan)                             |                                          |                                                                                                    |
| Security           | 100000                                 |                                          |                                                                                                    |
| Parental Control   | -2                                     |                                          |                                                                                                    |
| Bandwidth Control  |                                        |                                          |                                                                                                    |
| Routing            |                                        |                                          |                                                                                                    |
| DNS                |                                        |                                          |                                                                                                    |
| DSL                |                                        |                                          |                                                                                                    |
| HPop               |                                        |                                          |                                                                                                    |
| Drint Comme        | IPv6: Select a preferred wan interfac  | e as the system default IPv6 gateway.    | For IPv6 Setting                                                                                                    |
| Franc Server       | Selected WAN Interface pppoa_0_0       | _35/pppoa0 🗸                             |                                                                                                    |
| Storage Service    |                                        |                                          |                                                                                                    |
| Interface Grouping |                                        |                                          | [constal [from ]                                                                                                    |
| IP Tunnel          |                                        |                                          | Back Next                                                                                                    |

**Step 6:** To configure the WAN DNS address, select the configured WAN interface for IPv6 DNS server information or enter the static IPv6 DNS server addresses. And then click **Next**.

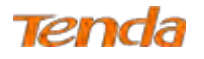

| Tend               | 3                                                                                                    | ente (D                                                                                                    |
|--------------------|----------------------------------------------------------------------------------------------------|----------------------------------------------------------------------------------------------------|
| Device Info        | DNS Server Configuration                                                                                              |                                                                                                    |
| Advanced Setup     | Solart DNS Server Interface from susaiship WAN interfaces DR enter static DNS earlier 10 addresses for the system. In | ATM mode if not/ a sincle DVP with TBnB or state TBnE motional is confinered. State DNS states ID addresses must be entered.                                     |
| Layer2 Interface   | DNS Server Interfaces can have multiple WAN interfaces served as system dos servers but only one will be used ac      | cording to the priority with the First being the higest and the last one the lowest priority if the WAN interface is connected. Priority order can be changed by |
| ATM Interface      | removing all and adding them back in again.                                                                           |                                                                                                    |
| ETH Interface      |                                                                                                    |                                                                                                    |
| WAN Service        | Select DNS Server Interface from available WAN interfaces:                                                            |                                                                                                    |
| LAN                | Selected DNS Server Available WAN Interfaces                                                                          |                                                                                                    |
| NAT                | Interfaces                                                                                                    |                                                                                                    |
| Security           |                                                                                                    |                                                                                                    |
| Parental Control   | bbboar.                                                                                                    |                                                                                                    |
| Bandwidth Control  |                                                                                                    |                                                                                                    |
| Routing            |                                                                                                    |                                                                                                    |
| DNS                |                                                                                                    |                                                                                                    |
| DSI                |                                                                                                    |                                                                                                    |
| IIPoP              |                                                                                                    |                                                                                                    |
| Drint Samar        | Use the following Static DNS IP address:                                                                              |                                                                                                    |
| Storage Service    | Primary DNS server. 32.762 30                                                                                         |                                                                                                    |
| Interface Grouping | Secondary DNS server:                                                                                                 |                                                                                                    |
| IP Tunnel          |                                                                                                    |                                                                                                    |
| Cortificato        |                                                                                                    |                                                                                                    |
| Multinact          | 19V6: Select the contigured WAN interface for IPv6 DNS server information OR enter the static IPv6 DNS server Addre   |                                                                                                    |
| IDTV               | HOLE DISC ENSUING A WHILE RESIDED FOR DALL SAVE WE SHOLE UNLIVE LINER OF THE RESIDE                                   | The ID-P Castler                                                                                                    |
| Window             | Obtain IPv6 DNS info from a WAN interface:                                                                            | For IP vo Setting                                                                                                    |
| Disconting         | WAN Interface selected: ppppoa_0_0_35/ppppoa0 v                                                                       |                                                                                                    |
| Diagnostics        | O Use the following Static (Bu6 DNS address)                                                                          |                                                                                                    |
| management         | Primary IPv6 DNS servert                                                                                              |                                                                                                    |
|                    | Counselon / TD-/C DMC ann ann                                                                                         |                                                                                                    |

▲<sub>Note</sub>

Selecting a WAN interface for IPv6 DNS server will enable DHCPv6 Client on that interface.

Step 7: Here you can view your configurations. Click Apply/Save to save your settings if everything is correctly set.

| Device Info                        | ^ | WAN Setup - Summ        | ary          |           |           |            |            |           |              |          |
|------------------------------------|---|-------------------------|--------------|-----------|-----------|------------|------------|-----------|--------------|----------|
| Advanced Setup<br>Layer2 Interface |   | Make sure that the set  | ttings belov | match     | the setti | ings prov  | ided by yo | ur ISP.   |              |          |
| ATM Interface                      |   | Connection Type:        | PPPoA        |           |           |            |            |           |              |          |
| ETH Interface                      |   | NAT:                    | Enabled      |           |           |            |            |           |              |          |
| WAN Service                        |   | Full Cone NAT:          | Disabled     |           |           |            |            |           |              |          |
| LAN                                |   | Firewall:               | Enabled      |           |           |            |            |           |              |          |
| NAT                                |   | IGMP Multicast:         | Disabled     |           |           |            |            |           |              |          |
| Security<br>Parental Control       |   | Quality Of Service:     | Enabled      |           |           |            |            |           |              |          |
| Bandwidth Control<br>Routing       |   | Click "Apply/Save" to I | have this in | erface to | o be eff  | ective. Cl | ick "Back" | to make a | ny modificat | ions.    |
| DNS                                |   |                         |              |           |           |            |            |           | Buch         | , approv |

Step 8: When the PPPoA connection is successful, you can access the Internet.

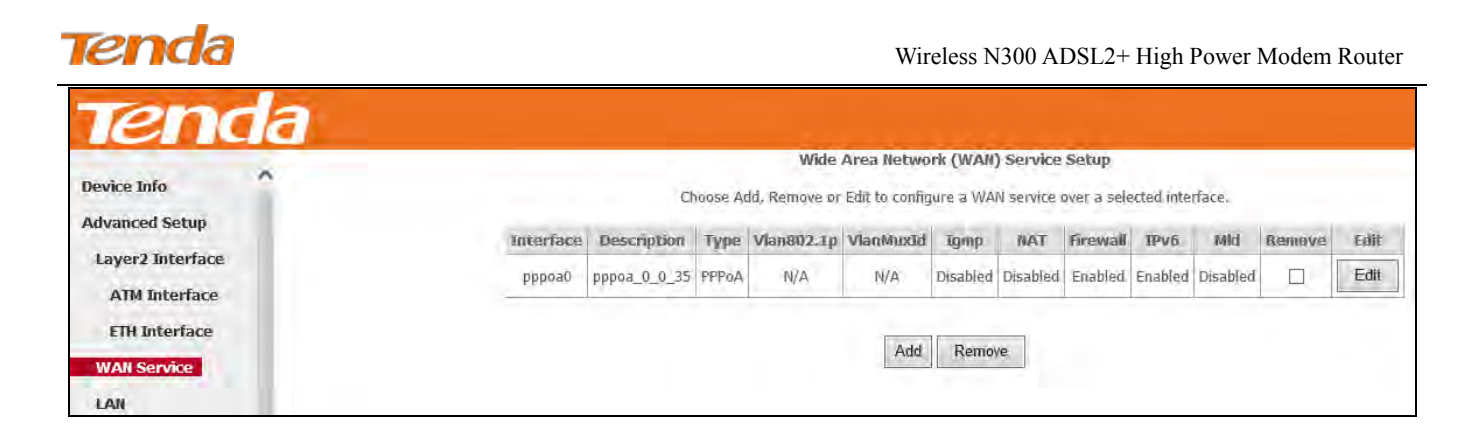

## IPoA

If you have selected the **IPoA** from the **ATM Interface** screen in **Layer2 Interface**, you will see the screen above when you click the **WAN Service** tab, select the configured interface and click **Next**.

Step 1: Click Advanced Setup > WAN Service and then click the Add button.

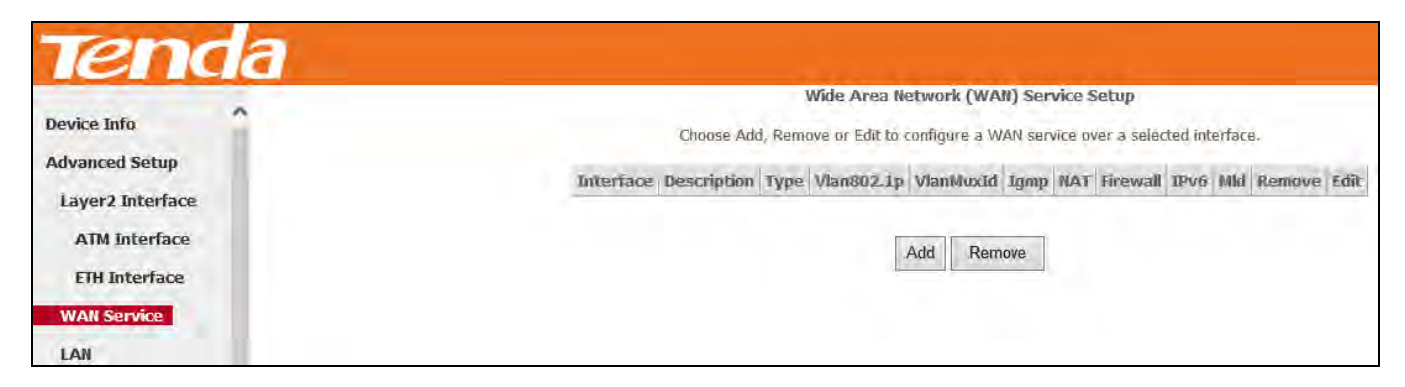

Step 2: Select the ATM interface you added just now from the pull-down menu in the figure below. Click Next.

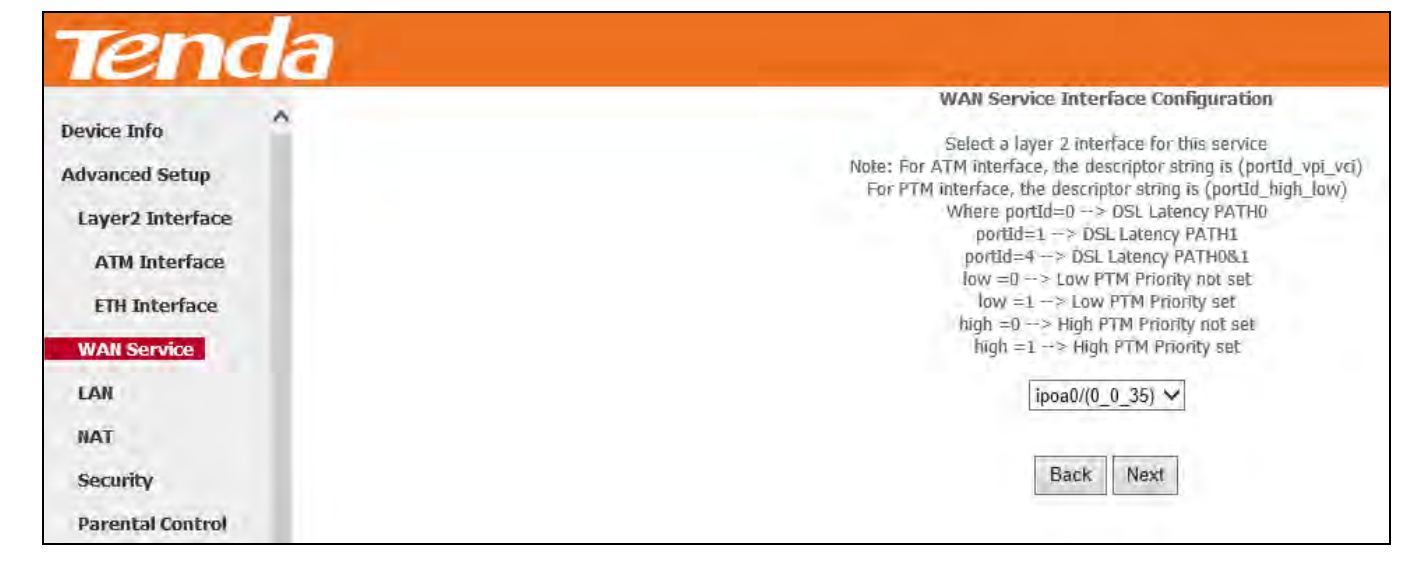

Step 3: Edit the Enter Service Description. This field is optional. We recommend that you keep the default. Click Next.

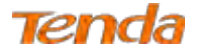

| Teno                                               | da |                           |           |
|----------------------------------------------------|----|---------------------------|-----------|
| Device Info<br>Advanced Setup                      | ^  | WAN Service Configuration |           |
| Layer2 Interface<br>ATM Interface<br>ETH Interface |    |                           | Back Next |
| WAN Service                                        |    |                           |           |

**Step 4:** Enter the WAN IP address and subnet mask which should have been provided to you by your ISP. If you cannot locate this information, ask your ISP to provide it. And then click **Next**.

| Device Info    | WAN IP Settings          |                                                          |
|----------------|--------------------------|----------------------------------------------------------|
| Advanced Setup | Enter information provid | ded to you by your ISP to configure the WAN IP settings. |
| ATM Interface  | WAN IP Address:          | 192.168.100.58                                           |
| ETH Interface  | WAN Subnet Mask:         | 255.255.255.0                                            |
| WAN Service    |                          |                                                          |
| LAN            |                          | Back Nex                                                 |
| NAT            |                          |                                                          |

WAN IP Address: The Internet IP address provided by your ISP for accessing the Internet.

WAN Subnet Mask: The subnet mask address provided by your ISP for accessing the Internet.

Step 5: Keep the defaults if you are unsure about the options on the screen below and click Next.

| Tend              | a                                                                                                    |
|-------------------|----------------------------------------------------------------------------------------------------|
| Device Info       | Network Address Translation Settings                                                                                                    |
| Advanced Setup    |                                                                                                    |
| Layer2 Interface  | Network Address Translation (NAT) allows you to share one Wide Area Network (WAN) IP address for multiple computers on your Local Area Network (LAN). |
| ATM Interface     |                                                                                                    |
| ETH Interface     | Enable NAT                                                                                                    |
| WAN Service       | Enable Fullcone NAT                                                                                                    |
| LAN               |                                                                                                    |
| NAT               |                                                                                                    |
| Security          |                                                                                                    |
| Parental Control  | IGMP Multicast                                                                                                    |
| Bandwidth Control | Enable IGMP Multicast                                                                                                    |
| Routing           |                                                                                                    |
| DNS               | Back Next                                                                                                    |
| DSL               |                                                                                                    |

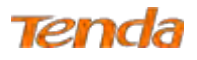

Step 6: To configure the WAN gateway address. After you configure it click Next. The default setting is recommended.

| Tend               | a                                            | Home Page 🧔                                                                                                    |
|--------------------|----------------------------------------------|----------------------------------------------------------------------------------------------------|
| Device Info        | Routing Default Gateway                      |                                                                                                    |
| Advanced Setup     |                                              |                                                                                                    |
| Layer2 Interface   |                                              |                                                                                                    |
| ATM Interface      | Default gateway interface list can have mult | iple WAN interfaces served as system default gateways but only one will be used according to the priority with the first being the higest and the last one the |
| ETH Interface      | lowest priority if the WAN interface is conn | ected. Priority order can be changed by removing all and adding them back in again.                                                                            |
| WAN Service        |                                              |                                                                                                    |
| LAN                | Selected Default                             | Available Routed WAN                                                                                                    |
| NAT                | Gateway Interfaces                           | Interfaces                                                                                                    |
| Security           |                                              |                                                                                                    |
| Parental Control   | ipoa0 🔺                                      | A                                                                                                    |
| Bandwidth Control  |                                              |                                                                                                    |
| Routing            |                                              |                                                                                                    |
| DNS                | 4-                                           |                                                                                                    |
| DSL                |                                              |                                                                                                    |
| UPnP               |                                              |                                                                                                    |
| Print Server       | Ŧ                                            | v                                                                                                    |
| Storage Service    |                                              |                                                                                                    |
| Interface Grouping |                                              |                                                                                                    |
| IP Tunnel          |                                              |                                                                                                    |
| Certificate        |                                              |                                                                                                    |
| Multicast          |                                              |                                                                                                    |
| IPTV               |                                              |                                                                                                    |
| Wireless           |                                              | Back Next                                                                                                    |

# ▲<sub>Note</sub>

Default gateway interface list can have multiple WAN interfaces served as system default gateways but only one will be used according to the priority with the first being the highest and the last one the lowest priority if the WAN interface is connected. Priority order can be changed by removing all and adding them back in again.

Step 7: Configure the WAN DNS Server configuration according to your ISP.

-Click the Select DNS Server Interface from available WAN interfaces option;

-Or select the Use the following Static DNS IP address option and enter static DNS server IP addresses for the system.

And then click Next.

| Tenda              | Home Page                                                                                                    |
|--------------------|----------------------------------------------------------------------------------------------------|
| Device Info        | DNS Server Configuration                                                                                                    |
| Advanced Setup     |                                                                                                    |
| Layer2 Interface   | Select DNS Server Interface from available WAN interfaces OR enter static DNS server IP addresses for the system. In ATM mode, if only a single PVC with IPoA or static IPoE protocol is configured, |
| ATM Interface      | Static DNS server IP addresses must be entered.                                                                                                    |
| ETH Interface      | DNS Server Interfaces can have multiple WAN interfaces served as system dns servers but only one will be used according to the priority with the first being the higest and the last one the lowest  |
| WAN Service        | priority if the WAN interface is connected. Priority order can be changed by removing all and adding them back in again.                                                                             |
| LAN                |                                                                                                    |
| NAT                | Select DNS Server Interface from available WAN interfaces:                                                                                                    |
| Security           | Selected DNS Server                                                                                                    |
| Parental Control   | Interfaces Available WAN Interfaces                                                                                                    |
| Bandwidth Control  |                                                                                                    |
| Routing            |                                                                                                    |
| DNS                |                                                                                                    |
| DSL                |                                                                                                    |
| UPnP               |                                                                                                    |
| Print Server       |                                                                                                    |
| Storage Service    |                                                                                                    |
| Interface Grouping | v v                                                                                                    |
| IP Tunnel          |                                                                                                    |
| Certificate        | Use the following Static DNS IP address:                                                                                                    |
| Multicast          | Primary DNS server:                                                                                                    |
| IPTV               | Secondary DNS server:                                                                                                    |

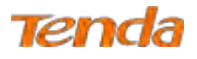

Step 8: Here you can view your configurations. Click Apply/Save to save your settings if everything is correctly set.

| Tenda                                               | 7                      |                                                                                |
|-----------------------------------------------------|------------------------|--------------------------------------------------------------------------------|
| Device Info                                         | WAN Setup - Summ       | mary                                                                           |
| Advanced Setup<br>Layer2 Interface<br>ATM Interface | Make sure that the set | attings below match the settings provided by your ISP.                         |
| ETH Interface                                       | Connection Type:       | IPoA                                                                           |
| WAN Service                                         | NAT:                   | Enabled                                                                        |
| LAN<br>NAT                                          | Full Cone NAT:         | Disabled                                                                       |
| Security                                            | Firewall:              | Enabled                                                                        |
| Parental Control                                    | IGMP Multicast:        | Disabled                                                                       |
| Bandwidth Control<br>Routing                        | Quality Of Service:    | : Enabled                                                                      |
| DNS                                                 |                        |                                                                                |
| DSL                                                 | Click "Apply/Save" to  | ) have this interface to be effective. Click "Back" to make any modifications. |
| UPnP                                                |                        | Back Apply/Save                                                                |
| Print Server                                        |                        |                                                                                |

Step 9: IPoA WAN service setup parameter is shown as below.

| Tend                               | a   |           |             |         |               |                |           |           |            |             |          |        |      |
|------------------------------------|-----|-----------|-------------|---------|---------------|----------------|-----------|-----------|------------|-------------|----------|--------|------|
| Device Info                        | k   |           |             |         | Wide          | Area Netwo     | rk (WAN)  | Service   | Setup      |             |          |        |      |
| Advanced Setup<br>Layer2 Interface |     |           | Ch          | ioose A | dd, Remove or | Edit to config | gure a WA | N service | over a sel | ected inter | rface.   |        |      |
| ATM Interface                      |     | Interface | Description | Туре    | Vlan802.1p    | VlanMuxId      | Igmp      | NAT       | Firewall   | IPv6        | Mld      | Remove | Edit |
| ETH Interface                      |     | ipoa0     | ipoa_0_0_35 | IPoA    | N/A           | N/A            | Disabled  | Enabled   | Enabled    | Disabled    | Disabled |        | Edit |
| LAN                                | l l | ·         |             |         |               |                |           |           |            |             | <u> </u> |        |      |
| NAT                                |     |           |             |         |               |                |           | _         |            |             |          |        |      |
| Security                           |     |           |             |         |               | Add            | Remov     | е         |            |             |          |        |      |
| Parental Control                   | 1   |           |             |         |               |                |           |           |            |             |          |        |      |

### To Set up WAN Service for ETH Interface

Three Internet connections: PPP over Ethernet (PPPoE), IP over Ethernet (IPoE) and Bridging are available in the

Ethernet uplink mode.

If you selected and configured the ETH Interface (Ethernet uplink), follow steps below to configure the WAN service:

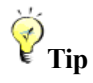

eth0, eth1, eth2 and eth3 respectively represent the LAN port1, LAN port2, LAN port3 and LAN port4 of the device.

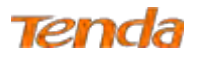

### **PPP over Ethernet (PPPoE)**

### IPv4

**Step 1:** Click **Advanced Setup > WAN Service** and then click the **Add** button.

| Tenda            |                                                                                        |
|------------------|----------------------------------------------------------------------------------------|
|                  | Wide Area Network (WAN) Service Setup                                                  |
| Device Info      | Choose Add, Remove or Edit to configure a WAN service over a selected interface.       |
| Advanced Setup   | Interface Description Type Vlan802.1p VlanMuxId Igmp NAT Firewall IPv6 Mid Remove Edit |
| Layer2 Interface |                                                                                        |
| ATM Interface    | Add Remove                                                                             |
| ETH Interface    |                                                                                        |
| WAN Service      |                                                                                        |
| LAN              |                                                                                        |

Step 2: Select the ETH interface you added just now from the pull-down menu in the figure below. Click Next.

| Ter reie                                                                                           | WAN Service Interface Configuration                                                                                                    |
|----------------------------------------------------------------------------------------------------|----------------------------------------------------------------------------------------------------|
| Device Info<br>Advanced Setup<br>Layer2 Interface<br>ATM Interface<br>ETH Interface<br>WAN Service | Select a layer 2 interface for this service<br>Note: For ATM interface, the descriptor string is (portid_vpi_vci)<br>For PTM interface, the descriptor string is (portid_high_low)<br>Where portid=0 -> DSL Latency PATH0<br>portid=1 -> DSL Latency PATH1<br>portid=4 -> DSL Latency PATH08.1<br>low =0 -> Low PTM Priority not set<br>low =1 -> Low PTM Priority not set<br>high =0 -> High PTM Priority not set<br>high =1 -> High PTM Priority set |
| LAN                                                                                                |                                                                                                    |
| Security                                                                                           | Back Next                                                                                                    |
| Parental Control                                                                                   |                                                                                                    |

Step 3: Select PPP over Ethernet. Edit the Enter Service Description. This field is optional. We recommend that you

keep the default. Select a network protocol: IPv4 Only. And click Next.

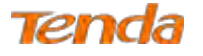

| Tenda                                             |                                                                                                    |
|---------------------------------------------------|----------------------------------------------------------------------------------------------------|
| Device Info<br>Advanced Setup<br>Layer2 Interface | WAN Service Configuration<br>Select WAN service type:<br>PPP over Ethernet (PPPoE)<br>TP over Ethernet<br>Bridging                              |
| ATM Interface<br>ETH Interface                    | Enter Service Description: pppoe_eth0                                                                                                    |
| WAN Service                                       | For tagged service, enter valid 802.1P Priority and 802.1Q VLAN ID.<br>For untagged service, set -1 to both 802.1P Priority and 802.1Q VLAN ID. |
| NAT<br>Security                                   | Enter 802,10 VLAN ID [0-4094] -1                                                                                                    |
| Parental Control<br>Bandwidth Control             | Network Protocal Selection:<br>IPV4 Only                                                                                                    |
| Routing<br>DNS                                    | Back Next                                                                                                    |

**Step 4:** Enter the PPP username and password provided by your ISP. If you are not sure about other options, just leave them unchanged from defaults. And click **Next**.

| Tenda              |                                                                                                    |
|--------------------|----------------------------------------------------------------------------------------------------|
| Device Info        | PPP Username and Password                                                                                                    |
| Advanced Setup     | PPP usually requires that you have a user name and password to establish your connection. In the boxes below, enter the user name and password that your ISP has provided to you. |
| Layer2 Interface   |                                                                                                    |
| ATM Interface      | PPP Username!                                                                                                    |
| ETH Interface      | PPP Password                                                                                                    |
| WAN Service        | PPPOE Service Name:                                                                                                    |
| LAN                | Authentication Method: AUTO                                                                                                    |
| NAT                |                                                                                                    |
| Security           | MAC Clone:                                                                                                    |
| Parantal Control   | MTU: 1492 (576-                                                                                                    |
| Parentar control   | 1492, default: 1492)                                                                                                    |
| Bandwidth Control  | Enable Fulkone NAT                                                                                                    |
| Routing            |                                                                                                    |
| DNS                | Dial on demand (with idle bimeout timer)                                                                                                    |
| DSL                | PPP IP extension                                                                                                    |
| UPnP               |                                                                                                    |
| Print Server       |                                                                                                    |
| Storage Service    |                                                                                                    |
| Interface Grouping | Enable PPP Lebug Mode                                                                                                    |
| IP Tunnel          | Bridge RPPoE Frames Between WAN and Local Ports                                                                                                    |
| Certificate        |                                                                                                    |
| Multicast          | Multimet Buone                                                                                                    |
| IPTV               | Enable 1000 Multimate Drovie                                                                                                    |
| Woolace            | Change real house server monorest class                                                                                                    |
| $\langle \rangle$  | Back Nast                                                                                                    |

**PPP Username:** This is for logging in to your ISP. If you cannot locate this information, ask your ISP to provide it. **PPP Password:** This is for logging in to your ISP. If you cannot locate this information, ask your ISP to provide it. **PPPoE Service Name:** This information is provided by your ISP. Only enter it if instructed by your ISP.

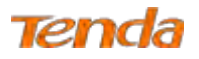

Authentication Method: This is used by ISP to authenticate the client that attempts to connect. If you are not sure, consult your ISP or select Auto.

**MAC Clone:** Clicking **Clone MAC** button copies the MAC address of your PC to the router. Many broadband ISPs restrict access by allowing traffic only from the MAC address of your broadband modem, but some ISPs additionally register the MAC address of the network interface card in your computer when your account is first opened. They then accept traffic only from the MAC address of that computer. If so, configure your router to "clone" the MAC address from the authorized computer.

**MTU**: Short for *Maximum Transmission Unit*, the largest physical packet size, measured in bytes, which a network can transmit. Any messages larger than the MTU are divided into smaller packets before being sent. The default MTU is 1492 bytes. For some ISPs, you might need to change the MTU. This is rarely required, and should not be done unless you are sure it is necessary for your ISP connection.

Dial on demand: Connect to ISP only when there is traffic transmission. This saves your broadband Internet service bill.

**PPP IP extension:** If enabled, all the IP addresses in outgoing packets including management packets on the WAN port will be changed to the device's WAN IP address. Only change the default settings if necessary.

Enable PPP Debug Mode: Only enable this feature if supported by your ISP.

**Bridge PPPoE Frames Between WAN and Local Ports:** If enabled, PPPoE dialup frame from LAN side will directly egress the WAN port without modification.

Multicast Proxy: If enabled, the router will use multicast proxy.

| Tenda              | 1                                    | Santhar (E)                                                                                                    |
|--------------------|--------------------------------------|----------------------------------------------------------------------------------------------------|
| Device Info        | Routing – Default Gateway            |                                                                                                    |
| Advanced Setup     |                                      |                                                                                                    |
| Layer2 Interface   | Default gateway interface list can h | nave multiple WAN interfaces served as system default gateways but only one will be used according to the priority with the first being the higest and the last one the |
| ATM Interface      | lowest priority if the WAN interfac  | e is connected. Priority order can be changed by removing all and adding them back in again.                                                                            |
| ETH Interface      |                                      |                                                                                                    |
| WAN Service        | Selected Default                     | Available Routed WAN                                                                                                    |
| LAN                | Gateway Interfaces                   | Interfaces                                                                                                    |
| NAT                | 00001                                |                                                                                                    |
| Security           | ppport                               |                                                                                                    |
| Parental Control   | -                                    |                                                                                                    |
| Bandwidth Control  | <                                    |                                                                                                    |
| Routing            |                                      |                                                                                                    |
| DNS                |                                      |                                                                                                    |
| DSL                |                                      |                                                                                                    |
| UPnP               |                                      |                                                                                                    |
| Print Server       |                                      |                                                                                                    |
| Storage Service    |                                      |                                                                                                    |
| Interface Grouping |                                      |                                                                                                    |
| IP Tunnel          |                                      | Back Next                                                                                                    |

Step 5: Configure the WAN gateway address. After you configure it click Next. The default setting is recommended.

Tenda

Step 6: Configure the WAN DNS address according to your ISP.

-Click the Select DNS Server Interface from available WAN interfaces option;

-Or select the Use the following Static DNS IP address option and enter static DNS server IP addresses for the system.

### And then click Next.

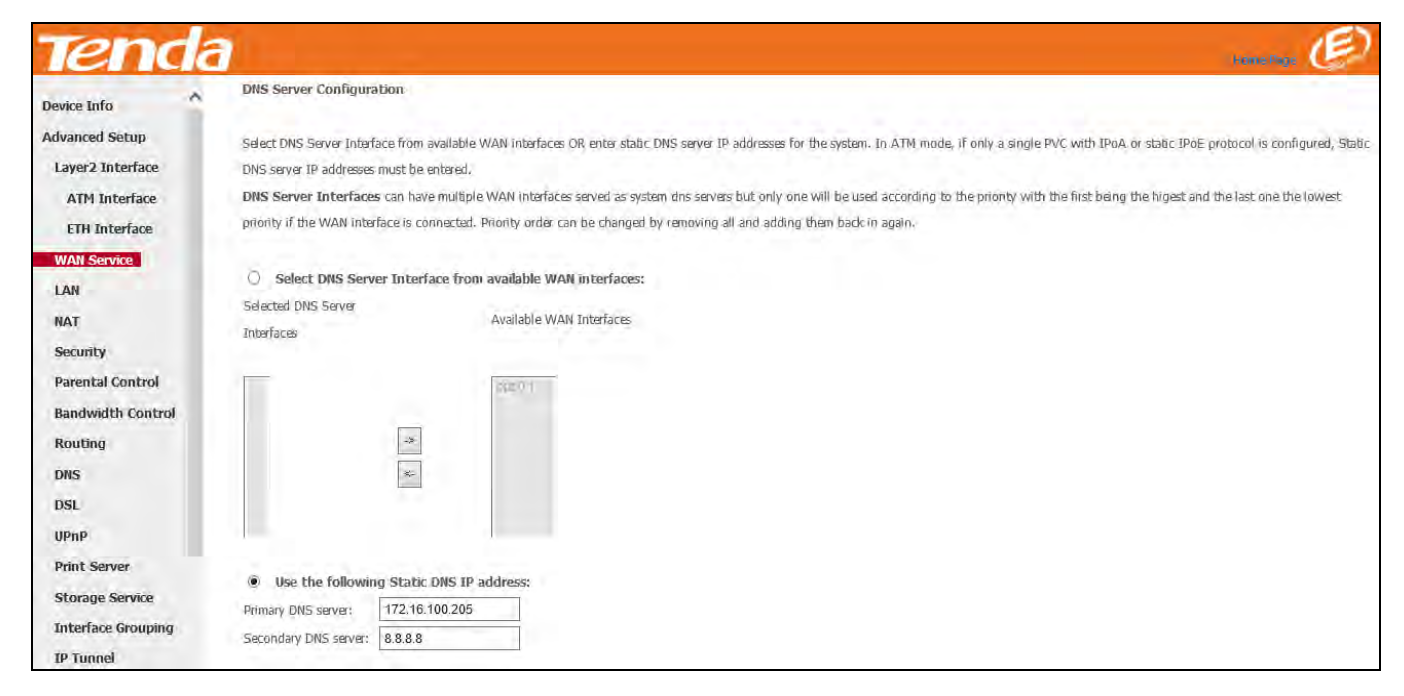

Step 7: Here you can view your configurations. Click Apply/Save to save your settings if everything is correctly set.

| evice Info                        | WAN Setup - Summ        | агу                           |                               |                 |            |
|-----------------------------------|-------------------------|-------------------------------|-------------------------------|-----------------|------------|
| dvanced Setup<br>Layer2 Interface | Make sure that the set  | tings below match the settir  | igs provided by your ISP.     |                 |            |
| ATM Interface                     | Connection Type:        | PPPOE                         |                               |                 |            |
| ETH Interface                     | NAT:                    | Enabled                       |                               |                 |            |
| WAN Service                       | Full Cone NAT:          | Disabled                      |                               |                 |            |
| LAN                               | Finewall:               | Enabled                       |                               |                 |            |
| NAT                               | IGMP Multicast:         | Disabled                      |                               |                 |            |
| Security<br>Parental Control      | Quality Of Service:     | Disabled                      |                               |                 |            |
| Bandwidth Control                 | Click "Apply/Save" to I | ave this interface to be effe | ctive. Click "Back" to make a | ay modification | ns.        |
| Routing                           |                         |                               |                               | Back            | Apply/Save |

When the PPPoE connection is successful, you can access the Internet.

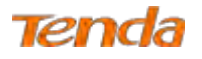

| Device Info    |           | c           | hoose A | Wide<br>Add, Remove o | e Area Netwo | ork (WA)<br>gure a W | I) Servic<br>AN service | e Setup<br>e over a se | elected inte | erface.  |        |      |
|----------------|-----------|-------------|---------|-----------------------|--------------|----------------------|-------------------------|------------------------|--------------|----------|--------|------|
| Advanced Setup | Interface | Description | Түре    | Vlan802.1p            | VlanMuxId    | Igmp                 | NAT                     | Firewall               | IPv6         | Mid      | Remove | Edit |
| ATM Interface  | ppp0.1    | pppoe_eth0  | PPPoE   | N/A                   | N/A.         | Disabled             | Enabled                 | Enabled                | Disabled     | Disabled |        | Edit |
| ETH Interface  |           |             |         |                       | Add          | Remo                 | ove                     |                        |              |          |        |      |

### IPv4 & IPv6 (Dual Stack)

**Step 1:** Click **Advanced Setup > WAN Service** and then click the **Add** button.

| Tenda            |                                                                                        |
|------------------|----------------------------------------------------------------------------------------|
|                  | Wide Area Network (WAN) Service Setup                                                  |
| Device Info      | Choose Add, Remove or Edit to configure a WAN service over a selected interface.       |
| Advanced Setup   | Interface Description Type Vian802.1p VianMuxId Igmp NAT Firewall IPv6 Mid Remove Edit |
| Layer2 Interface |                                                                                        |
| ATM Interface    | Add Remove                                                                             |
| ETH Interface    |                                                                                        |
| WAN Service      |                                                                                        |
| LAN              |                                                                                        |

Step 2: Select the ETH interface you added just now from the pull-down menu in the figure below. Click Next.

|                                                                                                    | WAN Service Interface Configuration                                                                                                    |
|----------------------------------------------------------------------------------------------------|----------------------------------------------------------------------------------------------------|
| Device Info<br>Advanced Setup<br>Layer2 Interface<br>ATM Interface<br>ETH Interface<br>WAN Service | Select a layer 2 interface for this service<br>Note: For ATM interface, the descriptor string is (portId_vpi_vo)<br>For PTM interface, the descriptor string is (portId_high_low)<br>Where portId=0 -> DSL Latency PATH0<br>portId=1 -> DSL Latency PATH1<br>portId=4 -> DSL Latency PATH081<br>low =0 -> Low PTM Priority not set<br>low =1 -> Low PTM Priority set<br>high =0 -> High PTM Priority not set<br>high =1 -> High PTM Priority set |
| LAN                                                                                                |                                                                                                    |
|                                                                                                    | Back Next                                                                                                    |

Step 3: Select PPP over Ethernet. Edit the Enter Service Description. This field is optional. We recommend that you keep the default. Select a network protocol: IPv4&IPv6 (Dual Stack). And click Next.

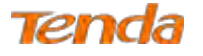

| Tenc                                              | a                                                                                                    |
|---------------------------------------------------|----------------------------------------------------------------------------------------------------|
| Device Info<br>Advanced Setup<br>Layer2 Interface | WAN Service Configuration     Select WAN service type:     O PPP over Ethernet (PPPoE)     IP over Ethernet     O Bridging                      |
| ATM Interface<br>ETH Interface<br>WAN Service     | Enter Service Description: pppoe eth0                                                                                                    |
| LAN                                               | For tagged service, enter valid 802.1P Priority and 802.1Q VLAN ID.<br>For untagged service, set -1 to both 802.1P Priority and 802.1Q VLAN ID. |
| Security<br>Parental Control                      | Enter 802.1Q VLAN ID [0-4094]:                                                                                                    |
| Bandwidth Control<br>Routing                      | Network Protocal Selection:<br>IPv4&IPv6(Dual Stack)                                                                                            |
| DNS<br>DSL                                        | Back Next                                                                                                    |

**Step 4:** Enter PPP username and PPP password provided by your ISP. Check Launch Dhcp6c for Prefix Delegation (IAPD). If your ISP is using stateful DHCPv6, check Launch Dhcp6c for Address Assignment (IANA) also. Or configure a static IP address.

| - Aller and a          |                                                                                                    |
|------------------------|----------------------------------------------------------------------------------------------------|
| ena                    |                                                                                                    |
|                        | PPP Username and Password                                                                                                    |
| Device Into            | Refer 7 15 and a rest and a rest of a rest of the rest of the rest |
| Advanced Setup         | PPP usually requires that you have a user name and password to establish your connection. In the boxes below, enter the user name and password that your ISP has provided to you.                                                                                                    |
| Layer2 Interface       |                                                                                                    |
| ATM Interface          | PPP Username:                                                                                                    |
| ETH Interface          | PPP Password                                                                                                    |
| WAN Service            | PPPoE Service Name:                                                                                                    |
| LAN                    | Authensication Method: AUTO V                                                                                                    |
| NAT                    | Market The Provide State                                                                                                    |
| Security               |                                                                                                    |
| Parental Control       | MTU: 1482 (576-                                                                                                    |
| Bandwidth Control      |                                                                                                    |
| Routing                |                                                                                                    |
| DNS                    | Dial on demand (with title timer)                                                                                                    |
| DSL                    |                                                                                                    |
| UPnP                   |                                                                                                    |
| Print Server           |                                                                                                    |
| Storage Service        | Use Static IPV4 Address                                                                                                    |
| Interface Grouping     | Use Static IPv6 Address                                                                                                    |
| IP Tunnel              | Enable IPv6 Unnumbered Model                                                                                                    |
| Certificate            | Launch Dhopfit for Address Assignment (IANA)                                                                                                    |
| Multicast              | Launch Dircp6c for Prefix Delegation (IAPD)                                                                                                    |
| IPTV                   | Enable PPP Debug Moder                                                                                                    |
| Wireless               | Bridge PPPoE Frames Between WAN and Local Ports                                                                                                    |
| Diagnostics            |                                                                                                    |
| Management             |                                                                                                    |
|                        | Multicast Proxy                                                                                                    |
|                        | Enable 1GMP Multicast Prosy                                                                                                    |
| 1                      | Enable MLD Multicast Proxy                                                                                                    |
| http://192.168.1.1/dsl | atm.cmd Back Next                                                                                                    |

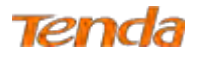

#### Step 5: Select a avaliable WAN interface as the system default gateway. Then click Next.

| Tenda              | 7                                                                               | Hannelaga 🥏                                                                                                    |
|--------------------|---------------------------------------------------------------------------------|----------------------------------------------------------------------------------------------------|
| Device Info        | Routing — Default Gateway                                                       |                                                                                                    |
| Advanced Setup     |                                                                                 |                                                                                                    |
| Layer2 Interface   | Default gateway interface list can have multiple WAN interfaces served as sys   | tem default gateways but only one will be used according to the priority with the first being the higest and the last |
| ATM Interface      | one the lowest priority if the WAN interface is connected. Priority order can b | e changed by removing all and adding them back in again.                                                              |
| ETH Interface      |                                                                                 |                                                                                                    |
| WAN Service        | Selected Default Available Routed WAN                                           |                                                                                                    |
| LAN                | Gateway Interfaces Interfaces                                                   |                                                                                                    |
| NAT                | D000 1                                                                          | For IPv4 Setting                                                                                                    |
| Security           | Abbe 1                                                                          |                                                                                                    |
| Parental Control   | >                                                                               |                                                                                                    |
| Bandwidth Control  | <.                                                                              |                                                                                                    |
| Routing            |                                                                                 |                                                                                                    |
| DNS                |                                                                                 |                                                                                                    |
| DSL                |                                                                                 |                                                                                                    |
| UPnP               |                                                                                 |                                                                                                    |
| Print Server       | IPv6: Select a preferred wan interface as the system default IPv6 gateway.      | For IPv6 Setting                                                                                                    |
| Storage Service    | Selected WAN Interface pppoe_eth0/ppp0.1 V                                      | A State State                                                                                                    |
| Interface Grouping |                                                                                 |                                                                                                    |
| TP Tunnel          |                                                                                 | Dark Marce                                                                                                    |
|                    |                                                                                 | Dack Next                                                                                                    |

Step 6: Configure DNS server (Select an available DNS server interface or use a specified DNS server); configure IPv6

DNS server (Obtain IPv6 DNS info from a WAN interface or use a specified DNS server), and then click Next.

| Tenda              | 3                                                                             | nord Die (🔎                                                                                                    |
|--------------------|-------------------------------------------------------------------------------|----------------------------------------------------------------------------------------------------|
| Device Info        | DNS Server Configuration                                                      |                                                                                                    |
| Advanced Setup     | Select DNS Server Interface from available WAN interfaces OR enter static DNS | server IP addresses for the system, in ATM mode, if only a sincle PVCI with IPoA or static IPoE protocol is configured. Static DNS server IP addresses must be antered.                                   |
| Layer2 Interface   | DNS Server Interfaces can have multiple WAN interfaces served as system i     | drs servers but only one will be used according to the priority with the first being the highest and the last one the lowest priority if the WAN interface is connected. Priority order can be changed by |
| WAN Service        | removing all and adding them back in again.                                   |                                                                                                    |
| LAN                |                                                                               |                                                                                                    |
| NAT                | O Select DNS Server Interface from available WAN interfaces:                  |                                                                                                    |
| Security           | Selected DNS Server Available WAN                                             |                                                                                                    |
| Dreamtal Control   | Interfaces Interfaces                                                         |                                                                                                    |
| Parental Control   |                                                                               |                                                                                                    |
| Bandwiddi Courroi  | ppp0.1                                                                        | EnerDiv() Softing                                                                                                    |
| Routing            | _                                                                             | i or rever become                                                                                                    |
| ONS                | <i>N</i>                                                                      |                                                                                                    |
| DSL                | 6                                                                             |                                                                                                    |
| UPnP               |                                                                               |                                                                                                    |
| Print Server       |                                                                               |                                                                                                    |
| Storage Service    |                                                                               |                                                                                                    |
| Interface Grouping | Use the following Static DNS IP address:                                      |                                                                                                    |
| IP Tunnel          | Primary DNS server: 192,163.100.1                                             |                                                                                                    |
| Certificate        | Secondary DNS server:                                                         |                                                                                                    |
| Multicast          |                                                                               |                                                                                                    |
| IPTV               |                                                                               |                                                                                                    |
| Winnland           | IPv6: Select the configured WAN interface for IPv6 DNS server information OR  | enter the static JPv6 DNS server Addresses.                                                                                                    |
| Win encos          | Note that selecting a WAN interface for IPv6 DNS server will enable DHCPv6 C  | Sient on that interface.                                                                                                    |
| Diagnostics        |                                                                               |                                                                                                    |
| Managemenc         | <ul> <li>Obtain IPU6 DNS info from a WAN interface)</li> </ul>                |                                                                                                    |
|                    | WAN Interface selected) pppoe_eth0/ppp0.1 v                                   | East Dave Continue                                                                                                    |
|                    | Q Use the following Static IPv6 DN5 address:                                  | Lot the general d                                                                                                    |
|                    | Primary 1Pv6 DNS server:                                                      |                                                                                                    |
|                    | Secondary IPv6 DNS server:                                                    |                                                                                                    |
|                    |                                                                               |                                                                                                    |

Step 7: Here you can view your configurations. Click Apply/Save to save your settings if everything is correctly set.

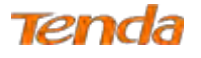

| Info ^                    | WAN Setup - Sumn       | nary               |                        |                    |                 |
|---------------------------|------------------------|--------------------|------------------------|--------------------|-----------------|
| ced Setup<br>r2 Interface | Make sure that the set | ttings below mate  | the settings provide   | d by your ISP.     |                 |
| Service                   | Connection Type:       | Bridge             |                        |                    |                 |
|                           | NAT:                   | Disabled           |                        |                    |                 |
|                           | Full Cone NAT:         | Disabled           |                        |                    |                 |
| rity                      | Firewall:              | Disabled           |                        |                    |                 |
| al Control                | IGMP Multicast:        | Not Applicable     |                        |                    |                 |
| ridth Control<br>Ia       | Quality Of Service:    | Disabled           |                        |                    |                 |
|                           | Click "Apply/Save" to  | have this interfac | to be effective. Click | "Back" to make an  | v modifications |
|                           | and oppingers of       | THE STRATEGICS     | ne es aracena di c     | - Rect, to make di | Back            |

When the PPPoE connection is successful, you can access the Internet.

| evice Info       | Wide Area Network (WAN) Service Setup<br>Choose Add, Remove or Edit to configure a WAN service over a selected interface. |             |       |            |           |          |         |          |         |          |        |      |
|------------------|----------------------------------------------------------------------------------------------------|-------------|-------|------------|-----------|----------|---------|----------|---------|----------|--------|------|
| dvanced Setup    | Interface                                                                                                    | Description | Туре  | Vlan802.1p | VlanMuxId | Igmp     | NAT     | Firewall | IPv6    | Mid      | Remove | Edit |
| Layer2 Interface | ppp0.1                                                                                                    | pppoe_eth0  | PPPoE | N/A        | N/A       | Disabled | Enabled | Enabled  | Enabled | Disabled |        | Edit |
| ATM Interface    |                                                                                                    |             |       |            |           |          |         |          |         |          |        |      |

## IPv6

**Step 1:** Click **Advanced Setup > WAN Service** and then click the **Add** button.

|                  | Wide Area Network (WAN) Service Setup                                                  |
|------------------|----------------------------------------------------------------------------------------|
| Device Info      | Choose Add, Remove or Edit to configure a WAN service over a selected interface.       |
| Advanced Setup   | Interface Description Type Vlan802.1p VlanMuxId Igmp NAT Firewall IPv6 Mld Remove Edit |
| Layer2 Interface |                                                                                        |
| ATM Interface    | Add Remove                                                                             |
| ETH Interface    |                                                                                        |
| WAN Service      |                                                                                        |
| LAN              |                                                                                        |

Step 2: Select the ETH interface you added just now from the pull-down menu in the figure below. Click Next.

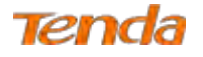

|                                                                           | WAN Service Interface Configuration                                                                                                    |
|---------------------------------------------------------------------------|----------------------------------------------------------------------------------------------------|
| Device Info Advanced Setup Layer2 Interface ETH Interface WAN Service LAN | Select a layer 2 interface for this service<br>Note: For ATM interface, the descriptor string is (portId_vpi_vd)<br>For PTM interface, the descriptor string is (portId_high_low)<br>Where portId=0 -> DSL Latency PATH0<br>portId=1 -> DSL Latency PATH1<br>portId=4 -> DSL Latency PATH081<br>low =0 -> Low PTM Priority not set<br>low =1 -> Low PTM Priority set<br>high =0 -> High PTM Priority set<br>high =1 -> High PTM Priority set |
| NAT                                                                       | Back Next                                                                                                    |

Step 3: Select PPP over Ethernet. Edit the Enter Service Description. This field is optional. We recommend that you

keep the default. Select a network protocol: IPv6 Only. And click Next.

| iena              | WAN Service Configuration                                                                                                    |           |
|-------------------|----------------------------------------------------------------------------------------------------|-----------|
| Device Info       | Select WAN service type                                                                                                    |           |
| Advanced Setup    | <ul> <li>PPP over Ethernet (PPPoE)</li> <li>IP over Ethernet</li> </ul>                                                                        |           |
| Layer2 Interface  | O Bridging                                                                                                    |           |
| ATM Interface     |                                                                                                    |           |
| ETH Interface     | Enter Service Description: pppoe_eth0                                                                                                    |           |
| WAN Service       | For tagged service, enter valid 802.1P Priority and 802.1Q VLAN IQ.<br>For unlarged service, set 1 to both 802.1P Priority and 802.1Q VLAN IQ. |           |
| LAN               | Tor unagges survey see 1 to sour books, month and books of them                                                                                |           |
| NAT               | Enter 802.1P Priority [0-7]:                                                                                                    | -1        |
| Security          | Enbar 802.1Q VLAN ID [0-4094]:                                                                                                    | -1        |
| Parental Control  | Network Protocal Selection:                                                                                                    |           |
| Bandwidth Control | IPv6 Only                                                                                                    |           |
| Routing           |                                                                                                    |           |
| DNS               |                                                                                                    | Back Next |

**Step 4:** Enter PPP username and PPP password provided by your ISP. Check Launch Dhcp6c for Prefix Delegation (IAPD). If your ISP is using stateful DHCPv6, check Launch Dhcp6c for Address Assignment (IANA) also. Or configure a static IP address.
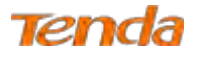

| Tenda              |                                                                                                    |
|--------------------|----------------------------------------------------------------------------------------------------|
|                    | PPP Username and Password                                                                                                    |
| Device Info        |                                                                                                    |
| Advanced Setup     | PPP usually requires that you have a user name and password to establish your connection. In the boxes below, enter the user name and password that your ISP has provided to you. |
| Layer2 Interface   |                                                                                                    |
| ATM Interface      | RPP Usemame;                                                                                                    |
| ETH Interface      | PPP Password                                                                                                    |
| WAN Service        | PPPpE Service Name:                                                                                                    |
| LAN                | Authentication Method: AUTO V                                                                                                    |
| NAT                | And and Andrews                                                                                                    |
| Security           | MAC Clone:                                                                                                    |
| Parental Control   | MTU: 1492 [576-                                                                                                    |
| Bandwidth Control  |                                                                                                    |
| Routing            | Enable Automa NA                                                                                                    |
| DNS                |                                                                                                    |
| DSL                | Des tri demetro (virdi de directo directo directo)                                                                                                    |
| UPnP               |                                                                                                    |
| Print Server       | M Enable FireWall                                                                                                    |
| Storage Service    | Use Static IPv4 Address                                                                                                    |
| Interface Grouping | Use Static IPv6 Address                                                                                                    |
| IP Tunnel          | Enable IPv6 Unnumbered Model                                                                                                    |
| Certificate        | Launth Dhopic for Address Assignment (IANA)                                                                                                    |
| Multicast          | Launch Dhop6c for Prefix (Delegation (IAPD)                                                                                                    |
| IPTV               | Enable PPP Dabug Moder                                                                                                    |
| Wireless           | Bridge PPPoE Frames Between WAN and Local Ports                                                                                                    |
| Diagnostics        |                                                                                                    |
| Management         | Multicast Proxy                                                                                                    |
|                    | Enable IGMP Multicast Proxy                                                                                                    |
|                    | Enable MLD Multicast Proxy                                                                                                    |
|                    | Back Next                                                                                                    |

Step 5: Select a preferred WAN interface from the WAN interface lise as the system default IPv6 gateway. Click Next.

| Tenda              |                                                                                                    | senter 🕖                                                                                                    |
|--------------------|----------------------------------------------------------------------------------------------------|----------------------------------------------------------------------------------------------------|
| Device Info        | Routing Default Gateway                                                                                                    |                                                                                                    |
| Advanced Setup     |                                                                                                    |                                                                                                    |
| Layer2 Interface   | Default gateway interface list can h                                                                                                    | nave multiple WAN interfaces served as system default gateways but only one will be used according to the priority with the first being the higest and the last one the lowest priority if the WAN |
| ATM Interface      | interface is connected. Priority orde                                                                                                    | er can be changed by removing all and adding them back in again.                                                                                                    |
| ETH Interface      |                                                                                                    |                                                                                                    |
| WAN Service        | Selected Default                                                                                                    | Available Routed WAN                                                                                                    |
| LAN                | Gateway Interfaces                                                                                                    | Interfaces                                                                                                    |
| NAT                | CONT OF CONTRACT OF CONTRACT. |                                                                                                    |
| Security           | ETE :                                                                                                    |                                                                                                    |
| Parental Control   | 4                                                                                                    |                                                                                                    |
| Bandwidth Control  |                                                                                                    |                                                                                                    |
| Routing            |                                                                                                    |                                                                                                    |
| DNS                |                                                                                                    |                                                                                                    |
| DSL                |                                                                                                    |                                                                                                    |
| UPnP               | -                                                                                                    |                                                                                                    |
| Print Server       | IPv6: Select a preferred wan interfa                                                                                                    | are as the system default IPv6 gateway.<br>For IPv6 Setting                                                                                                    |
| Storage Service    | Selected WAN Interface pppoe_eth                                                                                                    | δύρρο 1 Υ                                                                                                    |
| Interface Grouping |                                                                                                    |                                                                                                    |
| IP Tunnel          |                                                                                                    | Back Hext                                                                                                    |

**Step 6:** Select the configured WAN interface for IPv6 DNS server information or use a static IPv6 DNS server address. Note that selecting a WAN interface for IPv6 DNS server will enable DHCPv6 Client on that interface. And then click **Next**.

Wireless N300 ADSL2+ High Power Modem Router

| Tenda              | n en en en en en en en en en en en en en                                                                                                    |
|--------------------|----------------------------------------------------------------------------------------------------|
| Device Info        | DHS Server Configuration                                                                                                    |
| Advanced Setup     | Salect DNS Server Interface from available WAN interfaces OR enter static DNS server IP addresses for the avatem. In ATM mode, if only a linde PVC with IPAA or static IPAE protocol is confound. Static DNS server IP addresses fruit be entered.                                |
| Layer2 Interface   | DNS Server Interfaces can have multiple WAN interfaces served as system dos servers but only one will be used actording to the priority with the first being the Figure and the law one the lowest priority if the WAN interfaces is connected. Priority order can be idvanged by |
| ATM Interface      | removing all and adding them back in aspan.                                                                                                    |
| ETH Interface      |                                                                                                    |
| WAN Service        | Select DNS Server Interface from available WAV interfaces                                                                                                    |
| LAN                | Selected DNS Servar Available WAN                                                                                                    |
| NAT                | Interfaces Interfaces                                                                                                    |
| Security           |                                                                                                    |
| Parental Control   | ppp0.1                                                                                                    |
| Bandwidth Control  |                                                                                                    |
| Bouting            |                                                                                                    |
| DNS                |                                                                                                    |
| DEL                |                                                                                                    |
| USL UB-D           |                                                                                                    |
| Dent France        |                                                                                                    |
| Print Server       | Use the following Static DRS 1P address:                                                                                                    |
| Storage Service    | HYTTERY (JUNS SERVE) INC. LO. LO.                                                                                                    |
| Interface Grouping | skondary bits server                                                                                                    |
| IP Tunnel          |                                                                                                    |
| Certificate        | IPv6I Select the confound WAN interface for TPv6 DNS server information OR enter the static IPv6 DNS server Addresses.                                                                                                    |
| Multicast          | Note that selecting a WAN interface for IPvE DNS server will enable DHCPvE Client on that interface.                                                                                                    |
| IPTV               |                                                                                                    |
| Wireless           | Obtain IPv6 DNS info from a WAN interface:                                                                                                    |
| Diagnostics        | WAN Inserface selected: popoe_eth0/pop0.1 v For/IPv6 Setting                                                                                                    |
| Management         | O Use the following Static IPv6 DNS address:                                                                                                    |
|                    | Primary IIIv6 DNS server:                                                                                                    |
|                    | Secondary IPv6 DMS server                                                                                                    |

Step 7: Here you can view your configurations. Click Apply/Save to save your settings if everything is correctly set.

| Device Info                       | WAN Setup - Summ      | ary                 |                      |                      |               |          |
|-----------------------------------|-----------------------|---------------------|----------------------|----------------------|---------------|----------|
| dvanced Setup<br>Layer2 Interface | Make sure that the se | ttings below match  | the settings provid  | led by your ISP.     |               |          |
| ATM Interface                     | Connection Type:      | PPPoE               |                      |                      |               |          |
| ETH Interface                     | NAT:                  | Enabled             |                      |                      |               |          |
| WAN Service                       | Full Cone HAT:        | Disabled            |                      |                      |               |          |
| LAN                               | Firewall:             | Enabled             |                      |                      |               |          |
| NAT                               | IGMP Multicast:       | Disabled            |                      |                      |               |          |
| Security<br>Parental Control      | Quality Of Service:   | Disabled.           |                      |                      |               |          |
| Bandwidth Control                 | Click "Apply/Save" to | have this interface | o be effective. Clic | ik "Back" to make an | y modificatio | ns.      |
| Routing                           |                       |                     |                      |                      | Back          | Apply/Sa |

When the PPPoE connection is successful, you can access the Internet.

Tenda

|                  |           |             |         | Wide          | Area Netwo      | ork (WAP  | () Service | a Setup   |             |          |        |     |
|------------------|-----------|-------------|---------|---------------|-----------------|-----------|------------|-----------|-------------|----------|--------|-----|
| Device Info      |           | c           | hoose A | ldd, Remove o | r Edit to confi | gure a W/ | AN service | over a se | lected inti | erface.  |        |     |
| Advanced Setup   | Interface | Description | Type    | Vlan802 1n    | VlanMugid       | Iamn      | NAT        | Firewall  | TPV6        | Mid      | Remove | Edi |
| Layer2 Interface | ppp0.1    | pppoe_eth0  | PPPoE   | N/A           | N/A             | Disabled  | Disabled   | Enabled   | Enabled     | Disabled |        | Edi |
| ATM Interface    |           |             |         |               |                 |           |            |           |             |          |        |     |

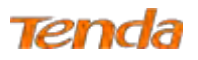

#### IP over Ethernet (IPoE)

If your ISP uses DHCP to assign your IP address or if your ISP assigns you a static (fixed) IP address, IP subnet mask and the gateway IP address, you need to select the IP over Ethernet (IPoE).

#### IPv4

**Step 1:** Click **Advanced Setup > WAN Service** and then click the **Add** button.

| Tenda            |                                                                                        |
|------------------|----------------------------------------------------------------------------------------|
|                  | Wide Area Network (WAN) Service Setup                                                  |
| Device Info      | Choose Add, Remove or Edit to configure a WAN service over a selected interface.       |
| Advanced Setup   | Interface Description Type Vlan802.10 VlanMuxId Igmp NAT Firewall IPv6 Mld Remove Edit |
| Layer2 Interface |                                                                                        |
| ATM Interface    | Add Remove                                                                             |
| ETH Interface    |                                                                                        |
| WAN Service      |                                                                                        |
| LAN              |                                                                                        |

Step 2: Select the ETH interface you added just now from the pull-down menu in the figure below. Click Next.

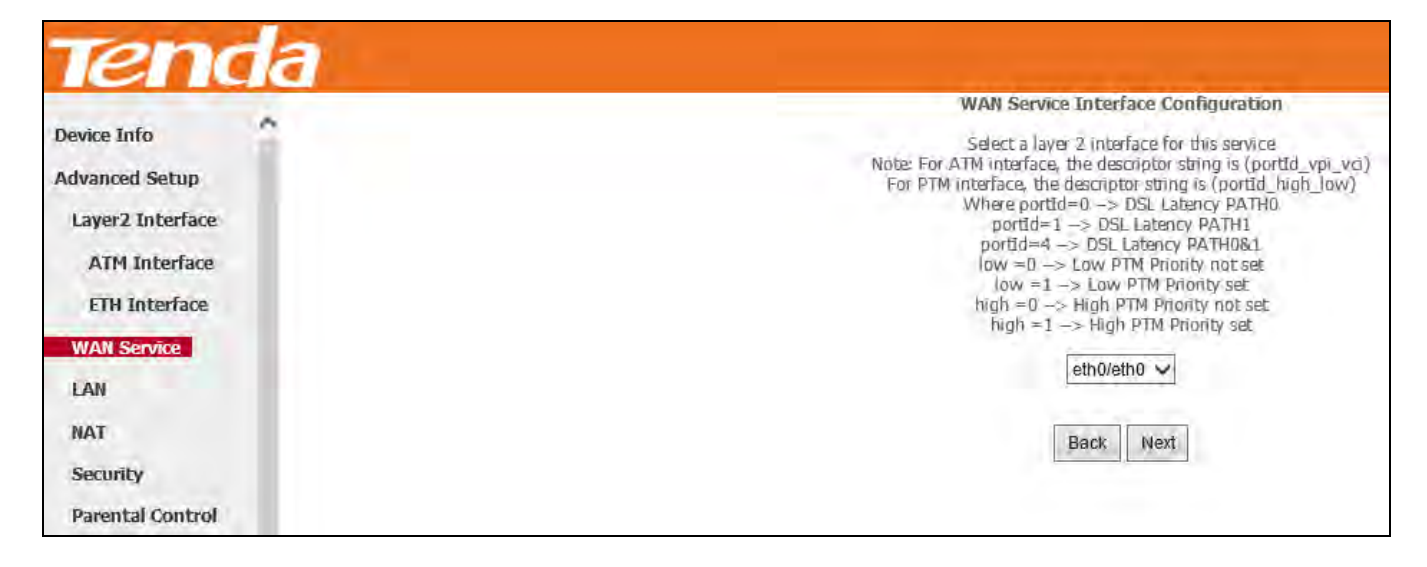

**Step 3:** Select **IP over Ethernet** as WAN service type. Edit the **Enter Service Description.** This field is optional. We recommend that you keep the default. Select a network protocol: **IPv4 Only**. And then click **Next**.

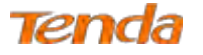

|                     | WAN Service Configuration                              |                     |
|---------------------|--------------------------------------------------------|---------------------|
| Device Info         | Select WAN service type:                               |                     |
| Advanced Setup      | O PPP over Ethernet (PPPoE)                            |                     |
| Laver2 Interface    | IP over Ethernet                                       |                     |
| copert alleringe    | O Bridging                                             |                     |
| ATM Interface       |                                                        |                     |
| ETH Interface       | Enter Service Description: ippe eth0                   |                     |
| WAN Service         |                                                        |                     |
| Lan                 | For tagged service, enter valid 802.1P Priority and 8  | 302.1Q VLAN ID.     |
| LAN                 | For untagged service, set -1 to both 802.1P Priority a | and 802.1Q VLAN ID, |
| NAT                 | Enter 802,1P Priority [0-7]:                           | -1                  |
| Security            | Enter 802.1Q VLAN ID [0-4094]:                         | -1                  |
| Parental Control    |                                                        |                     |
| Boodwidth Control   | Network Protocal Selection:                            |                     |
| Ballowidth Collcroi | IPV4 Only 💙                                            |                     |
| Routing             |                                                        |                     |
|                     |                                                        |                     |

Step 4: Enter the IP address/subnet mask/gateway IP address provided by your ISP or select Obtain an IP address automatically and then click the Next button.

| Device Info                           | WAN IP Settings                                                   |                                                    |                                                                                      |
|---------------------------------------|-------------------------------------------------------------------|----------------------------------------------------|--------------------------------------------------------------------------------------|
| Advanced Setup<br>Layer2 Interface    | Enter information provided<br>Notice: If "Obtain an IP ad         | f to you by your ISP to<br>dress automatically" is | configure the WAN IP settings.<br>chosen, DHCP will be enabled for PVC in IPoE mode. |
| ATM Interface<br>ETH Interface        | If "Use the following Static                                      | IP address" is chosen                              | enter the WAN IP address, subnet mask and interface gateway.                         |
| WAN Service                           | Obtain an IP address     Option 60 Vendor ID:     Option 61 IAID: | automatically                                      | (8 bexadecimal dinits)                                                               |
| NAT<br>Security                       | Option 61 DUID:<br>Option 125:                                    | Disable                                            | (hexadecimal digit)<br>© Enable                                                      |
| Parental Control<br>Bandwidth Control | O Use the following St.<br>WAN IP Address:                        | atic IP address:                                   |                                                                                      |
| Routing<br>DNS                        | WAN Subnet Mask:<br>WAN gateway IP Address:                       |                                                    |                                                                                      |
| UPnP                                  |                                                                   |                                                    | Finite Nove                                                                          |

**Obtain an IP address automatically:** This allows the router to automatically acquire IP information from your ISP or your existing networking equipment.

Use the following Static IP address: This allows you to specify the Static IP information provided by your ISP or that

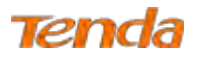

corresponds with your existing networking equipment.

WAN IP Address: The Internet IP address provided by your ISP for accessing the Internet.

WAN Subnet Mask: The subnet mask address provided by your ISP for accessing the Internet.

WAN gateway IP Address: The gateway IP address provided by your ISP for accessing the Internet.

**Step 5:** Here you can configure the NAT. If you are not an advanced user we recommend you to keep the default settings and then click **Next**.

| Teno              | la |                                                                                                    |
|-------------------|----|----------------------------------------------------------------------------------------------------|
| Device Info       | ^  | Network Address Translation Settings                                                                                                    |
| Advanced Setup    |    | Network Address Translation (NAT) allows you to share one Wide Area Network (WAN) IP address for multiple computers on your Local Area Network (LAN). |
| Layer2 Interface  |    |                                                                                                    |
| ATM Interface     |    | Enable NAT                                                                                                    |
| ETH Interface     |    | Enable Fullcone NAT                                                                                                    |
| WAN Service       |    | Enable Firewall                                                                                                    |
| LAN               |    |                                                                                                    |
| NAT               |    | IGMP Multicast                                                                                                    |
| Security          |    | Enable IGMP Multicast                                                                                                    |
| Parental Control  |    |                                                                                                    |
| Bandwidth Control |    | Back. Next                                                                                                    |

Step 6: Here you can configure the WAN gateway address. After you configure it click Next. The default setting is

recommended.

| Tena               | a | )r                                 |                                                       | tame tage 🧔                                                                                                    |
|--------------------|---|------------------------------------|-------------------------------------------------------|----------------------------------------------------------------------------------------------------|
| Device Info        | ~ | Routing Default Gateway            | 5                                                     |                                                                                                    |
| Advanced Setup     |   |                                    |                                                       |                                                                                                    |
| Layer2 Interface   |   | Default gateway interface list car | have multiple WAN interfaces served as system de      | fault gateways but only one will be used according to the priority with the first being the higest and the last |
| ATM Interface      |   | one the lowest priority if the WA  | I interface is connected. Priority order can be chang | ed by removing all and adding them back in again.                                                               |
| ETH Interface      |   |                                    |                                                       |                                                                                                    |
| WAN Service        |   | Selected Default                   | Available Routed WAN                                  |                                                                                                    |
| LAN                |   | Gateway Interfaces                 | Interfaces                                            |                                                                                                    |
| NAT                |   | oth0 1                             |                                                       |                                                                                                    |
| Security           |   | culu. 1                            |                                                       |                                                                                                    |
| Parental Control   |   | ->                                 |                                                       |                                                                                                    |
| Bandwidth Control  |   |                                    |                                                       |                                                                                                    |
| Routing            |   |                                    |                                                       |                                                                                                    |
| DNS                |   |                                    |                                                       |                                                                                                    |
| OSL                |   | ×                                  |                                                       |                                                                                                    |
| UPnP               |   |                                    |                                                       |                                                                                                    |
| Print Server       |   |                                    |                                                       |                                                                                                    |
| Storage Service    |   |                                    |                                                       |                                                                                                    |
| Interface Grouping |   |                                    |                                                       |                                                                                                    |
| IP Tunnel          | 2 |                                    |                                                       | Back Next                                                                                                    |

Step 7: Here you can configure the WAN DNS address.

-Click the Select DNS Server Interface from available WAN interfaces option;

-Or select the Use the following Static DNS IP address option and enter static DNS server IP addresses for the system.

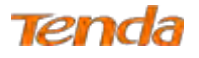

#### And then click Next.

| Tenda                                                                  | Hereaface 🥏                                                                                                    |
|------------------------------------------------------------------------|----------------------------------------------------------------------------------------------------|
| Device Info                                                            | DNS Server Configuration                                                                                                    |
| Advanced Setup<br>Layer2 Interface                                     | Select DNS Server Interface from available WAN interfaces OR enter static DNS server IP addresses for the system. In ATM mode, if only a single PVC with IPoA or static IPoE protocol is configured, Static DNS server IP addresses must be entered.                                                                         |
| ATM Interface<br>ETH Interface                                         | DNS Server Interfaces can have multiple WAN interfaces served as system dns servers but only one will be used according to the priority with the first being the higest and the last one the lowest priority if the WAN interface is connected. Priority order can be changed by removing all and adding them back in again. |
| WAN Service<br>LAN<br>NAT<br>Security                                  | Select DNS Server Interface from available WAN interfaces:<br>Selected DNS Server<br>Interfaces<br>Interfaces                                                                                                    |
| Parental Control<br>Bandwidth Control<br>Routing<br>DNS<br>DSL<br>UPNP |                                                                                                    |
| Print Server<br>Storage Service<br>Interface Grouping<br>IP Tunnel     | Use the following Static DNS IP address: Primary DNS server:  Secondary DNS server:                                                                                                    |

Step 8: Here you can view your configurations. Click Apply/Save to save your settings if everything is correctly set.

| Device Info                        | WAN Setup - Summ      | ary            |                  |                  |                |              |         |
|------------------------------------|-----------------------|----------------|------------------|------------------|----------------|--------------|---------|
| Advanced Setup<br>Layer2 Interface | Make sure that the se | ttīngs below   | atch the setting | as provided by   | your ISP.      |              |         |
| ATM Interface                      | Connection Type:      | IPoE           |                  |                  |                |              |         |
| ETH Interface                      | NAT:                  | Enabled        |                  |                  |                |              |         |
| WAN Service                        | Full Cone NAT:        | Disabled       |                  |                  |                |              |         |
| LAN                                | Firewall:             | Enabled        |                  |                  |                |              |         |
| NAT                                | IGMP Multicast:       | Disabled       |                  |                  |                |              |         |
| Security<br>Parental Control       | Quality Of Service:   | Disabled       |                  |                  |                |              |         |
| Bandwidth Control                  | Click "Apply/Save" to | have this inte | ace to be effec  | tive. Click "Bac | k" to make any | modification | ns.     |
| Routing                            |                       |                |                  |                  |                | Back         | Apply/S |

When the IPoE connection is successful, you can access the Internet.

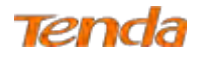

| Device Info                       |           | D           | hoose / | Wide<br>Add, Remove d | e Area Netw | igure a W | N) Servic | e Setup<br>e over a s | elected int | erface,  |        |      |
|-----------------------------------|-----------|-------------|---------|-----------------------|-------------|-----------|-----------|-----------------------|-------------|----------|--------|------|
| Advanced Setup                    | Interface | Description | Туре    | Vlan802.1p            | VlanMuxId   | Igmp      | NAT       | Firewali              | IPv6        | Mid      | Remove | Edit |
| Layer2 Interface<br>ATM Interface | eth0.1    | ipoe_eth0   | IPoE    | N/A                   | N/A         | Disabled  | Enabled   | Enabled               | Disabled    | Disabled |        | Edit |
| ATM Interface<br>FTH Interface    |           | the Contra  | 1.02    | 1411                  | ons.        | 1         |           | Linderca              | Dicapita -  | Produces |        |      |

### IPv4 & IPv6 (Dual Stack)

**Step 1:** Click **Advanced Setup > WAN Service** and then click the **Add** button.

| Tenda            |                                                                                        |
|------------------|----------------------------------------------------------------------------------------|
|                  | Wide Area Network (WAN) Service Setup                                                  |
| Device Info      | Choose Add, Remove or Edit to configure a WAN service over a selected interface.       |
| Advanced Setup   | Interface Description Type Vian802.10 VianMuxId Ignn NAT Firewall IPv6 Mid Remove Edit |
| Layer2 Interface |                                                                                        |
| ATM Interface    | Add Remove                                                                             |
| ETH Interface    |                                                                                        |
| WAN Service      |                                                                                        |
| LAN              |                                                                                        |

Step 2: Select the ETH interface you added just now from the pull-down menu in the figure below. Click Next.

|                                                                                                    | WAN Service Interface Configuration                                                                                                    |
|----------------------------------------------------------------------------------------------------|----------------------------------------------------------------------------------------------------|
| Device Info<br>Advanced Setup<br>Layer2 Interface<br>ATM Interface<br>ETH Interface<br>WAN Service | Select a layer 2 interface for this service<br>Note: For ATM interface, the descriptor string is (portId_vpi_vd)<br>For PTM interface, the descriptor string is (portId_high_low)<br>Where portId=0 -> DSL Latency PATH0<br>portId=1 -> DSL Latency PATH08.1<br>low =0 -> Low PTM Priority not set<br>low =1 -> Low PTM Priority set<br>high = 0 -> High PTM Priority set<br>high = 1 -> High PTM Priority set |
| LAN                                                                                                | eth0/eth0 🗸                                                                                                    |
| NAT                                                                                                | Back Next                                                                                                    |
| Security                                                                                           |                                                                                                    |
| Parental Control                                                                                   |                                                                                                    |

**Step 3:** Select **IP over Ethernet** as WAN service type. Edit the **Enter Service Description.** This field is optional. We recommend that you keep the default. Select a network protocol: **IPv4&IPv6 (Dual Stack)**. And then click **Next**.

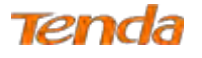

|                       | WAN Service Configuration                                                                                                    |                       |
|-----------------------|----------------------------------------------------------------------------------------------------|-----------------------|
| Device Info           | Select WAN service type:                                                                                                    |                       |
| Advanced Setup        | PPP over Ethernet (PPPoE)                                                                                                    |                       |
| in a mineral of seath | IP over Ethernet                                                                                                    |                       |
| Layer2 Interface      | O Bridging                                                                                                    |                       |
| ATM Interface         |                                                                                                    |                       |
| ETH Interface         | Enter Service Description: poe eth0                                                                                            |                       |
| WAN Service           |                                                                                                    |                       |
| LAN                   | For tagged service, enter valid 802.1P Priority and 802.1Q VL<br>For untagged service, set -1 to both 802.1P Priority and 802. | an id.<br>10 Vlan id. |
| NAT                   | Enter 802.1P Priority [0-7]:                                                                                                   | -1                    |
| Security              | Enter 802,1Q VLAN ID [0-4094]:                                                                                                 | -1                    |
| Parental Control      |                                                                                                    |                       |
| Bandwidth Control     | Network Protocal Selection:<br>IPv4&IPv6(Dual Stack) V                                                                         |                       |
| Routing               |                                                                                                    |                       |
| DNS                   |                                                                                                    | Back Nex              |
| 051                   |                                                                                                    |                       |

**Step 4:** Enter information provided by your ISP to configure the WAN IP settings.

| Tenda                                              | 7                                                                                                    |                                                                                  |
|----------------------------------------------------|----------------------------------------------------------------------------------------------------|----------------------------------------------------------------------------------|
| Device Info<br>Advanced Setup<br>Layer'2 Interface | Enter information provided to you by your ISP to configure the WAN IP serings.<br>Notice: If "Obtain an IP address automatically" is chosen, DHCP will be enabled fi<br>If "Use the following Static IP address" is chosen, enter the WAN IP address, sub- | or PVC in IPoE mode.<br>Het mask and interface gateway.                          |
| ATM Interface                                      | Obtain an IP address automatically                                                                                                    | 1                                                                                |
| ETH Interface                                      | Option 60 Vandor ID:                                                                                                    |                                                                                  |
| WAN Service                                        | Option 61 IAJD (8 hexadecimal digits)                                                                                                    | Exe IDv.4                                                                        |
| LAN                                                | Option 61 DUID: (hexadecimal digit)                                                                                                    | POLIFV4                                                                          |
| NAT                                                | Option 1251                                                                                                    |                                                                                  |
| Security                                           | Use the following Static IP address:                                                                                                    |                                                                                  |
| Parental Control                                   | WAN IP Address                                                                                                    |                                                                                  |
| Bandwidth Control                                  | WAN Subnet Maskr                                                                                                    |                                                                                  |
| Routing                                            | WAN gateway IP Address                                                                                                    |                                                                                  |
| DNS                                                |                                                                                                    |                                                                                  |
| DSL                                                | Enter information provided to you by your ISP to configure the WAN IPV6 setting                                                                                                    | 5.                                                                               |
| UPnP                                               | Nobice:                                                                                                    |                                                                                  |
| Print Server                                       | If "Obtain an IPv6 address automatically" is chosen, DHCPv6 Client will be enabl                                                                                                    | ed on this WAN interface.                                                        |
| Storage Service                                    | If "Use the following Static IPv6 address" is chosen, enter the static WAN IPv6 ad                                                                                                    | dress. If the address prefix length is not specified, it will be default to /64. |
| Interface Grouping                                 |                                                                                                    |                                                                                  |
| IP Tunnel                                          |                                                                                                    |                                                                                  |
| Certificate                                        | Obtain an IPv6 address automatically                                                                                                    |                                                                                  |
| Multicast                                          | Dhcpv6 Address Assignment (IANA)                                                                                                    |                                                                                  |
| IPTV                                               | Dhcov6 Prefix Delegation (IAPD)                                                                                                    | For IPv6                                                                         |
| Wireless                                           | O Use the following Static IPv6 address:                                                                                                    | 1.51.51.7.5                                                                      |
| Diagnostics                                        | WAN IPv6 Address/Prefix Length                                                                                                    |                                                                                  |
| Management                                         |                                                                                                    |                                                                                  |
|                                                    | Specify the Next Hon TDu6 address for this WAN interface.                                                                                                    |                                                                                  |
|                                                    | Notice: This address can be Bither a link local or a clobal unicest IPu6 address.                                                                                                    |                                                                                  |
|                                                    | WAN Nets-Hop IPv6 Address:                                                                                                    |                                                                                  |

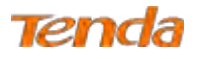

Step 5: Here you can configure the NAT. If you are not an advanced user we recommend you to keep the default settings

#### and then click Next.

| Tena                               | a |                                                                                                    |
|------------------------------------|---|----------------------------------------------------------------------------------------------------|
| Device Info                        | ^ | Network Address Translation Settings                                                                                                    |
| Advanced Setup<br>Layer2 Interface |   | Network Address Translation (NAT) allows you to share one Wide Area Network (WAN) IP address for multiple computers on your Local Area Network (LAN). |
| ATM Interface                      |   | Enable NAT                                                                                                    |
| ETH Interface                      |   | Enable Fullcone NAT                                                                                                    |
| WAN Service                        |   | Enable Firewall                                                                                                    |
| LAN                                |   |                                                                                                    |
| NAT                                |   | IGMP Multicast                                                                                                    |
| Security                           |   | Enable IGMP Multicast                                                                                                    |
| Parental Control                   |   |                                                                                                    |
| Bandwidth Control                  |   | Enable MLD Multicast Proxy                                                                                                    |
| Routing                            |   | Back Next                                                                                                    |
| DNS                                |   |                                                                                                    |

Step 6: Configure a WAN interface as the default gateway.

| Tenda              |                                                                                    | have base 🧔                                                                                                    |
|--------------------|------------------------------------------------------------------------------------|----------------------------------------------------------------------------------------------------|
| Device Info        | Routing — Default Gateway                                                          |                                                                                                    |
| Advanced Setup     |                                                                                    |                                                                                                    |
| Layer2 Interface   | Default gateway interface list can have multiple WAN interfaces served as system   | n default gateways but only one will be used according to the priority with the first being the higest and the last |
| ATM Interface      | one the lowest priority if the WAN interface is connected. Priority order can be c | hanged by removing all and adding them back in again.                                                               |
| ETH Interface      |                                                                                    |                                                                                                    |
| WAN Service        | Selected Default Available Routed WAN                                              |                                                                                                    |
| LAN                | Gateway Interfaces Interfaces                                                      |                                                                                                    |
| NAT                | ath0.1                                                                             | Ent IDu 1                                                                                                    |
| Security           | euro.                                                                              | CONTRA-                                                                                                    |
| Parental Control   |                                                                                    |                                                                                                    |
| Bandwidth Control  | <                                                                                  |                                                                                                    |
| Routing            |                                                                                    |                                                                                                    |
| DNS                |                                                                                    |                                                                                                    |
| DSL                |                                                                                    |                                                                                                    |
| UPnP               |                                                                                    |                                                                                                    |
| Print Server       | IPv6: Select a preferred wan interface as the system default IPv6 gateway.         | For IPv6                                                                                                    |
| Storage Service    | Selected what miteriace poe_emoreni0.1 V                                           |                                                                                                    |
| Interface Grouping |                                                                                    |                                                                                                    |
| IP Tunnel          |                                                                                    | Back Next                                                                                                    |

**Step 7:** Configure DNS server (Select an available DNS server interface or use a specified DNS server); configure IPv6 DNS server (Obtain IPv6 DNS info from a WAN interface or use a specified DNS server), and then click **Next**.

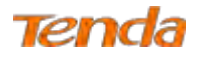

| Tend                                                                                                    | а                                                                                                    | tore inc. 😥                                                                                                    |
|----------------------------------------------------------------------------------------------------|----------------------------------------------------------------------------------------------------|----------------------------------------------------------------------------------------------------|
| evice Info<br>dvanced Setup                                                                                | DNS Server Configuration                                                                                                    |                                                                                                    |
| Layer2 Interface<br>ATM Interface<br>ETH Interface                                                         | Select DNS Server Interface from available WAN interfaces OR enter stack DNS server IP addr<br>DNS Server Interfaces can have multiple WAN interfaces served as system dns servers but<br>adding them back in again. | esses for the system. In ATM mode, if only a single PVC with IPoA or static IPoE protocol is configured, Static DNS server IP addresses must be entered.<br>only one will be used according to the priority with the first being the highert and the last one the lowest priority if the WAN interface is connected. Priority order can be changed by removing all and |
| LAN<br>NAT<br>Security                                                                                     | Select DNS Server Interface from available WAN interfaces: Selected DNS Server Interfaces Interfaces                                                                                                    |                                                                                                    |
| Parential Control<br>Bandwidth Control<br>Routing<br>DNS<br>DSL<br>UPnP<br>Print Server<br>Storana Service | e#31                                                                                                    | For IPv4                                                                                                    |
| Interface Grouping<br>IP Tunnel<br>Certificate<br>Multicast<br>IPTV                                        | Use the following Static DNS IP address:     Primary DNS server:     Secondary DNS server:                                                                                                    |                                                                                                    |
| Wireless<br>Diagnostics<br>Management                                                                      | JPv6: Select the configured WAN interface for JPv6 DNS server information OR enter the static<br>Note that selecting a WAN interface for JPv6 DNS server will enable DHCPv6 Client on that into                      | IPr6 DNS server Addresses.                                                                                                    |
|                                                                                                    | Obtain ID+5 DNS info from a WAN interface: WAN Interface selected: ipoe_ethOleth0.1      C     Use the following Static ID+6 DNS address: Primary ID+6 DNS server: Secondary ID+6 DNS server:                        | For IPv6                                                                                                    |
|                                                                                                    |                                                                                                    | (Back) Next                                                                                                    |

Step 8: Here you can view your configurations. Click Apply/Save to save your settings if everything is correctly set.

| Device Info                                       | WAN Setup - Summ        | ary          |
|---------------------------------------------------|-------------------------|--------------|
| Advanced Setup<br>Layer2 Interface<br>WAN Service | Make sure that the set  | tings belov  |
| LAN                                               | Connection Type:        | IPoE         |
| NAT                                               | NAT:                    | Enabled      |
| Security<br>Parental Control                      | Full Cone NAT:          | Disabled     |
| Bandwidth Control                                 | Firewall:               | Enabled      |
| Routing                                           | IGMP Multicast:         | Disabled     |
| DNS                                               | Quality Of Service:     | Disabled     |
| UPnP<br>Print Server<br>Storage Service           | Click "Apply/Save" to I | nave this in |
| Interface Grouping                                |                         |              |

When the IPoE connection is successful, you can access the Internet.

| Device Info                        |           |             |         | Wide          | Area Netwo      | ork (WAN  | ) Service | Setup       |            |          |        |      |
|------------------------------------|-----------|-------------|---------|---------------|-----------------|-----------|-----------|-------------|------------|----------|--------|------|
| Advanced Setup<br>Layer2 Interface |           | c           | hoose ) | Add, Remove o | r Edit to confi | gure a WA | N service | over a sele | cted inter | face.    |        |      |
| WAN Service                        | Interface | Description | Туре    | Vlan802.1p    | VlanMuxId       | Igmp      | NAT       | Firewall    | IPv6       | Mid      | Remove | Edit |
| LAN<br>NAT                         | eth0.1    | ipoe_eth0   | IPoE    | N/A           | N/A             | Disabled  | Enabled   | Enabled     | Enabled    | Disabled |        | Edit |
| Security                           |           |             | 1       |               |                 |           |           |             |            |          |        |      |
| Parental Control                   |           |             |         |               | _               | 10        | _         |             |            |          |        |      |
|                                    |           |             |         |               | Ade             | Remov     | (e)       |             |            |          |        |      |

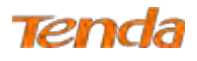

#### IPv6

Step 1: Click Advanced Setup > WAN Service and then click the Add button.

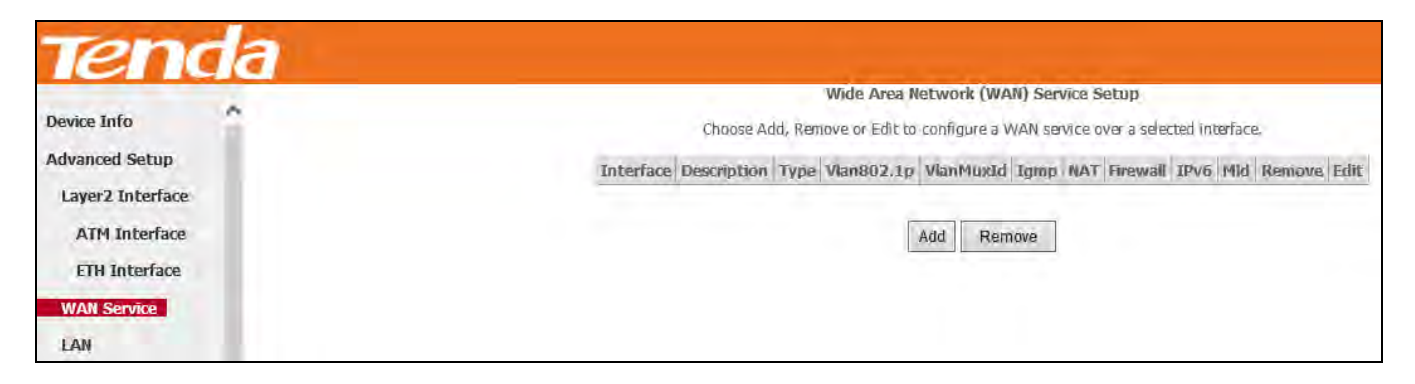

Step 2: Select the ETH interface you added just now from the pull-down menu in the figure below. Click Next.

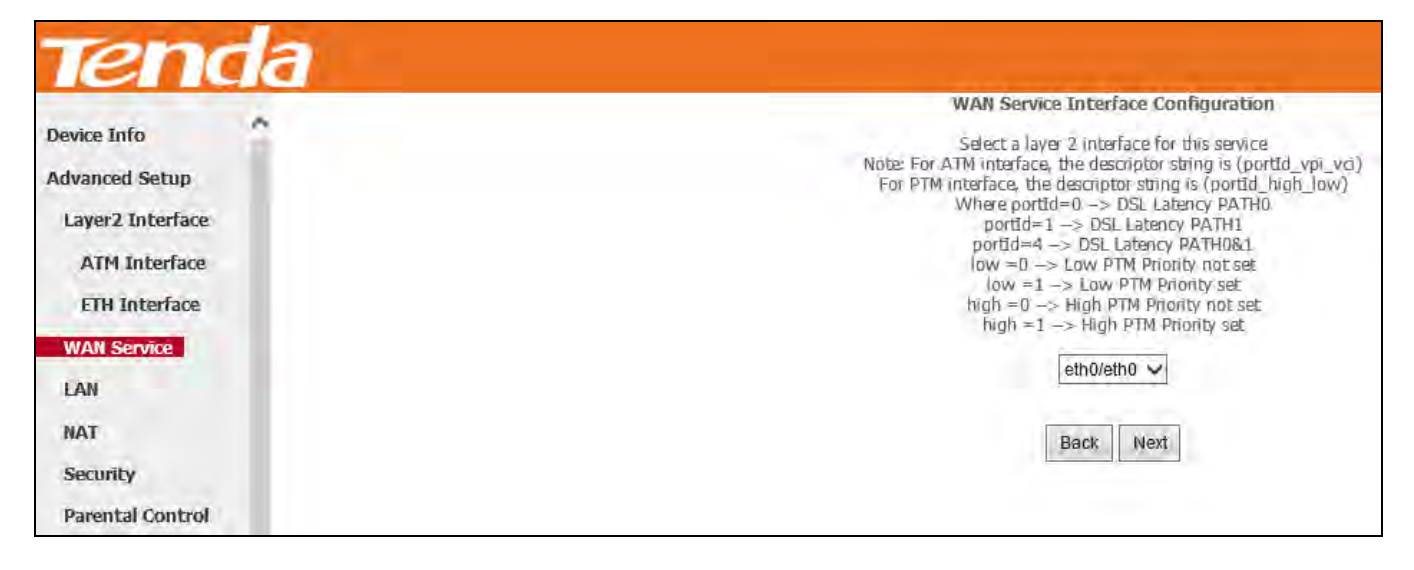

**Step 3:** Select **IP over Ethernet** as WAN service type. Edit the **Enter Service Description.** This field is optional. We recommend that you keep the default. Select a network protocol: **IPv6 Only**. And then click **Next**.

## Tenda

| Dovice Info                                                             | WAN Service Configuration                                                                                        |                                       |     |
|-------------------------------------------------------------------------|----------------------------------------------------------------------------------------------------|---------------------------------------|-----|
| Device Info<br>Advanced Setup<br>Layer2 Interface<br>WAN Service<br>LAN | Select WAN service type:<br>PPP over Ethernet (PPPoE)<br>IP over Ethernet<br>Bridging                            |                                       |     |
| NAT<br>Security<br>Parental Control                                     | Enter Service Description: ipoe_eth0                                                                             |                                       |     |
| Bandwidth Control<br>Routing<br>DNS                                     | For tagged service, enter valid 802.1P Priority and 80<br>For untagged service, set -1 to both 802.1P Priority a | 02.1Q VLAN ID.<br>and 802.1Q VLAN ID. |     |
| DSL                                                                     | Enter 802.1P Priority [0-7]:                                                                                     | -1                                    |     |
| UPnP<br>Print Server<br>Storage Service                                 | Enter 802.1Q VLAN ID [0-4094]:                                                                                   | -1                                    |     |
| Interface Grouping<br>IP Tunnel                                         | Network Protocal Selection:<br>IPv6 Only                                                                         |                                       |     |
| Certificate                                                             |                                                                                                    |                                       |     |
| Multicast                                                               |                                                                                                    |                                       | Bac |
| IPTV                                                                    |                                                                                                    |                                       |     |

Step 4: Enter the WAN information provided by your ISP to configure the WAN IPv6 settings.

To obtain an IP address automatically:

#### Select Obtain an IPv6 address automatically and Check Dhcp6c Prefix Delegation (IAPD).

If your ISP is using stateful DHCPv6, check Dhcp6c Address Assignment (IANA) also. Click Next to go forwards.

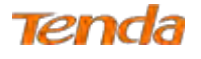

| Device Info        | WAN IP Settings                                                                                                    |                                                   |                                                                          |  |
|--------------------|----------------------------------------------------------------------------------------------------|---------------------------------------------------|--------------------------------------------------------------------------|--|
| dvanced Setup      |                                                                                                    |                                                   |                                                                          |  |
| Layer2 Interface   | Enter information provided to you by your ISP                                                                                   | to configure the WAN IP settings.                 |                                                                          |  |
| WAN Service        | Notice: If "Obtain an IP address automatically"                                                                                 | ' is chosen, DHCP will be enabled for PVC         | in IPoE mode.                                                            |  |
| LAN                | If "Use the following Static IP address" is chose                                                                               | en, enter the WAN IP address, subnet ma           | sk and interface gateway.                                                |  |
| NAT                |                                                                                                    |                                                   |                                                                          |  |
| Security           | Obtain an IP address automatically                                                                                              |                                                   |                                                                          |  |
| Parental Control   | Option 60 Vendor ID:                                                                                                    |                                                   |                                                                          |  |
| Bandwidth Control  | Option 61 IAID:                                                                                                    | (8 fiexadecimal digits)                           |                                                                          |  |
| Routing            | Option 61 DUID:                                                                                                    | (hexadecimal digit)                               |                                                                          |  |
| DNS                | Option 125: Disable                                                                                                    | C Enable                                          |                                                                          |  |
| DSL                | Use the following Static IP address:                                                                                            |                                                   |                                                                          |  |
| UPnP               | WAN IP Address                                                                                                    |                                                   |                                                                          |  |
| Print Server       | WAN Subget Merk                                                                                                    |                                                   |                                                                          |  |
| Storage Service    | WAN setents TD Address                                                                                                    |                                                   |                                                                          |  |
| Interface Grouping | WAN gateway IP Address.                                                                                                    |                                                   |                                                                          |  |
| IP Tunnel          |                                                                                                    |                                                   |                                                                          |  |
| Certificate        | Enter information provided to you by your ISP.                                                                                  | to configure the WAN IPv6 settings                |                                                                          |  |
| Multicast          | Notice                                                                                                    | a condector over to storige                       |                                                                          |  |
| IPTV               | If "Obtain an IPv6 address automatically" is ch                                                                                 | insen DHCPv6 Client will be enabled on th         | his WAN interface                                                        |  |
| lireless           | If "Use the following Static IPv6 address" is ch                                                                                | osen, enter the static WAN IPv6 address           | If the address prefix length is not specified. It will be default to /64 |  |
| lagnostics         |                                                                                                    |                                                   |                                                                          |  |
| lanagement         |                                                                                                    |                                                   | -                                                                        |  |
|                    | Obtain an IPv6 address automatically                                                                                            |                                                   |                                                                          |  |
|                    | Dhopv6 Address Assignment (IANA)                                                                                                |                                                   |                                                                          |  |
|                    | Dhopy6 Prefix Delegation (IAPD)                                                                                                 |                                                   |                                                                          |  |
|                    | Use the following Static IPv6 address:                                                                                          |                                                   | For IPv6                                                                 |  |
|                    | WAN IPv6 Address/Prefix Length:                                                                                                 | 1                                                 |                                                                          |  |
|                    |                                                                                                    |                                                   |                                                                          |  |
|                    |                                                                                                    |                                                   |                                                                          |  |
|                    |                                                                                                    |                                                   |                                                                          |  |
|                    | Specify the Next-Hop IPv6 address for this WA                                                                                   | N interface.                                      |                                                                          |  |
|                    | Specify the Next-Hop IPv6 address for this WA<br>Notice: This address can be either a link local o                              | W interface.<br>or a globel unicest IPv6 eddress. |                                                                          |  |
|                    | Specify the Next-Hop IPv6 address for this WA<br>Notice: This address can be either a link local o<br>WAN Next-Hon IPv6 Address | W interface.<br>or a global unicast IPv6 address. |                                                                          |  |

**Step 5:** Here you can configure the NAT. If you are not an advanced user we recommend you to keep the default settings and then click **Next**.

| Tend              | a Home Page 🥼                                                                                                    |
|-------------------|----------------------------------------------------------------------------------------------------|
| Device Info       | Network Address Translation Settings                                                                                                    |
| Advanced Setup    | Network Address Translation (NAT) allows you to share one Wide Area Network (WAN) IP address for multiple computers on your Local Area Network (LAN). |
| Layer2 Interface  |                                                                                                    |
| ATM Interface     | Enable NAT                                                                                                    |
| ETH Interface     | Enable Firewall                                                                                                    |
| WAN Service       |                                                                                                    |
| LAN               | IGMP Multicast                                                                                                    |
| NAT               | Enable IGMP Multicast                                                                                                    |
| Security          |                                                                                                    |
| Parental Control  | Enable MLD Multicast Proxy                                                                                                    |
| Bandwidth Control | Back Next                                                                                                    |

**Step 6:** To configure the Default Gateway interface when using IPv6, select the interface that you want to configure with the WAN gateway address in **Selected WAN Interface** box. Then click **Next**.

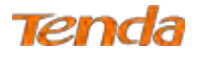

| Tenda                                 |                                                                                                    | Hanne Kage 🧭                                                                                                    |
|---------------------------------------|----------------------------------------------------------------------------------------------------|----------------------------------------------------------------------------------------------------|
| Device Info<br>Advanced Setup         | Routing Default Gateway                                                                                                    |                                                                                                    |
| Layer2 Interface<br>ATM Interface     | Default gateway interface list can have multiple WAN interf<br>one the lowest priority if the WAN interface is connected. F | ices served as system default gateways but only one will be used according to the priority with the first being the higest and the last<br>fority order can be changed by removing all and adding them back in again. |
| ETH Interface<br>WAN Service          | Selected Default Available Ro<br>Gateway Interfaces Interfaces                                                              | ted WAN                                                                                                    |
| NAT<br>Security                       | sih0.1                                                                                                    |                                                                                                    |
| Parental Control<br>Bandwidth Control |                                                                                                    |                                                                                                    |
| Routing<br>DNS                        |                                                                                                    |                                                                                                    |
| DSL.<br>UPnP                          | IPv6: Select a preferred wan interface as the system defau                                                                  | t IPv6 gateway:                                                                                                    |
| Storage Service                       | Selected WAN Interface poe_eth0/eth0.1 🗙                                                                                    | LOUTEVO.                                                                                                    |
| IP Tunnel                             |                                                                                                    | Back Next                                                                                                    |

Step 7: To configure the WAN DNS address, check the Obtain IPv6 DNS info from a WAN interface option, or select the Use the following Static IPv6 DNS address option to enter the static DNS server IPv6 addresses provided by your ISP. At last, click Next.

| Tenda              | 7                                 |                                     |                                                                                   | )je                                                                                                    |                |
|--------------------|-----------------------------------|-------------------------------------|-----------------------------------------------------------------------------------|----------------------------------------------------------------------------------------------------|----------------|
| Device Info        | DNS Server Configuration          |                                     |                                                                                   | and the second second se |                |
| Advanced Setup     | Select DNS Server Interface from  | available WAN interfaces OR ent     | r static DNS server IP addresses for the system. In ATM mode, if only a single PV | VC with IPoA or static IPoE protocol is configured. Static DNS server IP addresses must be entered.                                                                                                    |                |
| Layer2 Interface   | DNS Server Interfaces can ha      | ave multiple WAN interfaces service | as system dhe servers but only one will be used according to the prompy with the  | first being the higest and the last one the lowest priority if the WAN interface is connected. Priority order can l                                                                                                    | be changed bly |
| ATM Interface      | removing all and adding them bac  | :k in again,                        |                                                                                   |                                                                                                    |                |
| ETH Interface      |                                   |                                     |                                                                                   |                                                                                                    |                |
| WAN Service        | Select DNS Server Inte            | rface from available WAN int        | erfaces:                                                                          |                                                                                                    |                |
| LAN                | Selected DNS Server               | Available WAN                       |                                                                                   |                                                                                                    |                |
| NAT                | Interfaces                        | Interfaces                          |                                                                                   |                                                                                                    |                |
| Security           |                                   | att 0.1                             |                                                                                   |                                                                                                    |                |
| Parental Control   |                                   | ebio, r                             |                                                                                   |                                                                                                    |                |
| Bandwidth Control  |                                   |                                     |                                                                                   |                                                                                                    |                |
| Routing            |                                   |                                     |                                                                                   |                                                                                                    |                |
| DNS                | 4                                 |                                     |                                                                                   |                                                                                                    |                |
| nsi                |                                   |                                     |                                                                                   |                                                                                                    |                |
| liDoD              |                                   |                                     |                                                                                   |                                                                                                    |                |
| Print Service      | a most talk some provide          | puc m. D.                           |                                                                                   |                                                                                                    |                |
| Sharran Cambian    | Use the following static          | UNS IP address                      |                                                                                   |                                                                                                    |                |
| Storage Service    | Consider ( DNC server)            |                                     |                                                                                   |                                                                                                    |                |
| Interrace Grouping | Secondery Diric server:           |                                     |                                                                                   |                                                                                                    |                |
| IP Tunnel          |                                   |                                     |                                                                                   |                                                                                                    |                |
| Certificate        | IPv6: Select the configured WAN   | interface for IPv6.DNS server info  | mation OR enter the static IPv6 DNS server Addresses.                             |                                                                                                    |                |
| Multicast          | Note that selecting a WAN interfa | ce for JPv6 DN5 serves will enable  | DHCPv6 Client on that interface.                                                  |                                                                                                    |                |
| IPTV               | A LEWIS LEVE                      |                                     |                                                                                   |                                                                                                    |                |
| Wireless           | Obtain IPv6 DNS info from         | a WAN interface:                    |                                                                                   |                                                                                                    |                |
| Diagnostics        | WAN Interface selected: ipc       | xe_eth0/eth0.1 ✓                    | Prov Thursd                                                                       |                                                                                                    |                |
| Management         | O Use the following Static IPv    | /6 DNS address:                     | FOLIENO                                                                           |                                                                                                    |                |
|                    | Primary IPv6 DNS servert          |                                     |                                                                                   |                                                                                                    |                |
|                    | Secondary IPv6 DNS server         |                                     |                                                                                   |                                                                                                    |                |
|                    |                                   |                                     |                                                                                   |                                                                                                    |                |

Step 8: Here you can view your configurations. Click Apply/Save to save your settings if everything is correctly set.

| evice Info                      | WAN Setup - Sumn      | nary          |
|---------------------------------|-----------------------|---------------|
| vanced Setup<br>ayer2 Interface | Make sure that the se | ttings below  |
| ATM Interface                   | Connection Type:      | IPoE          |
| ETH Interface                   | NAT:                  | Disabled      |
| WAN Service                     | Full Cone MAT:        | Disabled      |
| AN                              | Firewall:             | Enabled       |
| IAT                             | IGMP Multicast:       | Disabled      |
| ecurity<br>arental Control      | Quality Of Service:   | Disabled      |
| Bandwidth Control<br>Routing    | Click "Apply/Save" to | have this int |

When the IPoE connection is successful, you can access the Internet.

| Tenda<br>Device Info |           | c           | hoose / | Wide<br>Add, Remove d | e Area Netw<br>or Edit to conf | ork (WAN | I) Service<br>AN-service | e Setup<br>e over a se | elected int | terface. |        |      |
|----------------------|-----------|-------------|---------|-----------------------|--------------------------------|----------|--------------------------|------------------------|-------------|----------|--------|------|
| Advanced Setup       | Interface | Description | Туре    | Vlan802.1p            | VlanMuxid                      | Igmp     | NAT                      | Firewall               | IPv6        | Mid      | Remove | Edit |
| ATM Interface        | eth0,1    | ipoe_eth0   | IPoE    | M/A                   | N/A                            | Disabled | Enabled                  | Enabled                | Enabled     | Disabled | ļ.     | Edit |
| ETH Interface        |           |             |         |                       | Add                            | Remo     | ive                      |                        |             |          |        |      |
| WAN Service          |           |             |         |                       |                                |          |                          |                        |             |          |        |      |

#### Bridging

Tenda

If you wish to initiate a dialup directly from your PC for Internet access or enjoy the entire Internet connection (instead of sharing it with others), you can select the Bridging and create a dialup program on your PC.

**Step 1:** Click **Advanced Setup > WAN Service** and then click the **Add** button.

| Tenda            |                                                                                        |
|------------------|----------------------------------------------------------------------------------------|
|                  | Wide Area Network (WAN) Service Setup                                                  |
| Device Info      | Choose Add, Remove or Edit to configure a WAN service over a selected interface.       |
| Advanced Setup   | Interface Description Type Vian802.1p VianMuxId Igmp NAT Firewall IPv6 Mid Remove Edit |
| Layer2 Interface |                                                                                        |
| ATM Interface    | Add Remove                                                                             |
| ETH Interface    |                                                                                        |
| WAN Service      |                                                                                        |
| LAN              |                                                                                        |

Step 2: Select the ETH interface you added just now from the pull-down menu in the figure below. Click Next.

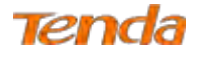

|                                                                                                    | WAN Service Interface Configuration                                                                                                    |
|----------------------------------------------------------------------------------------------------|----------------------------------------------------------------------------------------------------|
| Device Info<br>Advanced Setup<br>Layer2 Interface<br>ATM Interface<br>ETH Interface<br>WAN Service | Select a layer 2 interface for this service<br>Note: For ATM interface, the descriptor string is (portId_vpi_vci)<br>For PTM interface, the descriptor string is (portId_high_low)<br>Where portId=0 -> DSL Latency PATH0<br>portId=4 -> DSL Latency PATH1<br>portId=4 -> DSL Latency PATH08.1<br>low =0 -> Low PTM Priority not set<br>high =0 -> High PTM Priority not set<br>high =1 -> High PTM Priority set |
| NAT                                                                                                | Back Next                                                                                                    |

Step 3: Select Bridging. Edit the Enter Service Description. This field is optional. We recommend that you keep the

default. And click Next.

| Tenda                                             |                                                                                                    |
|---------------------------------------------------|----------------------------------------------------------------------------------------------------|
| Device Info<br>Advanced Setup<br>Layer2 Interface | WAN Service Configuration<br>Select WAN service type:<br>O PPP over Ethernet (PPPoE)<br>O IP over Ethernet<br>Bridging                          |
| ATM Interface<br>ETH Interface                    | Enter Service Description: br_eth0                                                                                                    |
| WAN Service                                       | For tagged service, enter valid 802.1P Priority and 802.1Q VLAN ID.<br>For untagged service, set -1 to both 802.1P Priority and 802.1Q VLAN ID. |
| NAT<br>Security                                   | Enter 802.1P Priority [0-7]: -1<br>Enter 802.1Q VLAN ID [0-4094] -1                                                                             |
| Parental Control<br>Bandwidth Control             |                                                                                                    |
| Routing<br>DNS                                    | Back                                                                                                    |

Step 4: Here you can view your configurations. Click Apply/Save to save your settings if everything is correctly set.

| Tenda                                 |                         |                     | Wirele                 | ess N300 ADSL2+ H    | ligh Powe    | r Modem Router |
|---------------------------------------|-------------------------|---------------------|------------------------|----------------------|--------------|----------------|
| Tenda                                 | 7                       |                     |                        |                      |              |                |
| Device Info                           | WAN Setup - Summ        | ary                 |                        |                      |              |                |
| Advanced Setup<br>Layer2 Interface    | Make sure that the set  | ttings below match  | the settings provide   | d by your ISP.       |              |                |
| ATM Interface                         | Connection Type:        | Bridge              |                        |                      |              |                |
| ETH Interface                         | NAT:                    | Disabled            |                        |                      |              |                |
| WAN Service                           | Fuil Cone NAT:          | Disabled            |                        |                      |              |                |
| LAN                                   | Firewall:               | Disabled            |                        |                      |              |                |
| NAT                                   | IGMP Multicast:         | Disabled            |                        |                      |              |                |
| Security                              | Quality Of Service:     | Disabled            |                        |                      |              |                |
| Parental Control<br>Bandwidth Control | Click "Apply/Save" to I | have this interface | to be effective. Click | "Back" to make any i | modification | าร.            |
| Routing                               |                         |                     |                        |                      | Back         | Apply/Save     |

After the bridging connection is successful, initiate a dialup directly from your PC for Internet access.

| wide Area Network (WAN) Service Setup<br>choose Add, Remove or Edit to configure a WAN service over a selected interface. |           |             |        |            |           |          |         |          |          |          |        |      |
|----------------------------------------------------------------------------------------------------|-----------|-------------|--------|------------|-----------|----------|---------|----------|----------|----------|--------|------|
| Advanced Setup                                                                                                    | Interface | Description | Туре   | Vlan8D2.1p | VlanMusdd | Igmp     | NAT     | Firewall | IPv6     | Mid      | Remove | Edit |
| ATM Interface                                                                                                    | eth0.1    | br_eth0     | Bridge | N/A        | N/A       | Disabled | Enabled | Enabled  | Disabled | Disabled |        | Edit |
| ETH Interface<br>WAN Service                                                                                              |           |             |        |            | Add       | Remo     | we      |          |          |          |        |      |

# ▲<sub>Note</sub>

The device functions as a switch in Bridge mode -Ethernet uplink.

## 4.2.3 LAN

Here you can configure the LAN IP address and subnet mask. This IP address is to be used to access the device's settings through a web browser. Be sure to make a note of any changes you apply to this page.

#### IPv4

Click Advanced > LAN to enter the IPv4 address setting interface.

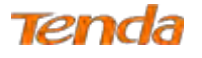

| Tenda                         | 2                                                               |                                                  |                            |            |
|-------------------------------|-----------------------------------------------------------------|--------------------------------------------------|----------------------------|------------|
| Device Info<br>Advanced Setup | Local Area Network<br>Configure the Broadb<br>GroupName Default | x (LAN) Setup<br>and Router IP Address and Subne | et Mask for LAN interface, |            |
| Layer2 Interface              | IP Address:                                                     | 192.168.1.1                                      |                            |            |
| WAN Service                   | Subnet Mask:                                                    | 255.255.255.0                                    |                            |            |
| LAN                           | Enable IGMP 5n                                                  | ooping.                                          |                            |            |
| IPv6 Autoconfig<br>NAT        | <ul> <li>Standard Mode</li> <li>Blocking Mode</li> </ul>        |                                                  |                            |            |
| Security<br>Parental Control  | <ul> <li>Disable DHCP S</li> <li>Enable DHCP S</li> </ul>       | erver                                            |                            |            |
| Bandwidth Control             | Start IP Address                                                | 192.168.1.2                                      |                            |            |
| Routing                       | End IP Address;                                                 | 192.168.1.254                                    |                            |            |
| DNS                           | Leased Time (ho                                                 | ur); 24                                          |                            |            |
| DSL                           | DNS Servers Assign                                              | ed by DHCP Server:                               |                            |            |
| UPnP                          | Primary DNS server:                                             | 192.168.1.1                                      |                            |            |
| Print Server                  | Secondary DNS serv                                              | er:                                              |                            |            |
| Storage Service               | Static IP Lease L                                               | ist (A maximum 32 entries can b                  | e configured)              |            |
| Interface Grouping            | MAC Addres                                                      | s IP Address Remove                              |                            |            |
| IP Tunnel                     | Add Entries                                                     | Remove Entries                                   | · · ·                      |            |
| Certificate<br>Multicast      | Configure the sec                                               | cond IP Address and Subnet Mask                  | for LAN interface          | Apply/Save |

- IP Address/Subnet Mask: The device's LAN IP address and subnet mask that both you can change to fit your network. The default IP address is 192.168.1.1. If you change the LAN IP address, you should use the new address to access the management interface next time.
- Enable IGMP Snooping: Check to enable the IGMP Snooping feature. IGMP Snooping is to restrain broadcast on Layer 2. Enabling IGMP snooping is good for managing and controlling IPv4 broadcasts. Suggest selecting Blocking Mode.
  - Standard Mode: If no members join in one broadcast group, packets of this group will be broadcasted; if there're members joining in the group, packets will be only forwarded to the LAN port where the group members exist.
  - Blocking Mode: If no members join in one broadcast group, packets of this group will be dropped; if there's members joining in the broadcast group, packets will be only forwarded to the LAN port where the group members exist.

3) **Enable DHCP Server:** Check to enable the DHCP Server so that every upstream device connected to your router can obtain the IP address to access the Internet. If you would like to configure every upstream device with static IP

address to access the Internet, you can check Disable DHCP Server.

4) Start/End IP Address: Specify the start/end of the range for the IP address pool in the same subnet as the router.

Only enabling DHCP server need you to finish this part configurations.

5) Leased Time: A time length that the IP address is assigned to each device before it is refreshed.

6) Static IP Lease List: A list of devices with reserved static IP addresses. If you prefer to configure each upstream

device of your router with a static IP address for better management, you can add static IP addresses to the list.

- Add Entries: Click this button to add a static IP lease entry. A maximum 32 entries can be configured.
- **Remove Entries:** Click this button to remove a static IP lease entry.

7) Configure the second IP Address and Subnet Mask for LAN interface: If you want to configure two IP addresses for the LAN interface, you can check this option and enter the second IP Address and Subnet Mask manually. The second IP address and subnet mask have the same function as the first ones.

8) Apply/Save: After you configure all the needed settings, click this button to apply and save them.

# 襸 Tip:

DHCP (Dynamic Host Configuration Protocol) assigns an IP address to each device on the LAN/private network. When you enable the DHCP Server, the DHCP Server will automatically allocate an unused IP address from the IP address pool specified in this screen to the requesting device as long as the device is set to "Obtain an IP Address Automatically". By default, DHCP server is enabled.

#### **IPv6 Autoconfig**

IPv6 address can only be Aggregatable Global Unicast Addresses and Unique Local Address. Link-Local Unicast Addresses and Multicast Addresses are not permitted.

Click Advanced > LAN > IPv6 Autoconfig to enter the IPv6 address setting page.

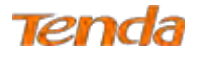

| Tend                                                                                                    | a                                                                                                    | Home Fage 🕼                                                                         |
|----------------------------------------------------------------------------------------------------|----------------------------------------------------------------------------------------------------|-------------------------------------------------------------------------------------|
| Device Info<br>Advanced Setup<br>Layer2 Interface<br>WAN Service<br>LAN<br><b>IPV4 Autoconfig</b><br>NAT<br>Security<br>Parental Control<br>Bandwidth Control<br>Routing<br>DNS<br>DSL<br>UPAP<br>Print Server<br>Storage Service<br>Interface Grouping<br>IP Tunnel<br>Cartificate<br>Multicast<br>IPTV | Control Configuration Note: Stabil DHCPv6 is supported based on the assumption of prefix length less than 64. Interface ID does NOT support ZERO COMPRESSION "!.", Please ent Static LAN IPv6 Address Configuration Interface Address: (prefix length is required.such as "/64" added after the address) IPv6 LAN Applications @ Stabless @ Stabless @ Stables @ Stables< | ter the complete information. For example: Please enter "0:01:02" instead of ";12". |
| Diagnostics<br>Management                                                                                                    | Enable MLD Snooping  Standard Mode  Blocking Mode  Save(Apply)                                                                                                    |                                                                                     |

• Interface Address: Enter the interface address with prefix length. E.g., the interface IPv6 address is "2000::1/64", then you need to input <a href="http://f2000::11">http://f2000::11</a> in the browse address bar to access the device management interface.

**2** Enable DHCPv6 Server: Check to enable the DHCPv6 Server.

Select Stateless or Stateful as you need.

- Stateless: If selected, IPv6 clients will generate IPv6 addresses automatically based on the Prefix Delegation's IPv6 prefix and their own MAC addresses.
- Stateful: Stateful DHCPv6 is supported based on the assumption of prefix length less than 64. Select this option and configure the start/end interface ID and leased time. The router will automatically assign IPv6 addresses to IPv6 clients.

• Enable RADVD: Check it to enable the RADVD for informing computers in the LAN of your router's existence. When computers get the message, they will take the router's IP address as the secondary route for easy use. In addition, checking RADVD can also broadcast the prefix address generated from the computer in the LAN.

• Enable IGMP Snooping: Check to enable the IGMP Snooping feature. IGMP Snooping is to restrain broadcast on Layer 2. Enabling IGMP snooping is good for managing and controlling IPv6 broadcasts. Suggest to select Blocking Mode.

- Standard Mode: If no members join in one broadcast group, packets of this group will be broadcasted; if there're members joining in the group, packets will be only forwarded to the LAN port where the group members exist.
- Blocking Mode: If no members join in one broadcast group, packets of this group will be dropped; if there's members joining in the broadcast group, packets will be only forwarded to the LAN port where the group members exist.

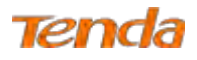

6 Click Save/Apply.

#### Other fields' introduction that may help:

- > Enable ULA Prefix Advertisement: If enabled, the router will advertise ULA prefix periodically.
- **Leased Time (hour):** A time length that the IP address is assigned to each device before it is refreshed.
- Start interface ID/End interface ID: Specify the start/end interface ID Interface ID does NOT support ZERO COMPRESSION "::". Please enter the complete information. For example: Please enter "0:0:0:2" instead of "::2".
- **Randomly Generate:** If selected, address prefix can be automatically generated.
- Statically Configure: If you select this option, you need to manually configure the address prefix and life time.
- > **Prefix:** Specify the prefix.
- > **Preferred Life Time (hour):** Specify the preferred life time in hour.
- > Valid Life Time (hour): Specify the valid life time in hour.
- Enable MLD Snooping: MLD is used by IPv6 routers for discovering multicast listeners on a directly attached link. If disabled on layer2 devices, IPv6 multicast data packets will be broadcast on the entire layer2; if enabled, these packets will be multicast to only specified recipient instead of being broadcast on the entire layer2.

## 4.2.4 NAT

This section explains the following:

- <u>Virtual Server</u>
- Port Triggering
- DMZ Host

#### **Virtual Server**

The Virtual Server is useful for web servers, ftp servers, e-mail servers, gaming and other specialized Internet applications.

**Scenario:** If you have a server in the LAN, such as a website, FTP server or game server, you want e-friends to visit the server, but the firewall and NAT function of your router stop visitors from accessing computers in the LAN.

Solution: Set virtual server rules to allow visitors to access the server via WAN IP address of your router.

Click Advanced Setup > NAT > Virtual Servers to enter the virtual server setup page. Click Add to add rules.

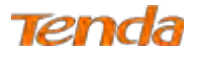

| Tend                                                                                                    | a                                                                                                    | ) |
|----------------------------------------------------------------------------------------------------|----------------------------------------------------------------------------------------------------|---|
| Device Info<br>Advanced Setup<br>Layer2 Interface<br>WAN Service<br>LAN<br>NAT<br>Virtual Servers<br>Port Triggering<br>DM7 Host | NAT - Virtual Servers Setup         Virtual Server allows you to direct incoming traffic from WAN side (identified by Protocol and External port) to the Internal server with private IP address on the LAN side. The Internal port is required only if the external port needs to be converted to a different port number used by the server on the LAN side. A maximum 32 entries can be configured.         Add       Remove         Server Name       External Port Start       External Port End       Protocol       Internal Port Start       Internal Port End       Server IP Address       WAN Interface       Remove | ) |
| Tenda                                                                                                    | L<br>NAT Virbual Servers                                                                                                    | Ð |

| Advanced Setup                                                                                                    | Select the service name, and enter the server IP address and click "Apply/Save" to forward IP packets for this service to the specified server. NOTE: The "Internal Port End" cannot be modified directly. Normally, it is set to the same value                                      |
|----------------------------------------------------------------------------------------------------|----------------------------------------------------------------------------------------------------|
| Layer2 Interface                                                                                                    | as "External Port End". However, if you modify "Internal Port Start", then "Internal Port End" will be set to the same value as "Internal Port Start".                                                                                                    |
| WAN Service                                                                                                    | Remaining number of entries that can be configured: 32                                                                                                    |
| LAN                                                                                                    |                                                                                                    |
| NAT                                                                                                    |                                                                                                    |
| Virtual Servers                                                                                                    | Sancia Nama-                                                                                                    |
| Port Triggering                                                                                                    | Control - Statistics Control -                                                                                                    |
| DMZ Host                                                                                                    |                                                                                                    |
| Security                                                                                                    | Custom service:                                                                                                    |
| Parental Control                                                                                                    | Server IP Address: 192.188.1.                                                                                                    |
| Bandwidth Control                                                                                                    |                                                                                                    |
| Routing                                                                                                    | Apply/Save.                                                                                                    |
| DNS                                                                                                    |                                                                                                    |
| DSL                                                                                                    | External Port StartExternal Port End Protocol Internal Port StartInternal Port End                                                                                                    |
| UPnP                                                                                                    | TCP                                                                                                    |
| Print Server                                                                                                    | TCP 💌                                                                                                    |
|                                                                                                    |                                                                                                    |
| Storage Service                                                                                                    | TCP                                                                                                    |
| Storage Service<br>Interface Grouping                                                                                           |                                                                                                    |
| Storage Service<br>Interface Grouping<br>IP Tunnel                                                                              |                                                                                                    |
| Storage Service<br>Interface Grouping<br>IP Tunnel<br>Certificate                                                               |                                                                                                    |
| Storage Service<br>Interface Grouping<br>IP Tunnel<br>Certificate<br>Multicast                                                  |                                                                                                    |
| Storage Service<br>Interface Grouping<br>IP Tunnel<br>Certificate<br>Multicast<br>IPTV                                          |                                                                                                    |
| Storage Service<br>Interface Grouping<br>IP Tunnel<br>Certificate<br>Multicast<br>IPTV<br>Wireless                              | TCP     TCP       TCP     TCP       TCP     TCP       TCP     TCP       TCP     TCP                                                                                                    |
| Storage Service<br>Interface Grouping<br>IP Tunnel<br>Certificate<br>Multicast<br>IPTV<br>Wireless<br>Diagnostics               | TCP         M           TCP         W           TCP         W           TCP         W           TCP         W           TCP         W           TCP         W           TCP         W           TCP         W           TCP         W           TCP         W           TCP         W |
| Storage Service<br>Interface Grouping<br>IP Tunnel<br>Certificate<br>Multicast<br>IPTV<br>Wireless<br>Diagnostics<br>Management | TCP     TCP       TCP     TCP       TCP     TCP       TCP     TCP       TCP     TCP       TCP     TCP       TCP     TCP       TCP     TCP       TCP     TCP                                                                                                    |
| Storage Service<br>Interface Grouping<br>IP Tunnel<br>Certificate<br>Multicast<br>IPTV<br>Wireless<br>Diagnostics<br>Management | TCP     TCP       TCP     TCP       TCP     TCP       TCP     TCP       TCP     TCP       TCP     TCP       TCP     TCP       TCP     TCP       TCP     TCP       TCP     TCP       TCP     TCP                                                                                       |

**1** User Interface: Select the WAN interface you will use to visit the server in your LAN.

Configure the Service Name > Select a Service to select an existing service (Select One here is only an express to tell you select one service.) from the drop-down list. And then the corresponding external/internal start/end port will prompt automatically. Or configure Service Name > Custom Service to customize a service manually.

- **6** Server IP Address: Enter the IP address of your local computer that will provide this service.
- **Olick Apply/Save** to save configurations.

#### Other fields' introduction that may help:

External Port Start/External Port End: Server ports provided for Internet users to accessing the LAN.

Protocol: Select the protocol from the Protocol drop-down list. If you are unsure, select TCP/UDP.

Internal Port Start/Internal Port End: The ports used by the server in the LAN.

After all the configurations, visitors on the Internet can access your server by simply using "Protocol Name://WAN IP address: External Port".

## $\Delta_{Note}$

If UPnP feature on the router and some applications of the connected PC is enabled, you will be prompted on the Virtual

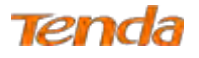

Server page that the UPnP interface is being used.

#### **Application Scenario:**

You have set up one web server on the LAN. Web server—IP: 192.168.1.50, TCP port: 8090.

Now you hope friends on the Internet can access your web by Port 10480 through WAN port. WAN

port----ipoe\_eth0.1, IP: 1.2.3.4

#### **Configuration Steps:**

Click Advanced Setup > NAT > Virtual Server to enter it and then click the Add button.

| Tend               |                                                                                                    |
|--------------------|----------------------------------------------------------------------------------------------------|
|                    | Home rage Gastre                                                                                                    |
| Device Info        | NAT Virtual Servers Setup                                                                                                    |
| Advanced Setun     |                                                                                                    |
| Laver2 Interface   | Virtual Server allows you to direct incoming traffic from WAN side (identified by Protocol and External port) to the Internal server with private IP address on the LAN side. The Internal port is required only |
| WAN Service        | if the external port needs to be converted to a different port number used by the server on the LAN side. A maximum 32 entries can be configured.                                                                |
| LAN                |                                                                                                    |
| NAT                | Add Remove                                                                                                    |
| Virtual Servers    |                                                                                                    |
| Port Triggering    | Server Name   External Port Start   External Port End   Protocol   Internal Port Start   Internal Port End   Server IP Address   WAN Interface   Remove                                                          |
| DMZ Host           |                                                                                                    |
|                    |                                                                                                    |
|                    | Ŷ                                                                                                    |
| Tena               | a Home Page 🥵                                                                                                    |
| Device Info        | NAT Virtual Servers                                                                                                    |
| Advanced Setup     |                                                                                                    |
| Laver2 Interface   | Select the service name, and enter the server IP address and click "Apply/Save" to forward IP packets for this service to the specified server. NOTE: The "Internal Port End" cannot be                          |
| WAN Service        | modified directly. Normally, it is set to the same value as "External Port End". However, if you modify "Internal Port Start", then "Internal Port End" will be set to the same                                  |
| LAN                | value as "Internal Port Start".                                                                                                    |
| NAT                | Remaining number of entries that can be configured: 32                                                                                                    |
| Virtual Servers    | · community instruct of entries and control or entry of entry of                                                                                                    |
| Dort Triggoring    |                                                                                                    |
| DM7 Host           |                                                                                                    |
| Security           | Service name.                                                                                                    |
| Barental Control   | Select a Service: Select One                                                                                                    |
| Parental Control   | E O Custom Service: web                                                                                                    |
| Bandwiddi Collu ol | Server IP Address: 192.168.1.50                                                                                                    |
| DNC                |                                                                                                    |
| DNS                | Apply/Save                                                                                                    |
| UDaD               |                                                                                                    |
| Drint Convor       | External Port Start External Port End Protocol Internal Port Start Internal Port End                                                                                                    |
| Storage Comice     | 10480 10480 TCP 8090 8090                                                                                                    |
| Interface Crounian | TCP I                                                                                                    |
| interface drouping |                                                                                                    |

• Select the WAN interface **ipoe\_eth0/eth0.1** here.

Input the word web in the Custom Service field. Then manually enter the port number 10480 in the External Port Start and External Port End fields, and enter the port number 8090 in the Internal Port Start and Internal Port End fields. Actually port in the Internal Port End field follows the port number in the Internal Port Start field automatically.

Select a protocol from the **Protocol** drop-down list. If you are unsure, select **TCP/UDP**.

4 In the Server IP Address field, enter the IP address of the web server: 192.168.1.50.

**5** Click **Apply/Save** to save the configuration.

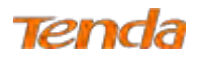

#### **Result:**

Your friend on the Internet will be able to access your web server simply by entering "http://1.2.3.4:10480" in browser. Actually if you set the DNS in <u>4.2.9 DNS</u>, your friend can also enter <u>http://domain name:10480</u> to access your web server.

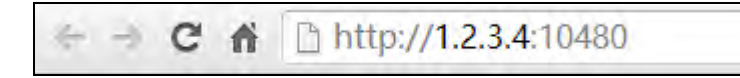

#### **Port Triggering**

Ports of some applications such as games, video conferencing and instant messenger, etc., are specified and meanwhile, your router's firewall will stop messages to/from such ports, so for those applications, you cannot use them properly. However, **Port Triggering** is provided to help your play such games, or use this kind of instant messenger normally. Some safety system applications (like, safe guard and firewall) in the computer on the LAN may interfere with the Port triggering function. When using Port triggering, you can disable such applications.

#### Click Advanced Setup > NAT > Port Triggering and then click the Add button to add rules.

| Tend             | The Page Control of the Page Control of the Pa |
|------------------|----------------------------------------------------------------------------------------------------|
| Device Info      | NAT Port Triggering Setup                                                                                                    |
| Advanced Setup   | Some applications require that specific ports in the Router's firewall be onened for access by the remote parties. Port Trigger dynamically opens up the 'Open Ports' in the firewall when an                                                                                                    |
| Layer2 Interface | anife approach require a provide a transmission of a remember narrow part of the transmission of the LAM initiates at TCP/IDP connection to a remember narrow part of the transmission of the LAM initiates at TCP/IDP connection to a remember narrow part of the transmission of the transmission of the LAM initiates at the transmission of the LAM initiates at the transmission of the transmission of the LAM initiates at the transmission of the LAM initiates at the transmission of the LAM initiates at the transmission of the LAM initiates at the transmission of the LAM initiates at the transmission of the transmission of the  |
| WAN Service      | application on the LM vide using the Topon Ports' A maximum grant parties can be repfinited                                                                                                    |
| LAN              | application on the part and daining the open forest in maximum size drifted can be compared.                                                                                                    |
| NAT              | Ard Pernya                                                                                                    |
| Virtual Servers  |                                                                                                    |
| Port Triggering  | Trigger Open                                                                                                    |
| DMZ Host         | Anglication Name Det Pance Dat Pance WAN Interface Person                                                                                                    |
| Security         | Protocol Protocol Pro |
| Parental Control | Start End Start End                                                                                                    |
|                  |                                                                                                    |

Û

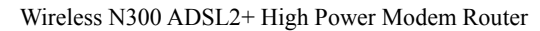

| Tena               | a |                                                                                                    | Home Page                                  |
|--------------------|---|----------------------------------------------------------------------------------------------------|--------------------------------------------|
|                    | • | –<br>NAT Port Triggering                                                                                                    |                                            |
| Device Info        |   |                                                                                                    |                                            |
| Advanced Setup     |   | Some applications such as games, video conferencing, remote access applications and others require that specific ports in the Router's firewall be opened for acc | ess by the applications. You can configure |
| Layer2 Interface   |   | the port settings from this screen by selecting an existing application or creating your own (Custom application)and click "Save/Apply" to add it.                |                                            |
| WAN Service        |   | Remaining number of entries that can be configured: 32                                                                                                    |                                            |
| LAN                |   |                                                                                                    |                                            |
| NAT                |   | Use Interface                                                                                                    |                                            |
| Virtual Servers    |   |                                                                                                    |                                            |
| Port Triggering    |   |                                                                                                    |                                            |
| DMZ Host           |   | seeccar approach is seen one                                                                                                    |                                            |
| Security           |   | Custom application:                                                                                                    |                                            |
| Parental Control   |   |                                                                                                    |                                            |
| Bandwidth Control  | = | Save/Apply                                                                                                    |                                            |
| Routing            |   |                                                                                                    |                                            |
| DNS                |   | Trigger Port StartTrigger Port EndTrigger ProtocolOpen Port StartOpen Port EndOpen Protocol                                                                       |                                            |
| DSL                |   | TCP x TCP x                                                                                                    |                                            |
| UPnP               |   | TCP 💌                                                                                                    |                                            |
| Print Server       |   | TCP V TCP V                                                                                                    |                                            |
| Storage Service    |   | TCP 💌 TCP 💌                                                                                                    |                                            |
| Interface Grouping |   | TCP V TCP V                                                                                                    |                                            |
| IP Tunnel          |   |                                                                                                    |                                            |
| Certificate        |   |                                                                                                    |                                            |
| Multicast          |   |                                                                                                    |                                            |
| IPTV               |   |                                                                                                    |                                            |
| Wireless           |   | Save/Annly                                                                                                    |                                            |
| Diagnostics        | - | Сахелориу                                                                                                    |                                            |

Here in the **Port Triggering** interface, you can configure the port settings by selecting an existing application or creating your own (Custom application).

**1** User Interface: Select the WAN interface you will use to visit the server in your LAN.

Configure the Application Name > Select an application to select an existing application (Select One here is only an express to tell you select one application.) from the drop-down list. And then the corresponding trigger start/end port will prompt automatically. Or configure Application Name > Custom application to customize an application manually.

**6** Trigger Protocol: Select the protocol from the drop-down list. If you are unsure, select TCP/UDP.

• Click Save/Apply to save configurations.

#### Other fields' introduction that may help:

Trigger Port Start/End: The port range for an application to initiate connections.

**Open Port Start/End:** After the application connection is established, the built-in firewall of the router will open ports between the start port number and end port number automatically.

#### **Application Scenario:**

You always use ICQ to communicate with computers on the Internet. You hope your LAN is secure and your instant communication with other computers can be smoother. The WAN port now is ipoe eth0.1.

#### Solution:

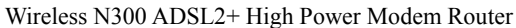

| Tend               | а   |                         |             |              |           |           |            |               |        |                |                        |           | Home Page                                                                                          |
|--------------------|-----|-------------------------|-------------|--------------|-----------|-----------|------------|---------------|--------|----------------|------------------------|-----------|----------------------------------------------------------------------------------------------------|
| A                  | , N | IAT Poi                 | rt Trigge   | ring         |           |           |            |               |        |                |                        |           |                                                                                                    |
| Device Info        |     |                         |             |              |           |           |            |               |        |                |                        |           |                                                                                                    |
| Advanced Setup     | s   | iome applie             | cations su  | ich as game  | es, video | o confere | encing, re | mote access   | applio | ations and oth | ners require           | e that sp | pecific ports in the Router's firewall be opened for access by the applications. You can configure |
| Layer2 Interface   | ť   | he port set             | ttings fror | n this scree | n by sel  | lecting a | n existing | application o | or cre | ating your owr | (Custom                | applicati | ion)and click "Save/Apply" to add it.                                                              |
| WAN Service        | F   | Remaining               | g numbe     | r of entrie  | s that (  | can be o  | configur   | ed: 32        |        |                |                        |           |                                                                                                    |
| LAN                |     |                         |             |              |           |           |            |               |        |                |                        |           |                                                                                                    |
| NAT                | Ι.  | lse Interfa             | ice         | 5            | inne ett  | h0/eth0 1 |            |               |        |                |                        |           |                                                                                                    |
| Virtual Servers    |     | Application             | Name:       |              | 1000_01   | noretno.  |            |               |        |                |                        |           |                                                                                                    |
| Port Triggering    |     | <ul> <li>Sel</li> </ul> | ect an an   | olication:   | 00        |           |            | T             |        |                |                        |           |                                                                                                    |
| DMZ Host           |     |                         |             |              |           |           |            |               |        |                |                        |           |                                                                                                    |
| Security           |     | Cus                     | stom appl   | ication:     |           |           |            |               |        |                |                        |           |                                                                                                    |
| Parental Control   |     |                         |             |              |           |           |            |               |        |                | _                      |           | _                                                                                                  |
| Bandwidth Control  |     |                         |             |              |           |           |            |               |        |                | Sav                    | e/Apply   | 1                                                                                                  |
| Routing            |     |                         |             |              |           |           |            |               |        |                |                        |           | _                                                                                                  |
| DNS                | 1   | rigger Po               | ort Start   | Trigger Po   | rt End    | Trigger   | Protoco    | Open Port     | Start  | Open Port E    | nd <mark>Open P</mark> | rotocol   |                                                                                                    |
| DSL                | ľ   | 4000                    |             | 4000         |           | UDP       | •          | 20000         |        | 20059          | TCP                    | •         |                                                                                                    |
| UPnP               | ľ   |                         |             |              |           | TCP       | •          |               |        |                | TCP                    | -         |                                                                                                    |
| Print Server       |     |                         |             |              | 1         | TCP       | •          |               | 1      |                | TCP                    | •         |                                                                                                    |
| Storage Service    |     |                         |             |              |           | TCP       | •          |               | 1      |                | TCP                    | •         |                                                                                                    |
| Interface Grouping |     |                         |             |              | 1         | TCP       | •          |               | 1      |                | TCP                    | •         |                                                                                                    |
| IP Tunnel          |     |                         |             |              | _         | TCP       | •          |               | 1      |                | TCP                    | •         |                                                                                                    |
| Certificate        | -   |                         | _           |              |           | TCP       |            |               | 1      |                | TCP                    |           |                                                                                                    |
| Multicast          |     |                         | _           |              |           | TOP       |            |               | -      |                | TOP                    |           | -                                                                                                  |
| IPTV               | L   |                         |             |              |           | TCP       | •          |               |        |                | TCP                    |           |                                                                                                    |
| Wireless           |     |                         |             |              |           |           |            |               |        |                | -                      |           | 7                                                                                                  |
| Diagnostics        |     |                         |             |              |           |           |            |               |        |                | Sav                    | e/Apply   |                                                                                                    |

#### **DMZ Host**

Tenda

The default DMZ (De-Militarized Zone) host feature is helpful when you are using some online games and videoconferencing applications that are not compatible with NAT (Network Address Translation). Note that enabling DMZ host means the built-in firewall of your router takes no effect, and your computer that's set as the DMZ host will totally expose itself to the Internet. In this case, hacker may easily attack the DMZ host. Strongly recommend you to disable DMZ host and clear all the DMZ host settings as soon as possible when you do not use it.

Click Advanced Setup > NAT > DMZ Host, input the IP address of the computer that you want to configure as the DMZ host into the DMZ Host IP Address field. At last, click Save/Apply.

| Tena                   | a                                                                                                    | Home Page |
|------------------------|----------------------------------------------------------------------------------------------------|-----------|
| Device Info            | NAT DMZ Host                                                                                                    |           |
| Advanced Setup         |                                                                                                    |           |
| Layer2 Interface       | The Broadband Router will forward IP packets from the WAN that do not belong to any of the applications configured in the Virtual Servers table to the DMZ host computer. |           |
| WAN Service            |                                                                                                    |           |
| LAN                    | Enter the computers 14 address and Click Save/Apply to activate the UMZ host.                                                                                             |           |
| NAI<br>Virtual Servers | Clear the IP address field and click 'Save/Apply' to deactivate the DMZ host.                                                                                             |           |
| Port Triggering        |                                                                                                    |           |
| DMZ Host               | DMZ Host IP Address:                                                                                                    |           |
| Security               |                                                                                                    |           |
| Parental Control       | Save/Apply                                                                                                    |           |
| Bandwidth Control      |                                                                                                    |           |

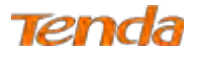

## 4.2.5 Security

This section explains the following information:

- IP Filtering
- MAC Filtering

#### **IP Filtering**

#### **Outgoing IP Filtering Setup**

By default, all outgoing IP traffic from LAN is allowed, but some IP traffic can be BLOCKED by setting up filters.

Choose Add or Remove to configure outgoing IP filters.

| Advanced Setup<br>Layer2 Interface | By default, all outgoing | IP traffic from LAN is allowed,  | but some IP t     | traffic can b | be <b>BLOCKED</b> by setting | up filters. |                     |         |        |
|------------------------------------|--------------------------|----------------------------------|-------------------|---------------|------------------------------|-------------|---------------------|---------|--------|
| WAN Service<br>LAN                 | Choose Add or Remove     | to configure outgoing IP filters | 5.                |               |                              |             |                     |         |        |
| NAT                                |                          | Filter Name                      | <b>IP Version</b> | Protocol      | SrcIP/ PrefixLength          | SrcPort     | DstIP/ PrefixLength | DstPort | Remove |
| IP Filtering                       |                          |                                  |                   |               | Add Rem                      | 010         |                     |         |        |

#### Choose Add to enter the following screen:

| Tend                                                                                      | а                                                                                                    |                                                                 |                                                           |                                            | Home Page 🧔                                             |
|-------------------------------------------------------------------------------------------|----------------------------------------------------------------------------------------------------|-----------------------------------------------------------------|-----------------------------------------------------------|--------------------------------------------|---------------------------------------------------------|
| Device Info<br>Advanced Setup<br>Layer2 Interface<br>WAN Service                          | Add IP Filter Outgoing<br>The screen allows you to create a filter<br>satisfied for the rule to take effect. Clic                                          | r rule to identify outgoing IP<br>ck 'Apply/Save' to save and a | traffic by specifying a new filter<br>ctivate the filter. | name and at least one condition below. All | of the specified conditions in this filter rule must be |
| NAT<br>Security<br>IP Filtering                                                           | Filter Name:<br>IP Version:<br>Protocol:                                                                                                    | IPv4                                                            | 1                                                         |                                            |                                                         |
| Outgoing<br>Incoming<br>MAC Filtering<br>Parental Control<br>Bandwidth Control<br>Routing | Source IP address[/prefix length]:<br>Source Port (port or port:port):<br>Destination IP address[/prefix length]:<br>Destination Port (port or port:port): |                                                                 |                                                           |                                            |                                                         |
| DNS<br>DSL                                                                                |                                                                                                    |                                                                 | Apply                                                     | /Save                                      |                                                         |

This screen allows you to create a filter rule to identify outgoing IP traffic by specifying a new filter name and at least one condition below. All of the specified conditions in this filter rule must be satisfied for the rule to take effect. Click 'Apply/Save' to save and activate the filter.

Filter Name: Enter a descriptive filtering name.

**IP Version:** Select the IP version that the filter rule supports. Here is IPv4.

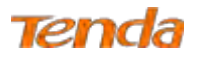

Protocol: TCP/UDP, TCP, UDP and ICMP are available for your option.

Source IP address [/prefix length]: Enter the [LAN IP address/prefix length] to be filtered.

Source Port (port or port: port): Specify a port number or a range of ports used by LAN PCs to access the Internet. If

you are unsure, leave it blank.

Destination IP address [/prefix length]: Specify the external network IP address to be accessed by specified LAN PCs.

**Destination Port** (port or port:port): Specify a port number or a range of ports used by LAN PCs to access external network.

#### **Incoming IP Filtering Setup**

When the firewall is enabled on a WAN or LAN interface, all incoming IP traffic is BLOCKED. However, some IP

traffic can be ACCEPTED by setting up filters.

Choose Add or Remove to configure incoming IP filters.

| Tend             | a        |                                                                                                    |  |  |  |  |  |  |
|------------------|----------|----------------------------------------------------------------------------------------------------|--|--|--|--|--|--|
|                  | <u>^</u> | Incoming IP Filtering Setup                                                                                                    |  |  |  |  |  |  |
| Device Info      |          |                                                                                                    |  |  |  |  |  |  |
| Advanced Setup   |          | When the firewall is enabled on a WAN or LAN interface, all incoming IP traffic is BLOCKED. However, some IP traffic can be ACCEPTED by setting up filters. |  |  |  |  |  |  |
| Layer2 Interface |          | when the mewain's chapted on a way of Driv interface, an incoming it traine is blocked. However, some it traine can be Acter it by setting up inters.       |  |  |  |  |  |  |
| WAN Service      |          | Choose Add or Remove to configure incoming IP filters.                                                                                                    |  |  |  |  |  |  |
| LAN              |          |                                                                                                    |  |  |  |  |  |  |
| NAT              |          | Filter Name Interfaces IP Version Protocol SrcIP/ PrefixLength SrcPort DstIP/ PrefixLength DstPort Remove                                                   |  |  |  |  |  |  |
| Security         |          |                                                                                                    |  |  |  |  |  |  |
| IP Filtering     |          | Add Remove                                                                                                    |  |  |  |  |  |  |
| Outgoing         |          |                                                                                                    |  |  |  |  |  |  |
| Incoming         |          |                                                                                                    |  |  |  |  |  |  |
| MAC Filtering    | E        |                                                                                                    |  |  |  |  |  |  |

#### Click Add to enter the following screen:

| Tena               | a | )                                           |                              | Home Page                                                                                                    |
|--------------------|---|---------------------------------------------|------------------------------|----------------------------------------------------------------------------------------------------|
| Device Info        | Â | Add IP Filter Incoming                      |                              |                                                                                                    |
| Advanced Setup     |   | -                                           |                              |                                                                                                    |
| Laver2 Interface   |   | The screen allows you to create a filter    | rule to identify incoming IP | IP traffic by specifying a new filter name and at least one condition below. All of the specified conditions in this filter rule must be |
| WAN Service        |   | satisfied for the rule to take effect. Clic | k 'Apply/Save' to save and a | d activate the filter.                                                                                                    |
| LAN                |   |                                             |                              |                                                                                                    |
| NAT                |   | Filter Name:                                |                              |                                                                                                    |
| Security           |   | ID Version                                  | IBv4                         |                                                                                                    |
| ID Filtering       |   | II Version.                                 |                              |                                                                                                    |
| Outgoing           |   | Protocol:                                   | •                            |                                                                                                    |
| Uncoming           |   | Source IP address[/prefix length]:          |                              |                                                                                                    |
| MAG Siltering      | = | Source Port (port or port:port):            |                              |                                                                                                    |
| MAC Filtering      | - | Destination IP address[/prefix length]:     |                              |                                                                                                    |
| Parental Control   |   | Destination Port (port or port:port):       |                              |                                                                                                    |
| Bandwidth Control  |   |                                             |                              |                                                                                                    |
| Routing            |   | WAN Interfaces (Configured in Ro            | uting mode and with fire     | rewall enabled) and LAN Interfaces                                                                                                    |
| DNS                |   | Select one or more WAN/LAN interface        | s displayed below to apply t | / this rule.                                                                                                    |
| DSL                |   |                                             |                              |                                                                                                    |
| UPnP               |   | Select All V ince eth3/eth0 1               | br0/br0                      |                                                                                                    |
| Print Server       |   |                                             |                              |                                                                                                    |
| Storage Service    |   |                                             |                              |                                                                                                    |
| Interface Grouping |   |                                             |                              | Apple/Coup                                                                                                    |
| IP Tunnel          |   |                                             |                              | Whiteane                                                                                                    |
| Certificate        |   |                                             |                              |                                                                                                    |

This screen allows you to create a filter rule to identify incoming IP traffic by specifying a new filter name and at least one condition below. All of the specified conditions in this filter rule must be satisfied for the rule to take effect. Click **Apply/Save** to save and activate the filter.

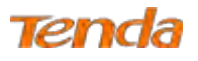

IP Version: Select the IP version that the filter rule supports. Here is IPv4.

Protocol: TCP/UDP, TCP, UDP and ICMP are available for your option.

Source IP address [/prefix length]: Enter the Internal IP address [/prefix length] to be filtered.

**Source Port (port or port:port):** Specify a port number or a range of ports used by PCs from external network to access your internal network.

**Destination IP address [/prefix length]:** Specify the internal network IP address [/prefix length] to be accessed by the specified PCs from external network.

**Destination Port** (port or port:port): Specify a port number or a range of ports used by PCs from external network to access your internal network.

#### **MAC Filtering**

Note: This feature can only be configured in a bridge WAN service.

MAC Filtering is only effective on ATM PVCs configured in Bridge mode. **FORWARDED** means that all MAC layer frames will be FORWARDED except those matching with any of the specified rules in the following table. **BLOCKED** means that all MAC layer frames will be BLOCKED except those matching with any of the specified rules in the following table.

Choose Add or Remove to configure MAC filtering rules.

| Tend               | a Home Page                                                                                                    |
|--------------------|----------------------------------------------------------------------------------------------------|
| Device Info        | MAC Filtering Setup                                                                                                    |
| Advanced Setup     | MAC Filtering is only effective on ATM PVCs configured in Bridge mode. FORWARDED means that all MAC laver frames will be FORWARDED except those matching with any of the specified rules |
| Layer2 Interface   | in the following table. BLOCKED means that all MAC layer frames will be BLOCKED except those matching with any of the specified rules in the following table.                            |
| WAN Service        |                                                                                                    |
| LAN                | MAC Filtering Policy For Each Interface:                                                                                                    |
| NAT                | WARNING: Changing from one policy to another of an interface will cause all defined rules for that interface to be REMOVED AUTOMATICALLY! You will need to create new                    |
| Security           | rules for the new policy.                                                                                                    |
| IP Filtering       |                                                                                                    |
| MAC Filtering      | Interface Policy Change                                                                                                    |
| Parental Control   | eth0.1 FORWARD                                                                                                    |
| Bandwidth Control  |                                                                                                    |
| Routing            |                                                                                                    |
| DNS                | Change Policy                                                                                                    |
| DSL                |                                                                                                    |
| UPnP               | Choose Add or Remove to configure MAC filtering rules.                                                                                                    |
| Print Server       |                                                                                                    |
| Storage Service    | Interface Protocol Destination MAC Source MAC Frame Direction Remove                                                                                                    |
| Interface Grouping |                                                                                                    |
|                    | Add Remove                                                                                                    |
| Certificate        |                                                                                                    |
| MUITICAST          |                                                                                                    |

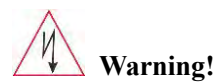

Changing from one policy to another of an interface will cause all defined rules for that interface to be REMOVED

AUTOMATICALLY! You will need to create new rules for the new policy.

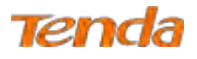

#### Click **Add** to enter the following screen:

| Tend                                                                                                    | a                                                                                                    |                                                         | Home Page 🥼                                                                                                    |
|----------------------------------------------------------------------------------------------------|----------------------------------------------------------------------------------------------------|---------------------------------------------------------|----------------------------------------------------------------------------------------------------|
| Device Info<br>Advanced Setup<br>Layer2 Interface<br>WAN Service<br>LAN<br>NAT<br>Security<br>IP Filtering | Add MAC Filter<br>Create a filter to identify the M<br>maximum 32 entries can be con<br>Protocol Type:<br>Destination MAC Address:<br>Source MAC Address:<br>Frame Direction: | VC layer frames by specifying at least one<br>vfigured. | ; condition below. If multiple conditions are specified, all of them take effect. Click "Apply" to save and activate the filter.4 |
| MAC Filtering Parental Control Bandwidth Control Routing DNS DSL UPnP Print Server                         | WAN Interfaces (Configured in<br>br_eth0/eth0.1 v                                                                                                    | Bridge mode only)                                       | Save/Apply                                                                                                    |

Here you can create a filter to identify the MAC layer frames by specifying at least one condition below. If multiple

conditions are specified, all of them take effect. Click Save/Apply to save and activate the filter.

Protocol Type: Select a protocol type from the drop-down list.

Destination MAC Address: Enter the destination MAC address to which the MAC filtering rule apply.

Source MAC Address: Enter the source MAC address to which the MAC filtering rule apply.

Frame Direction: Select a frame direction from the drop-down list.

WAN Interfaces: Select a WAN interface from the drop-down list.

## **4.2.6 Parental Control**

This section explains the following information:

- <u>Time Restriction</u>
- <u>URL Filter</u>

#### **Time Restriction**

Here you can add time of day restriction that an attached LAN device can access the Internet.

Click **Parental Control > Time Restriction > Add** to enter the following screen.

#### Wireless N300 ADSL2+ High Power Modem Router

| Tenda             | 1                               |                                        |                            |                       |                                     | HOME PAGE 🖉                                             |
|-------------------|---------------------------------|----------------------------------------|----------------------------|-----------------------|-------------------------------------|---------------------------------------------------------|
| Device Info       | Access Time Restriction         |                                        |                            |                       |                                     |                                                         |
| Advanced Setup    | This page adds time of day res  | triction to a special LAN device conne | cted to the Router. The 'E | Browser's MAC Addres  | es' automatically displays the MAC. | address of the LAN device where the browser is running. |
| Layer2 Interface  | To restrict other LAN device, o | lick the "Other MAC Address" button a  | ind enter the MAC address  | s of the other LAN de | avice. To find out the MAC address  | of a Windows based PC, go to command window and         |
| WAN Service       | type "ipconfig /all".           |                                        |                            |                       |                                     |                                                         |
| LAN               |                                 |                                        |                            |                       |                                     |                                                         |
| NAT               | User Name                       |                                        |                            |                       |                                     |                                                         |
| Security          | Alter and Salar a               |                                        |                            |                       |                                     |                                                         |
| Parental Control  | Browser's MAC Address           | 44:37:e6:36:fb:25                      |                            |                       |                                     |                                                         |
| Time Restriction  | Other MAC Address               |                                        |                            |                       |                                     |                                                         |
| Uri Filter        | ()0000000000000()               |                                        |                            |                       |                                     |                                                         |
| Bandwidth Control | Days of the week                | Mon Tue Wed Thu Fri Sat Sun            |                            |                       |                                     |                                                         |
| Routing           | Click to select                 |                                        |                            |                       |                                     |                                                         |
| DNS               |                                 |                                        |                            |                       |                                     |                                                         |
| DSL               | Start Blocking Time (hh:mm)     |                                        |                            |                       |                                     |                                                         |
| UPnP              | End Blocking Time (hh:mm)       |                                        |                            |                       |                                     |                                                         |
| Print Server      |                                 |                                        |                            | Apply/Save            |                                     |                                                         |
| Storage Service   |                                 |                                        |                            |                       |                                     |                                                         |

User Name: Enter a user name.

**Browser's MAC Address:** Automatically adds the MAC address of the attached LAN device where the browser is running.

Other MAC Address: Specify the MAC address of the computer that you want to apply Internet access restriction.

Days of the week: Select the days of the week during which you wish to restrict Internet access.

**Start Blocking Time/End Blocking Time:** Specify time of day restriction to an attached LAN device. Within this specified time length of the day, this LAN device will be blocked from the Internet.

Apply/Save: Click it to save your settings.

#### **URL Filter**

Here you can add URL access restriction to all PCs in LAN.

| Tenda                                                                                                    |                                                                                                    |
|----------------------------------------------------------------------------------------------------|----------------------------------------------------------------------------------------------------|
| Device Info<br>Advanced Setup<br>Layer2 Interface<br>WAN Service<br>LAN<br>NAT<br>Security<br>Parental Control<br>Time Restriction | URL Filter Please select the list type first then configure the list entries. Maximum 100 entries can be configured.<br>URL List Type () Exclude () Indude<br>Address Remove<br>Add Remove |

Select the URL List Type (Exclude or Include) first and then click Add to enter the screen below for configuring the list entries. Maximum 100 entries can be configured.

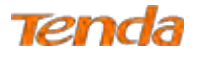

| Device Info                                        | Parental Control URL Filter Add                                                  |            |
|----------------------------------------------------|----------------------------------------------------------------------------------|------------|
| Advanced Setup                                     | Enter the URL address then click "Apply/Save" to add the entry to the URL filter |            |
| WAN Service                                        |                                                                                  |            |
| NAT                                                | URL Address:                                                                     |            |
| Security                                           |                                                                                  | Apply/Save |
| Parental Control<br>Time Restriction               |                                                                                  |            |
| Parental Control<br>Time Restriction<br>Url Filter |                                                                                  |            |

**URL Address:** Enter the URL you want to control the access. It can be a complete url address <u>www.google.com</u>, or a part of the domain, like "google".

## ▲<sub>Note</sub>

If you have accessed the URL before you include it in a URL filter rule, you must reboot the router and erase it from your PC to activate this URL filter rule. To erase the domain name from your PC, click **Win+R** to enable **Run** process; enter **cmd** and then type **ipconfig**/**flushdns**.

## 4.2.7 Bandwidth Control

This page allows you to control bandwidth of the specified IP segment.

| Tenda                                                            | Barre age 🕖                                                                                                    |
|------------------------------------------------------------------|----------------------------------------------------------------------------------------------------|
| Device Info<br>Advanced Setup<br>Layer2 Interface<br>WAN Service | QoS – Bandwidth Control<br>This page allows you to control bandwidth of the specified IP segment. ID "0 "Is an example as a reference. You can add details in blanks below the list. If you want to limit a single IP address' bandwidth,<br>say, 192.168.1.2, keep its start IP the same as its end IP, namely, enter 192.168,1.2-2 in the IP Address Range field. Click Add to add multiple entries. Click Apply/Save to activate your configurations.<br>Note: Up to 16 entries can be allowed; The MAX uplink/downlink speed of each rule is a total bandwidth shared by all hosts in the designated IP address range; To activate your configurations, click<br>Apply/Save. |
| LAN<br>NAT<br>Security<br>Parental Control<br>Bandwidth Control  | Bandwidth Control                                                                                                    |

Bandwidth Control: Check/uncheck to enable/disable the bandwidth control feature.

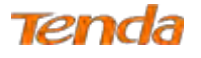

| Tenda                                                                                          | <b>2</b> ]                                                                                                    | eme Page (E)                                                               |
|------------------------------------------------------------------------------------------------|----------------------------------------------------------------------------------------------------|----------------------------------------------------------------------------|
| Device Info<br>Advanced Setup<br>Layer2 Interface<br>WAN Service<br>LAN                        | QoS — Bandwidth Control<br>This page allows you to control bandwidth of the specified IP segment. ID "0 "is an example as a reference. You can add details in blanks below the list. If you want to limit a single<br>say, 192.168.1.2, keep its start IP the same as its end IP, namely, enter 192.168.1.2-2 in the IP Address Range field. Click Add to add multiple entries. Click Apply/Save to activa<br>Note: Up to 16 entries can be allowed; The MAX uplink/downlink speed of each rule is a total bandwidth shared by all hosts in the designated IP address range; To activate your co<br>Apply/Save. | e IP address' bandwidth,<br>te your configurations,<br>onfigurations, dick |
| NAT<br>Security<br>Parental Control<br>Bandwidth Control                                       | Bandwidth Control  ID Description Status IP Address Max Uplink Speed(Kbps) Max Uplink Speed(Kbps)                                                                                                    |                                                                            |
| Routing<br>DNS<br>DSL<br>UPnP                                                                  | 0 Example Enable 192.168.1.2-2 200 400 Edit Devole Description IP Address Range                                                                                                    |                                                                            |
| Print Server<br>Storage Service<br>Interface Grouping<br>IP Tunnel<br>Certificate<br>Multicast | Max Upstream Speed (Kbps)<br>Max Downstream Speed (Kbps)<br>Status Enable V<br>Add Apply/Save                                                                                                    |                                                                            |

Description: Enter the description of the controlled host.

**IP Address Range:** Enter the IP address of the host you want to control. It can be hosts or a single host. If you want to limit a single IP address's bandwidth, just keep the start IP same with the end IP, like 192.168.1.2-2

Max Upstream Speed (Kbp/s): Set the max upstream speed.

Max Downstream Speed (Kbp/s): Set the max downstream speed.

Status: You can view the current status of the controlled hosts, or you can select Enable/Disable from the drop-down list

to enable or disable the current control rule.

Action: Here displays the actions you can do about the corresponding rule. There are tow actions: Edit and Delete.

- •Edit: Click the Edit button corresponding to the ID to eidt its control rule. And click OK to apply the modification.
- Delete: Click the Delete button corresponding to the ID to delete its control rule.

Add: Aftre finishing the bandwidth control settings, click Add to generate the control rule.

Apply/Save: Click this button to activate your configurations.

# ▲<sub>Note</sub>

Up to 16 entries can be allowed.

## 4.2.8 Routing

This section explains the following:

- Default Gateway
- Static Route

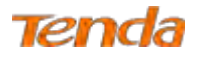

#### **Default Gateway**

Default gateway interface list can have multiple secondary WAN interfaces served as system default gateways but only one will be used according to the priority with the first being the highest and the last one the lowest priority if the WAN interface is connected. Priority order can be changed by removing all and adding them back in again.

| Tenda              | a                                                                                                    | Olimakati 🧔                                                        |
|--------------------|----------------------------------------------------------------------------------------------------|--------------------------------------------------------------------|
| Device Info        | Routing - Default Gateway                                                                                                    |                                                                    |
| Advanced Setup     |                                                                                                    |                                                                    |
| Layer2 Interface   | Default gateway interface list can have multiple WAN interfaces served as system default gateways but only one will be used according to                                                                                                    | the priority with the first being the highest and the last one the |
| WAN Service        | lowest priority if the WAN interface is connected. Priority order can be changed by removing all and adding them back in again.                                                                                                    |                                                                    |
| LAN                |                                                                                                    |                                                                    |
| NAT                | Selected Default Available Routed WAN                                                                                                    |                                                                    |
| Security           | Gateway Interfaces Interfaces                                                                                                    |                                                                    |
| Parental Control   | ath0.1                                                                                                    |                                                                    |
| Bandwidth Control  | eure i                                                                                                    |                                                                    |
| Routing            | 3                                                                                                    |                                                                    |
| Default Gateway    | **                                                                                                    |                                                                    |
| Static Route       |                                                                                                    |                                                                    |
| DNS                |                                                                                                    |                                                                    |
| DSL                |                                                                                                    |                                                                    |
| UPnP               |                                                                                                    |                                                                    |
| Print Server       | TODO: IPV6 second second |                                                                    |
| Storage Service    | SBECKU WAR DIGIGLE IN CONFIGURED INTERFACE Y                                                                                                    |                                                                    |
| Interface Grouping |                                                                                                    |                                                                    |
| IP Tunnel          | Apply/Save                                                                                                    |                                                                    |

Selected Default Gateway Interfaces: Displays the selected default gateway interfaces. Select a WAN interface and

click the **\_\_\_\_** button to move it to the **Available Routed WAN Interfaces** box.

Available Routed WAN Interfaces: Displays the available routed WAN interfaces. Select a WAN interface and click the

sutton to add it to the Selected Default Gateway Interfaces box.

Apply/Save: Click it to save and activate your settings.

#### **Static Route**

Static routes provide additional routing information to your router. Typically, you do not need to add static routes. However, when there are several routers in the network, you may want to set up static routing. Static routing determines the path of the data in your network. You can use this feature to allow users on different IP domains to access the Internet via this device. It is not recommended to use this setting unless you are familiar with static routing. In most cases, dynamic routing is recommended, because this feature allows the router to detect the physical changes of the network layout automatically. If you want to use static routing, make sure the router's DHCP function is disabled.

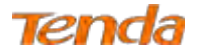

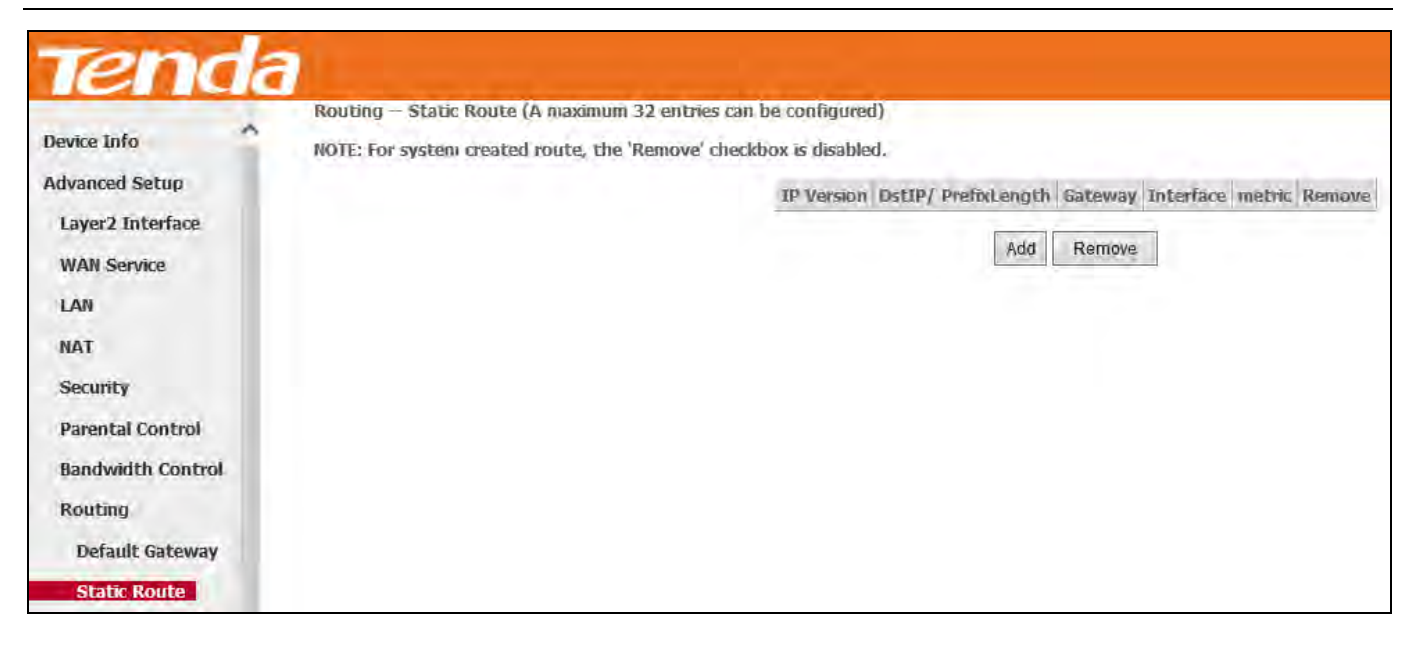

Click Add to enter the following screen:

| Device Info                                                                                                   | Routing - Static Route Add                                                                                                    |                                        |                                                                            |
|----------------------------------------------------------------------------------------------------|----------------------------------------------------------------------------------------------------|----------------------------------------|----------------------------------------------------------------------------|
| Advanced Setup<br>Layer2 Interface<br>WAN Service                                                             | Enter the destination network address, subr                                                                                                    | net mask, gataway AND/OR ayailable WAN | I interface then click "Apply/Save" to add the entry to the routing table. |
| LAN<br>NAT<br>Security<br>Parental Control<br>Bandwidth Control<br>Routing<br>Default Gateway<br>Static Route | IP Version:<br>Destination IP address/prefix length:<br>Interface:<br>Gabeway IP Address:<br>(optional: metric number should be greater<br>Metric: | IPv4 V                                 | Appliy/Save                                                                |

IP Version: Select IPv4 or IPv6.

Destination IP address/prefix length: Enter the destination IP address and prefix length of the final destination.

Interface: Select an interface from the drop-down list.

Gateway IP Address: Enter the gateway IP address, which must be a router on the same LAN segment as the router.

**Metric:** Enter a number in the Metric field. This stands for the number of routers between your network and the destination.

Apply/Save: Click it to apply and save your settings.

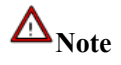

1. Destination IP address cannot be in the same IP segment as WAN or LAN segment of the router.

2. Only configure additional static routes for unusual cases such as multiple routers or multiple IP subnets located on

your network. Wrong static routes may lead to network failure.

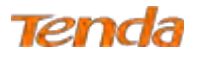

## 4.2.9 DNS

#### **DNS Server (Static DNS)**

The DNS server translates domain names to numeric IP addresses. It is used to look up site addresses based on their names.

Select DNS Server Interface from available WAN interfaces or enter static DNS server IP addresses for the system.

Here you can configure the WAN DNS address:

#### For IPv4:

-Click the Select DNS Server Interface from available WAN interfaces option;

-Or select the Use the following Static DNS IP address option and enter static DNS server IP addresses for the system.

#### And then click Apply/Save.

| erver Configuration                                                                                                    |
|----------------------------------------------------------------------------------------------------|
|                                                                                                    |
| DNS Server Interface from available WAN interfaces OR enter static DNS server IP addresses for the system. In ATM mode, if only a single PVC with IPoA or static IPoE protocol is configured, Static<br>aver IP addresses must be entered.                                                                       |
| erver Interfaces can have multiple WAN interfaces served as system dns servers but only one will be used according to the priority with the hist being the higest and the last one the lowest<br>if the WAN interface is connected. Priority order can be changed by removing all and adding them back in again. |
| Select DNS Server Interface from available WAN interfaces:<br>ad DNS Server                                                                                                    |
| Available WAN Interfaces                                                                                                    |
|                                                                                                    |
|                                                                                                    |
|                                                                                                    |
| Jse the following Static DNS IP address:           y DNS server:           172.16.100.205           dary DNS server:           211.136.192.6                                                                                                    |
|                                                                                                    |

#### For IPv6:

-Select Obtain IPv6 DNS info from a WAN interface and Select a configured WAN interface for the IPv6 DNS server

information.

-Select Use the following Static IPv6 DNS address and enter the static IPv6 DNS server addresses.

And then click Apply/Save.
| Tenda              | Wireless N300 ADSL2+ High Power Modem Router                                                                                            |
|--------------------|----------------------------------------------------------------------------------------------------|
| DNS<br>DNS Sonvor  | TODO: IPV6 ********* Select the configured WAN interface for IPv6 DNS server information OR enter the static IPv6 DNS server Addresses. |
| Dynamic DNS        | Note that selecting a WAN interface for IPv6 DNS server will enable DHCPv6 Client on that interface.                                    |
| DSL                | Obtain IPv6 DNS info from a WAN interface:                                                                                              |
| UPnP               | WAN Interface selected: NO CONFIGURED INTERFACE V                                                                                       |
| Print Server       | O Use the following Static IPv6 DNS address:                                                                                            |
| Storage Service    | Primary IPv6 DNS server:                                                                                                    |
| Interface Grouping | Secondary IPv6 DNS server:                                                                                                    |
| IP Tunnel          |                                                                                                    |
| Certificate        | Apply/Save                                                                                                    |
|                    |                                                                                                    |

# ▲<sub>Note</sub>

1. DNS Server Interfaces can have multiple WAN interfaces served as system DNS servers but only one will be used according to the priority with the first being the highest and the last one the lowest priority if the WAN interface is connected. Priority order can be changed by removing all and adding them back in again.

2. In ATM mode, if only a single PVC with IPoA or static IPoE protocol is configured, Static DNS server IP addresses must be entered.

3. If you cannot locate the static DNS server IP information, ask your ISP to provide it.

4. The default settings are recommended if you are unsure about the DNS server addresses. If a wrong DNS server address is configured, webpages may not be open.

#### **Dynamic DNS (DDNS)**

If your Internet service provider (ISP) gave you a static (fixed) public IP address, you can register a domain name and have that name associated with your IP address by public Domain Name Servers (DNS). However, if your ISP gave you a dynamic (changing) public IP address, you cannot predict what your IP address will be, and the address can change frequently. In this case, you can use a commercial Dynamic DNS service. It lets you register your domain to their IP address and forwards traffic directed at your domain to your frequently changing IP address. If your ISP assigns a private WAN IP address (such as 192.168.x.x or 10.x.x.x), the Dynamic DNS service does not work because private addresses are not routed on the Internet.

Click Advanced Setup > DNS > Dynamic DNS to enter the Dynamic DNS screen.

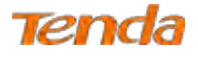

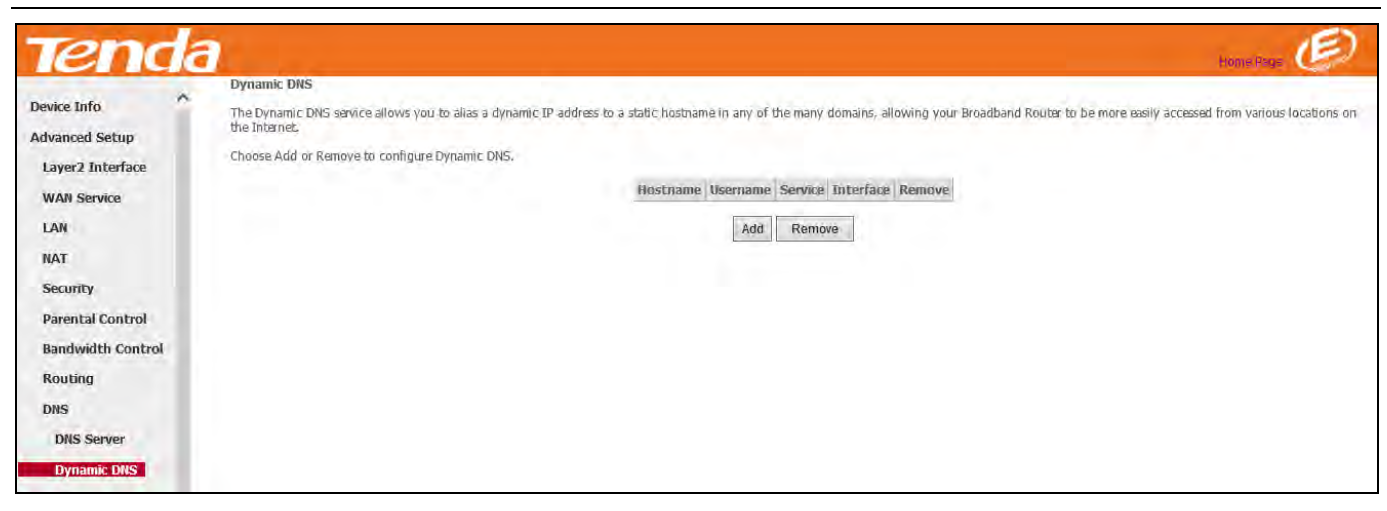

Click the Add button to configure the DDNS settings.

| Device Info       | Add Dynamic DNS         |                                                             |
|-------------------|-------------------------|-------------------------------------------------------------|
| Advanced Setup    |                         |                                                             |
| Layer2 Interface  | This page allows you to | add a Dynamic DNS address from DynDNS.org or TZO, or NO-IP. |
| WAN Service       | D-DNS provider          | DynDNS.org 🗸                                                |
| LAN               |                         |                                                             |
| NAT               | Hostname                |                                                             |
| Security          | Interface               | ipoe_eth3/eth0.1 🗸                                          |
| Parental Control  | Des Dire D. Marrie      |                                                             |
| Bandwidth Control | Username                |                                                             |
| Routing           | Desword                 |                                                             |
| DNS               | Password                |                                                             |
| DNS Server        |                         |                                                             |
| Dynamic DNS       |                         |                                                             |
| DSL               |                         | Apply/Sava                                                  |
| UPnP              |                         |                                                             |

**D-DNS Provider:** Select your DDNS service provider from the drop-down menu. It supports three kinds of D-DNS service: DynDNS.org, TZO and NO-IP.

Hostname: Enter the DDNS domain name registered with your DDNS service provider.

Interface: Specify a WAN connection interface.

Username: Enter the DDNS user name registered with your DDNS service provider.

Password: Enter the DDNS password registered with your DDNS service provider.

#### **Example: Dyndns.org**

Username: qiangweianbian

Password: 414637

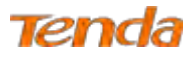

Hostname: xhh3793.dyndns.org

#### Add Dynamic DNS

- 1) Select **DynDNS.org** from the **D-DNS provider** drop-down list.
- 2) Enter your Dyndns hostname. Here is "xhh3793.dyndns.org" as an example.
- 3) Specify a WAN connection interface.

| Device Info                           | Add Dynamic DNS         |                                                             |
|---------------------------------------|-------------------------|-------------------------------------------------------------|
| Advanced Setup                        |                         |                                                             |
| Layer2 Interface                      | This page allows you to | add a Dynamic DNS address from DynDNS.org or TZO, or NO-IP. |
| WAN Service                           | D-DNS provider          | DynDNS.org 🗸                                                |
| LAN                                   |                         |                                                             |
| NAT                                   | Hostname                | xhh3793.dyndns.org                                          |
| Security                              | Interface               | ipoe_eth3/eth0.1 🗸                                          |
| Parental Control<br>Bandwidth Control | DynDNS Settings         |                                                             |
| Routing                               | Username                |                                                             |
| DNS                                   | Password                |                                                             |
| DNS Server                            |                         |                                                             |
| Dynamic DNS                           |                         |                                                             |

#### **DynDNS Settings**

- 1) Enter your DynDNS username. Here is "qiangweianbian" as an example.
- 2) Enter the password of your DynDNS.org account. Here is "414637" as an example.
- 3) Click Apply/Save to save your configurations.

## Tenda

| Tend              | a                                    |                                              |                                        |                           |              |                                |                          |
|-------------------|--------------------------------------|----------------------------------------------|----------------------------------------|---------------------------|--------------|--------------------------------|--------------------------|
|                   | Add Dynamic                          | DNS                                          |                                        |                           |              |                                |                          |
| Device Into       |                                      |                                              |                                        |                           |              |                                |                          |
| Advanced Setup    |                                      |                                              |                                        |                           |              |                                |                          |
| Layer2 Interface  | This page allow                      | vs you to add a Dy                           | namic DNS addr                         | ess from                  | DynDNS.or    | g or TZO, ar                   | NO-IP,                   |
| WAN Service       | D-DNS provide                        | r <u>I</u>                                   | DynDNS.org 🗸                           |                           |              |                                |                          |
| LAN               |                                      | -                                            |                                        | _                         |              |                                |                          |
| NAT               | Hostname                             |                                              | xhh3793.dyndns                         | org                       |              |                                |                          |
| Security          | Interface                            | 1                                            | poe_eth3/eth0.1                        | ~                         |              |                                |                          |
| Parental Control  |                                      |                                              |                                        |                           |              |                                |                          |
| Bandwidth Control | DynDNS Sett                          | ings                                         |                                        | _                         |              |                                |                          |
| Routing           | Username                             | 1                                            | alangwelanblan                         |                           |              |                                |                          |
| DNS               | Password                             | 1                                            |                                        |                           |              |                                |                          |
| DNS Server        |                                      |                                              |                                        |                           |              |                                |                          |
| Duptoric DNC      |                                      |                                              |                                        |                           |              |                                |                          |
| Dynamic Dits      |                                      |                                              |                                        | nahiPau                   | -            |                                |                          |
| DSL               |                                      |                                              |                                        | ppiyraav                  | e            |                                |                          |
| UPnP              |                                      |                                              |                                        |                           |              |                                |                          |
| Tond              |                                      |                                              |                                        |                           |              |                                |                          |
| <b>I</b> erua     | 1                                    |                                              |                                        |                           |              |                                |                          |
| Device Info       | Dynamic DNS                          |                                              |                                        | -                         |              |                                |                          |
| Advanced Setun    | The Dynamic DNS<br>many domains, all | service allows you to<br>owing your Broadbar | alias a dynamic )<br>id Router to be m | IP address<br>Iore easily | accessed fro | nostname in a<br>om various lo | any of the<br>cations on |
| Laver3 Interface  | the Internet.                        | antia kaj antaŭ britan De                    | in hard or DMC                         |                           |              |                                |                          |
| WAN Service       | Choose Add of Ke                     | nove to configure by                         | mamic DNS,                             |                           |              |                                |                          |
| I AN              | H                                    | lostname                                     | Username                               | Service                   | Interface    | Remove                         |                          |
| NAT               | X                                    | nn3/93.aynans.org                            | qiangwelanojan                         | aynans                    | RU(0'T       |                                |                          |
| Sacurity          |                                      |                                              | Add Ren                                | nove                      |              |                                |                          |
| Beconcy           |                                      |                                              |                                        |                           |              |                                |                          |
| Parental Control  |                                      |                                              |                                        |                           |              |                                |                          |
| Bandwidth Control |                                      |                                              |                                        |                           |              |                                |                          |
| Routing           |                                      |                                              |                                        |                           |              |                                |                          |
| DNS               |                                      |                                              |                                        |                           |              |                                |                          |
| DNS Server        |                                      |                                              |                                        |                           |              |                                |                          |
| Dynamic DNS       |                                      |                                              |                                        |                           |              |                                |                          |

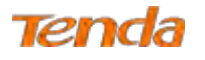

## 4.2.10 DSL

This screen provides multiple ASDL modulation modes to meet diversified environments. You can also select phone line pair and Capability.

DSL parameter configurations must be supported by ISP to take effect. Actual parameters (see **Statistics-xDSL**) resulted from the negotiation between your router and ISP. Wrong configurations may fail your Internet access.

The best DSL configurations are the factory defaults. Only change them if you are instructed by your ISP or our technical staff when your router fails to negotiate with ISP in DSL (ATM) mode. Usually, this failure can be identified and confirmed if the ADSL LED on the device keeps displaying a slow or quick blinking light.

| renda              | 3                                 |            |                   |
|--------------------|-----------------------------------|------------|-------------------|
| evice Info         | DSL Settings                      |            |                   |
| dvanced Setup      | Select the modulation below.      |            |                   |
| Layer2 Interface   | G.Dmt Enabled                     |            |                   |
| WAN Service        | G.lite Enabled                    |            |                   |
| LAN                | V T1 413 Enabled                  |            |                   |
| NAT                |                                   |            |                   |
| Security           | AUSIZ ENADIED                     |            |                   |
| Parental Control   | AnnexL Enabled                    |            |                   |
| Bandwidth Control  | ADSL2+ Enabled                    |            |                   |
| Routing            | 2 AnnexM Enabled                  |            |                   |
| DNS                |                                   |            |                   |
| DSL                | Select the phone line pair below. |            |                   |
| UPnP               | <ul> <li>Inner pair</li> </ul>    |            |                   |
| Print Server       | <ul> <li>Outer pair</li> </ul>    |            |                   |
| Storage Service    |                                   |            |                   |
| Interface Grouping | Capability                        |            |                   |
| IP Tunnel          | 🗹 Bitswap Enable                  |            |                   |
| Certificate        | SRA Enable                        |            |                   |
| Multicast          |                                   |            |                   |
| IPTV Y             |                                   | Apply/Save | Advanced Settings |

Check the checkbox next to a modulation to enable it and then click Apply/Save.

Advanced Settings: Click it to enter the Advanced Settings screen as below.

## Tenda

| Device Info                           | DSL Advanced Settings       |                      |
|---------------------------------------|-----------------------------|----------------------|
| dvanced Setup<br>Layer2 Interface     | Select the test mode below. |                      |
| WAN Service                           | Normal                      |                      |
| LAN                                   | ⊖ Reverb                    |                      |
| NAT                                   | O Medley                    |                      |
| Security                              | O No retrain                |                      |
| Parental Control<br>Bandwidth Control | Q 13                        |                      |
| Routing                               |                             |                      |
| DNS                                   |                             | Apply Tone Selection |

Here you can select the test mode and tone.

# 襸 Tip

If you are unsure about the ADSL parameters, please apply the factory default settings. Wrong configurations may fail your Internet access.

### 4.2.11 UPnP

UPnP (Universal Plug and Play) allows Windows based systems to configure the device for various Internet applications automatically. UPnP devices can automatically discover the services from other registered UPnP devices on the network. If you use applications such as multiplayer gaming, peer-to-peer connections, or real-time communications, like instant messaging or remote assistance (a feature in Windows XP), you should enable UPnP.

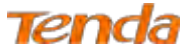

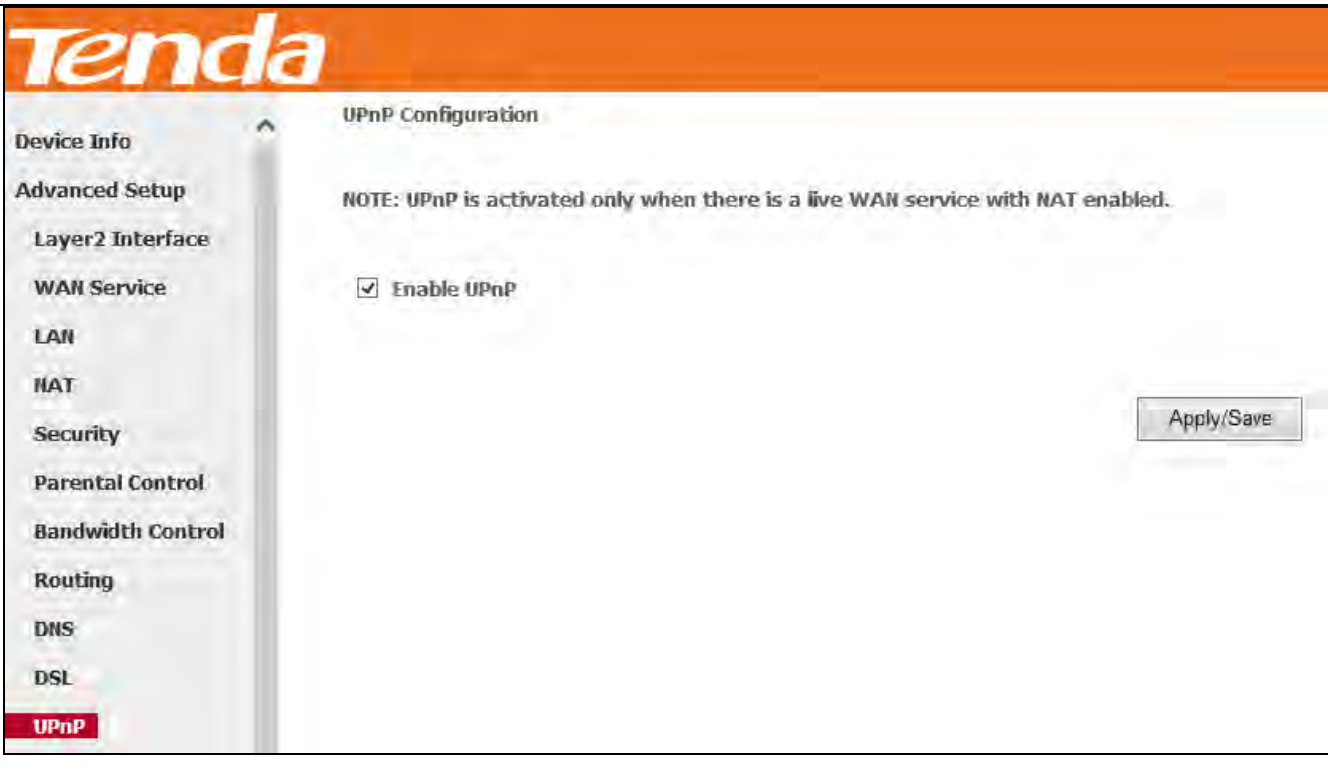

Enable UPnP: Check/uncheck to enable/disable the UPnP feature.

# ▲<sub>Note</sub>

UPnP is activated only when there is a live WAN service with NAT enabled.

## 4.2.12 Print Server

Enabling the Print Server makes all PCs in the LAN have an access to the USB printer which has been connected to this

router. Click Advanced Setup > Printer Server to enter screen below:

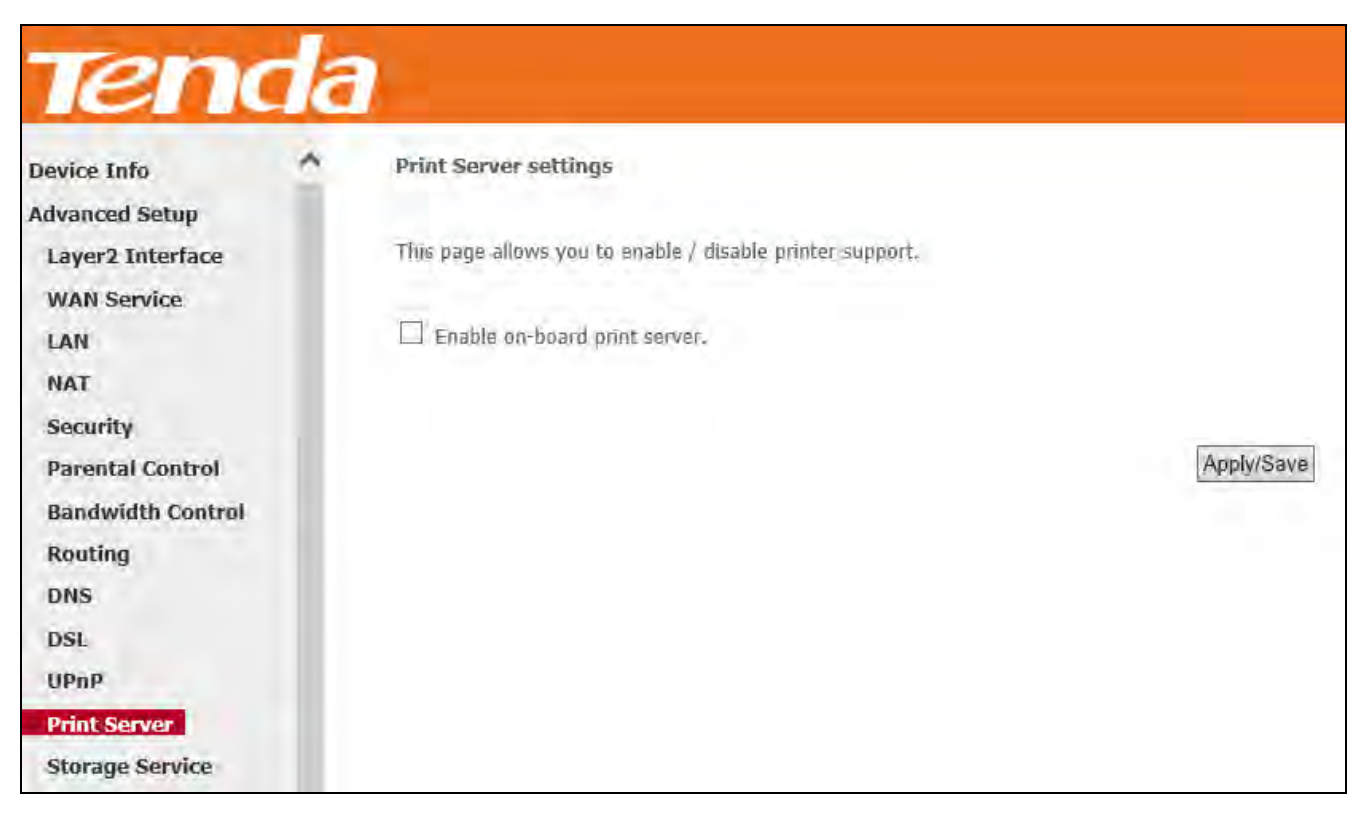

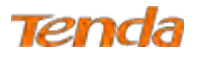

#### **USB printing config:**

Step 1: Connect the USB printer to the USB port of the device.

Step 2: Enable USB printing service of the device (the router).

- ① Enter the name of the USB printer in Printer name box.
- ② Enter the manufacturer and model of the USB printer in the Make and model box.
- ③ Click Apply/Save.

| Device Info       | Print Server settings                             |            |
|-------------------|---------------------------------------------------|------------|
| Advanced Setup    |                                                   |            |
| Layer2 Interface  | This page allows you to enable / disable printer  | support.   |
| WAN Service       |                                                   |            |
| LAN               | <ul> <li>Enable on-board print server.</li> </ul> |            |
| NAT               |                                                   |            |
| Security          | Printer name                                      |            |
| Parental Control  | Make and model                                    |            |
| Bandwidth Control |                                                   |            |
| Routing           |                                                   | Apply/Save |
| DNS               |                                                   |            |
| DSL               |                                                   |            |
| UPnP              |                                                   |            |

Step 3: Add the printer from your local PC (In Windows XP OS)

(1) Click Start > Control Panel > Printers and Faxes > Add a printer;

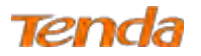

| Printers and Faxes                                                                                           |         |                                                          |                          |                                   |                                                      |                          |                    |
|----------------------------------------------------------------------------------------------------|---------|----------------------------------------------------------|--------------------------|-----------------------------------|------------------------------------------------------|--------------------------|--------------------|
| Elle Edit Øew Favorites                                                                                      | Tools   | Help<br>jearch 🥑 Folders 🛛                               |                          |                                   |                                                      |                          |                    |
| Address 🤤 Printers and Faxes                                                                                 |         |                                                          |                          |                                   |                                                      |                          | *                  |
| Printer Tasks                                                                                                | 0       | Name Adobe PDF<br>Microsoft Office<br>MMFax Print Driver | Documents<br>D<br>D<br>D | Status<br>Ready<br>Ready<br>Ready | Comments                                             | Location<br>My Documents | יז<br>A<br>M<br>נו |
| See Also                                                                                                    | Printer | Wizard, which helps you in<br>Subre-hispa-be on n        | istal a printer.<br>0    | Ready<br>Ready                    | 8018A-1 Hsin Chu Level 8<br>8019A-1 Hsin Chu Level 8 | 8018A-1<br>8019A-1       | H<br>C             |
| <ul> <li>Provide shoot printing</li> <li>Get help with printing</li> </ul>                                   |         |                                                          |                          |                                   |                                                      |                          |                    |
| Other Places Control Panel Scenners and Cameres Control Panel My Documents My Retures My Retures My Computer |         |                                                          |                          |                                   |                                                      |                          |                    |
| Details                                                                                                    | *       |                                                          |                          |                                   |                                                      |                          |                    |
|                                                                                                    |         | <)                                                       |                          | 1                                 | AU                                                   |                          | 12                 |

2 Click Next;

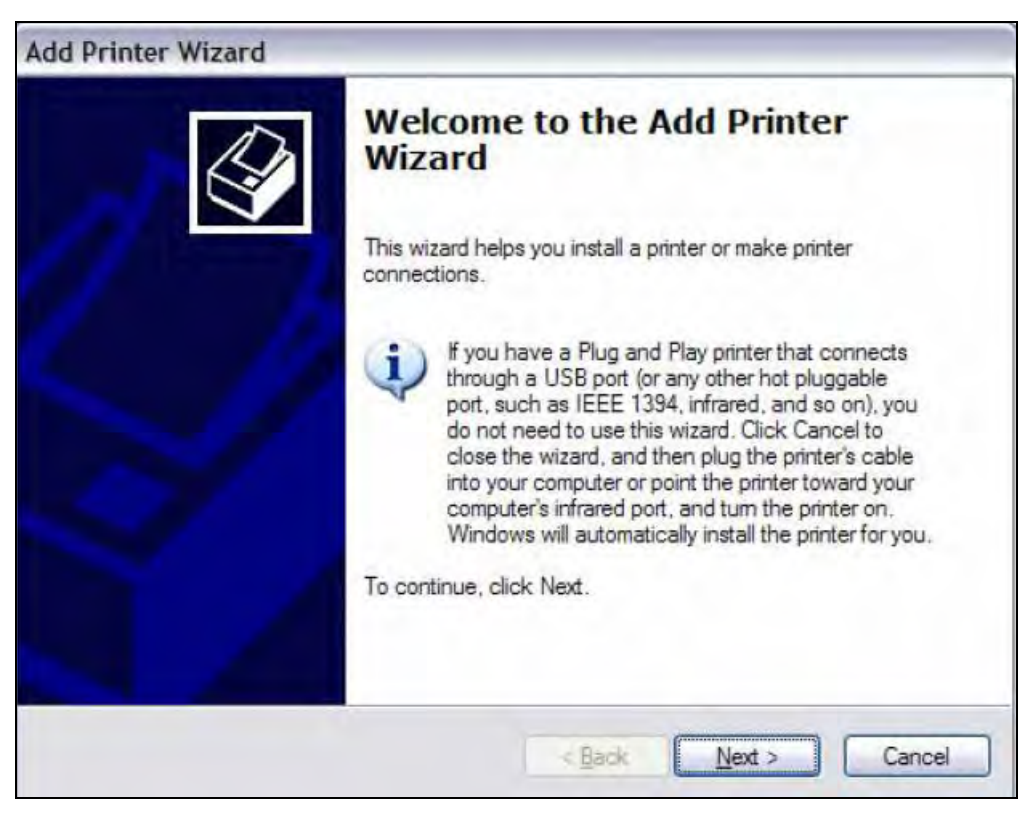

**③** Select A network printer, or a printer attached to another computer and click Next;

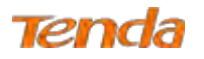

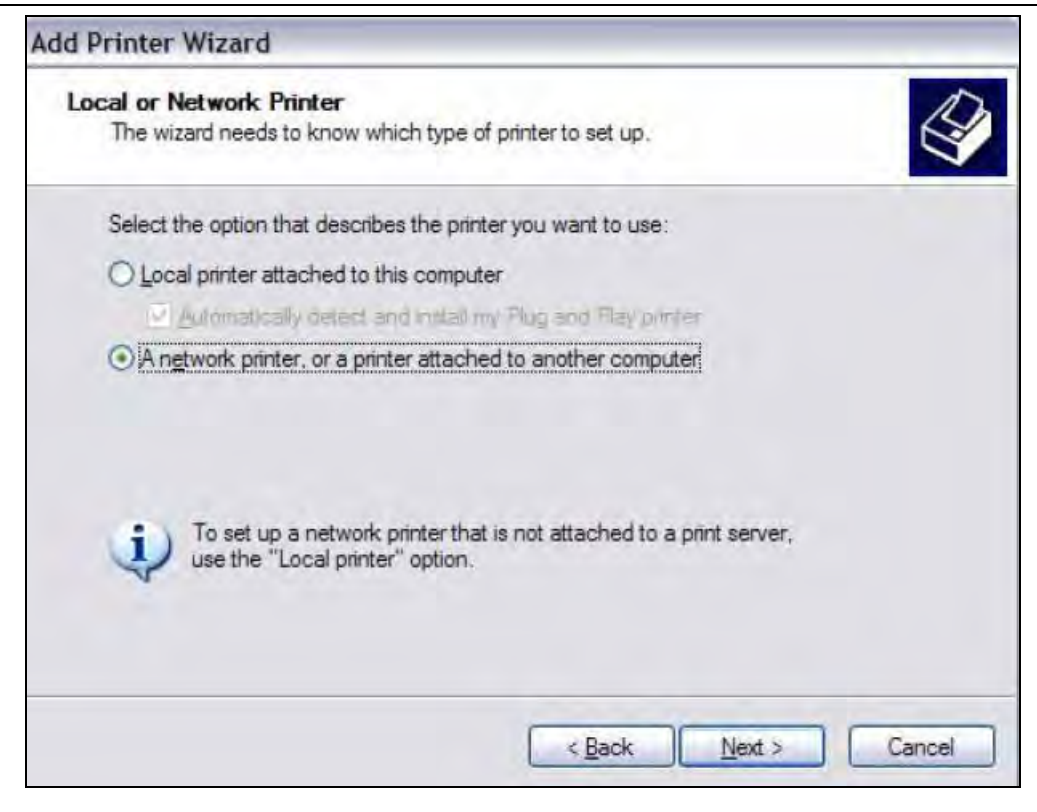

(4) Select Connect to a printer on the Internet or on a home or office network, type in

"http://192.168.1.1:631/printers/hp3845" in the URL field and click Next;

| Specify a Pri<br>If you don't<br>that meets | nter<br>know the name or address of the printer, you can search for a printer<br>your needs. |
|---------------------------------------------|----------------------------------------------------------------------------------------------|
| What printe                                 | er do you want to connect to?                                                                |
| ○ <u>F</u> ind a p                          | rinter in the directory                                                                      |
|                                             | t to this printer (or to browse for a printer, select this option and click Next):           |
| Name:                                       |                                                                                              |
|                                             | Example: \\server\printer                                                                    |
| ⊙ Connec                                    | t to a printer on the Internet or on a home or office network:                               |
| URL:                                        | nttp://192.168.1.1:631/printers/hp3845                                                       |
|                                             | Example: http://server/printers/myprinter/.printer                                           |
|                                             |                                                                                              |
|                                             |                                                                                              |

# ▲<sub>Note:</sub>

Here "192.168.1.1" refers to this router's LAN IP address and "hp3845" refers to the USB printer name you've filled in on the Print Server Settings page (See **Step 2**).

**<sup>(5)</sup>** Insert the printer driver CD into your computer and click **Have Disk...**;

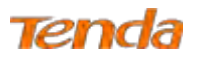

| Select the man<br>an installation of<br>printer document         | ufacturer and model of you<br>isk, click Have Disk. If you<br>ntation for a compatible pri | ur printer. If your printer came<br>ur printer is not listed, consult<br>inter. | with<br>your |
|------------------------------------------------------------------|--------------------------------------------------------------------------------------------|---------------------------------------------------------------------------------|--------------|
| Manufacturer<br>Agfa<br>Alps<br>Apollo<br>Apple<br>APS-PS<br>AST | AGFA-AccuS<br>AGFA-AccuS<br>AGFA-AccuS<br>AGFA-AccuS<br>AGFA-AccuS<br>AGFA-AccuS           | et v52.3<br>ietSF v52.3<br>iet 800<br>iet 800SF v52.3<br>iet 800SF v2013.108    | •            |
| This driver is digitally<br>Tell me why driver si                | signed.<br>anino is important                                                              | Have Dis                                                                        | ik           |

6 Click **Browse**, select driver file directory on CD-ROM and click **OK**;

| Install F | rom Disk                                                                                                  | ×            |
|-----------|----------------------------------------------------------------------------------------------------|--------------|
| F.        | Insert the manufacturer's installation disk, and then make sure that the correct drive is selected below. | OK<br>Cancel |
|           | Copy manufacturer's files from:                                                                           |              |
|           | D:\enu\drivers\win9x_me                                                                                   | Browse       |

⑦ Select the manufacturer and the model of your printer. And click **OK**.

| Add Pri | inter Wizard                                                                                                    | ? 💈                                                             |
|---------|----------------------------------------------------------------------------------------------------|-----------------------------------------------------------------|
|         | Select the manufacturer and model of your printe<br>an installation disk, click Have Disk. If your printe<br>printer documentation for a compatible printer. | er. If your printer came with<br>er is not listed, consult your |
| Printe  | rs                                                                                                    |                                                                 |
| HP      | Deskjet 3840 Series                                                                                                    |                                                                 |
| ♪ Th    | is driver is not digitally signed!                                                                                                    | Have Disk                                                       |
|         |                                                                                                    | OK Cancel                                                       |

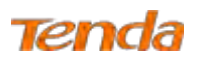

8 Choose "Yes" or "No" for default printer setting and click Next.

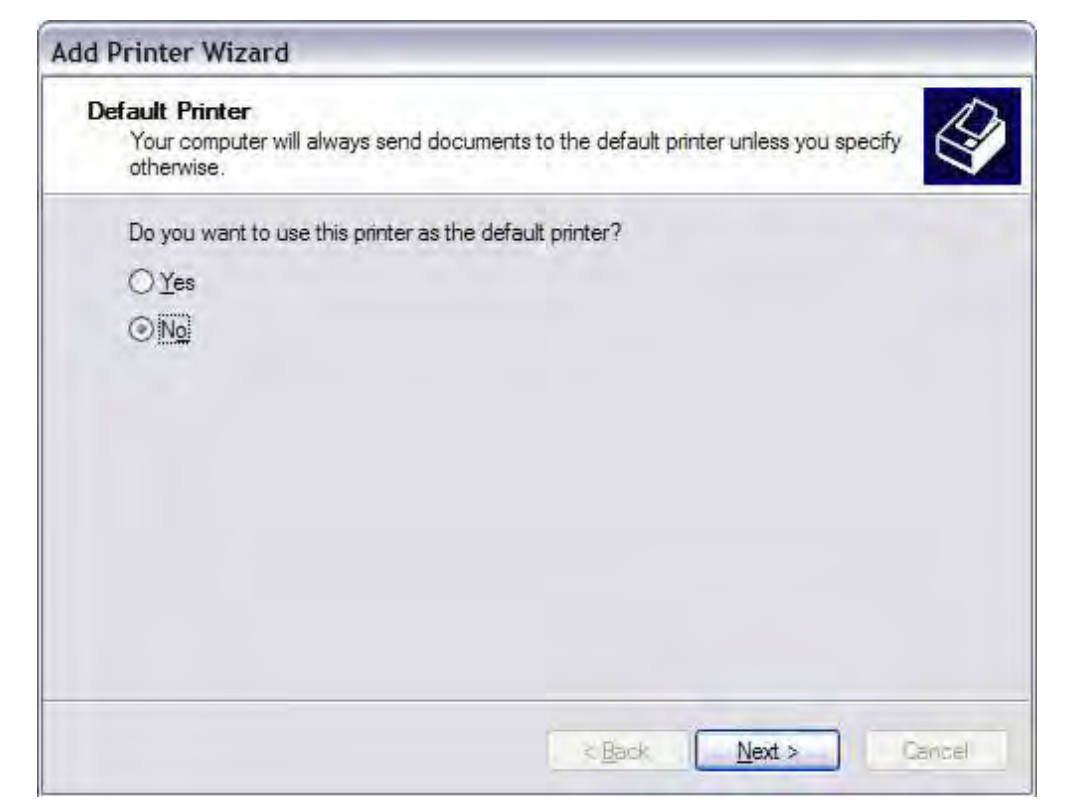

9 Click Finish.

| Add Printer Wizard |                                                                                                    |  |  |  |  |
|--------------------|----------------------------------------------------------------------------------------------------|--|--|--|--|
|                    | Completing the Add Printer<br>Wizard                                                                     |  |  |  |  |
|                    | You have successfully completed the Add Printer Wizard.<br>You specified the following printer settings: |  |  |  |  |
|                    | Name: hp3845 on http://192.168.1.1:631<br>Default: No<br>Location:<br>Comment:                           |  |  |  |  |
|                    | To close this wizard, click Finish.                                                                      |  |  |  |  |
|                    | < Back Finish Cancel                                                                                     |  |  |  |  |

Check the status of printer from Windows "Control Panel", printer window. Status should be shown "ready".

| Printers and Faxes                           |           |                                        |       |        |                   |              | -                                             |   |
|----------------------------------------------|-----------|----------------------------------------|-------|--------|-------------------|--------------|-----------------------------------------------|---|
| Ble Edit View Favorites Iools Help           |           |                                        |       |        |                   |              |                                               | - |
| 0                                            | 1 Ds      | earch 🍋 Folders 💷 -                    |       |        |                   |              |                                               |   |
| Address Marters and Fi                       | axies     |                                        |       | _      |                   | _            |                                               | M |
|                                              |           | Name -                                 | Docum | Status | Comments          | Location     | Model                                         |   |
| Printer Tasks-                               | 0         | Adobe PDF                              | 0     | Ready  | Creates Adobe PDF | My Documents | Adobe PDF Converter                           |   |
| Add a printer                                |           | HP Deskjet 3840 Series                 | 0     | Offine |                   |              | HP Deskjet: 3840 Series                       |   |
|                                              |           | hp3845 on http://192.168.1.1:631       | 0     | Ready  |                   |              | HP Deskjet 3840 Series                        |   |
|                                              | -         | Microsoft Office Document Image Writer | 0     | Ready  |                   |              | Microsoft Office Document Image Writer Driver |   |
|                                              |           | MM Fax Print Driver                    | 0     | Ready  |                   |              | ImageMaker FAX Printer Driver                 |   |
| See Also                                     | *         |                                        |       |        |                   |              |                                               |   |
| Troubleshoot prints     Get help with prints | ng<br>Ing |                                        |       |        |                   |              |                                               |   |